# **NAVTEX** Receiver

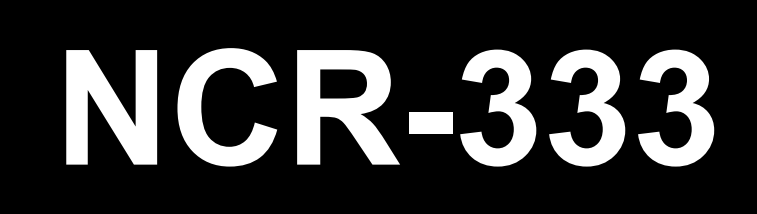

# **Instruction Manual**

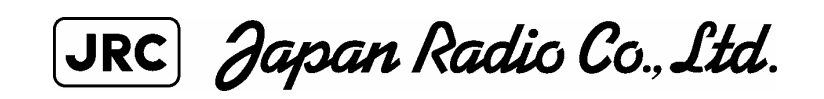

7ZPJD0304

## Preface

Thank you for purchasing NCR-333 NAVTEX Receiver.

The NAVTEX receiver automatically receives NAVTEX service broadcasts supplied in English and other optional languages.

- Be sure to read this manual for full comprehension before using the equipment.
- Save this manual near at hand for quick reference in the future. Make use of this manual when experiencing operation difficulties.

## **Before Operation**

### Concerning the symbols

This manual uses the following symbols to explain correct operation and to prevent injury or damage to property.

The symbols and descriptions are as follows. Understand them before proceeding with this manual.

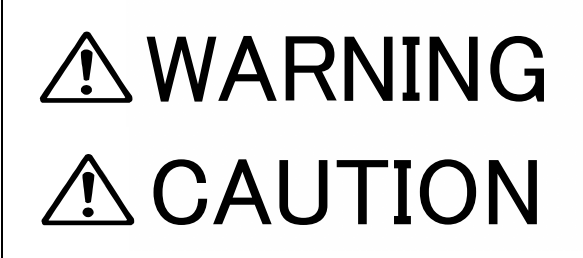

Indicates a warning that, if ignored, may result in serious injury or even death.

Indicates a caution that, if ignored, may result in injury or damage to property.

### Examples of symbols

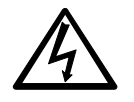

The  $\triangle$  symbol indicates caution (including DANGER and WARNING). The illustration inside the  $\triangle$  symbol specifies the content of the caution more accurately. (This example warns of possible electrical shock.)

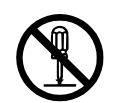

The  $\bigcirc$  symbol indicates that performing an action is prohibited. The illustration inside the  $\bigcirc$  symbol specifies the contents of the prohibited operation. (In this example disassembly is prohibited.)

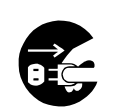

The  $\bullet$  symbol indicates operations that must be performed. The illustration inside the  $\bullet$  symbol specifies obligatory instructions. (In this example unplugging is the obligatory instruction.)

## **Handling Precautions**

# 

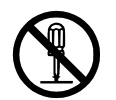

Do not disassemble or customize this unit. Doing so may cause fire, electrical shock or malfunction.

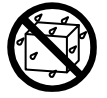

Do not get this equipment wet or spill any liquids on or near this equipment. Doing so causes electrical shock or malfunction.

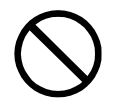

Do not use a voltage other than specified. Doing so may cause fire, electrical shock or malfunction.

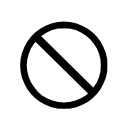

Do not attempt to inspect or repair the inside of this equipment with the exception of qualified service personnel, as doing so may cause fire, electric shock or malfunction. If any malfunctions are detected, contact our service center or agents.

## Handling Precautions

# 

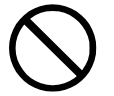

Do not use this equipment for anything other than specified. Doing so may cause malfunction or damage to persons.

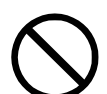

Do not adjust the trimmer resistors or the trimmer capacitors on the PCB unit.

Doing so may cause malfunction or damage to persons. They are preset at the factory.

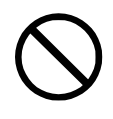

Do not install this equipment in a place other than specified or in one with excessive humidity, steam, dust or soot. Doing so may cause fire, electric shock, malfunction or damage to persons.

 $\bigcirc$ 

Do not place this equipment anywhere vibration or impact is likely to occur. Doing so may cause a fall or damage to property and persons.

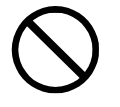

Do not place any objects on this equipment. Doing so may cause a fall, malfunction or damage to property and persons.

Leave installation of this equipment to our service center or agents. Installation by an unauthorized person may lead to malfunction.

## **External Views**

## NCR-333 NAVTEX Receiver

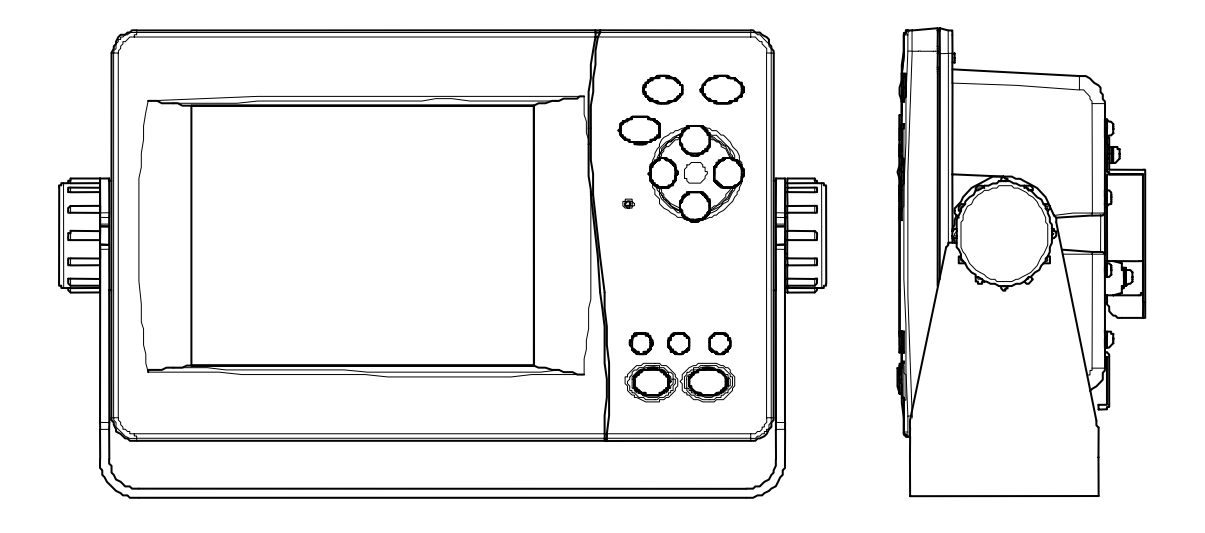

## NAW-333 NAVTEX Antenna

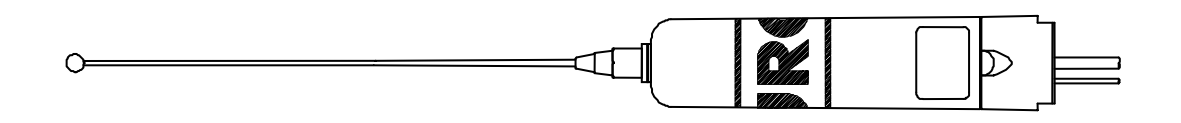

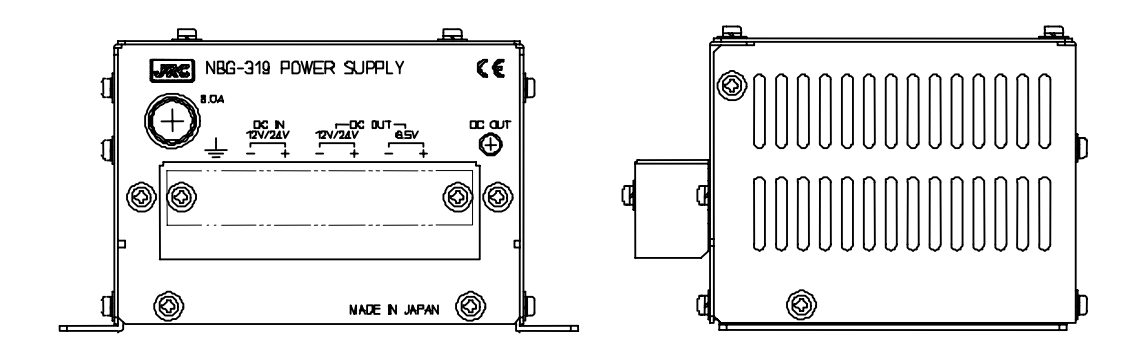

NBG-320 Power Supply Unit

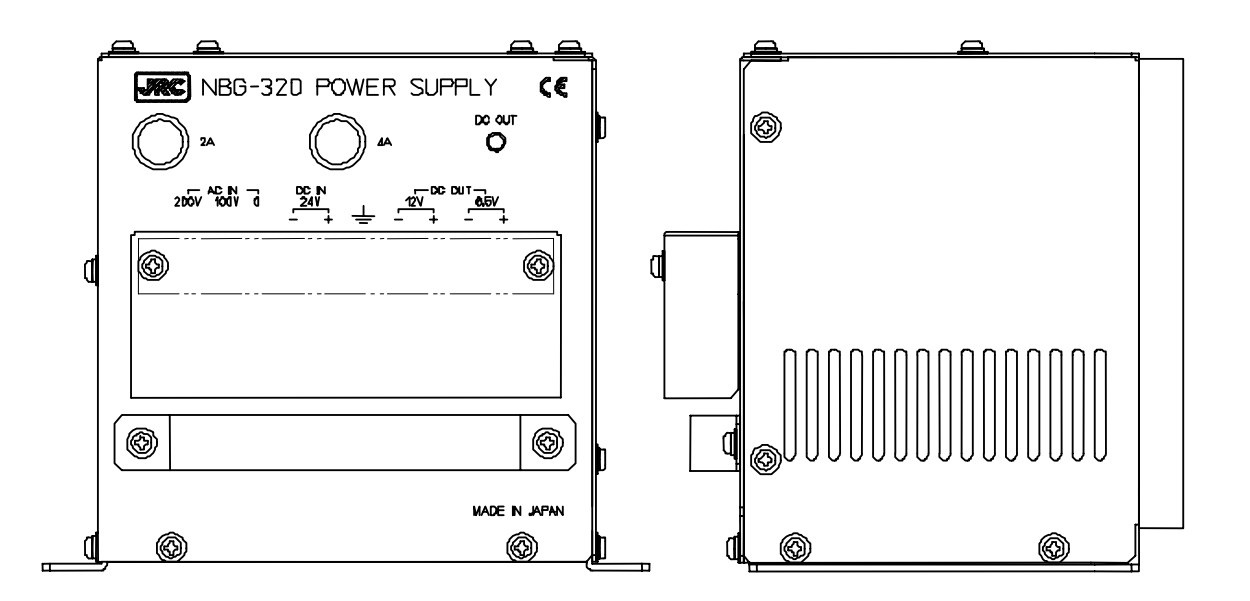

## CONTENTS

| Preface<br>Before Operation<br>Handling Precautions<br>External Views                                                                                                    | i ii<br>iii<br>v                                                                        |
|----------------------------------------------------------------------------------------------------|-----------------------------------------------------------------------------------------|
| 1. GENERAL         1.1 Outlines         1.2 Features         1.3 Components         1.3.1 Standard Components         1.3.2 Options         1.3.3 Configuration         1.4 Outline                                                                                                    | 1-1<br>1-1<br>1-2<br>1-2<br>1-2<br>1-2<br>1-3<br>1-3                                    |
| 2. INSTALLATION DIAGRAM                                                                                                    | 2-1                                                                                     |
| 3. PART NAMES AND FUNCTIONS                                                                                                    | 3-1<br>3-1                                                                              |
| <ul> <li>4. DISPLAYS</li> <li>4.1 Displays</li> <li>4.1.1 Message text screen</li> <li>4.1.2 Message list 1 screen</li> <li>4.1.3 Message list 2 screen</li> <li>4.1.4 Save message list screen</li> <li>4.1.5 Position/date screen</li> <li>4.1.6 Setup screen</li> </ul>                                                                                                    | 4-1<br>4-1<br>4-2<br>4-2<br>4-3<br>4-3<br>4-3<br>4-4                                    |
| <ul> <li>5. INSTALLATION</li> <li>5.1 Installation</li> <li>5.1.1 Selection of location</li> <li>5.1.2 Mounting</li> </ul>                                                                                                    | 5-1<br>5-1<br>5-1<br>5-1                                                                |
| <ul> <li>6. OPERATION</li> <li>6.1 Menu Tree</li> <li>6.2 Basic Operation</li> <li>6.2.1 Turning ON the power</li> <li>6.2.1.1 Start up (Normal)</li> <li>6.2.1.2 Start up (Abnormal-1)</li> <li>6.2.1.3 Start up (Abnormal-2)</li> <li>6.2.1.4 Start up (Abnormal-3)</li> <li>6.2.2 Turning OFF the power</li> <li>6.2.3 Backlight adjustment</li> <li>6.2.4 Contrast adjustment</li> <li>6.2.5 Alarm</li> <li>6.2.6 Screen switching</li> </ul> | 6-1<br>6-2<br>6-2<br>6-2<br>6-3<br>6-3<br>6-3<br>6-4<br>6-4<br>6-4<br>6-5<br>6-5<br>6-6 |
| 6.2.7 Displaying the message<br>6.2.7.1 Message text<br>6.2.7.2 Message list 1                                                                                                    | 6-7<br>6-7<br>6-13                                                                      |
| 6.2.7.3 Message list 2<br>6.2.7.4 Save message list                                                                                                    | 6-21<br>6-22                                                                            |

|    | 6.3 MAIN MENU                                                     | 6-24 |
|----|-------------------------------------------------------------------|------|
|    | 6.3.1 RX STATION screen                                           | 6-25 |
|    | 6.3.1.1 Receiving mode setting (RX MODE)                          | 6-26 |
|    | 6.3.1.2 Receiving channel setting (OPERATING FREQ.)               | 6-26 |
|    | 6.3.1.3 Automatic receiving station selection (AUTO MODE SETTING) | 6-27 |
|    | 6.3.1.4 Manual receiving station selection (MANUAL MODE SETTING)  | 6-31 |
|    | 6.3.2 Receiving message type settings (MESSAGE TYPE SETTING)      | 6-32 |
|    | 6.3.3 DISPLAY setting menu (DISPLAY SET)                          | 6-33 |
|    | 6.3.3.1 Contrast adjustment (CONTRAST)                            | 6-34 |
|    | 6.3.3.2 Brightness settings (DIMMER)                              | 6-34 |
|    | 6.3.3.3 Buzzer settings (BLIZZER)                                 | 6-34 |
|    | 6 3 3 4 Time Difference setting (LOCAL TIME)                      | 6_35 |
|    | 6.3.3.5 Assigning to the USER key (USER KEY SETTING)              | 6_36 |
|    | 6.2.2.6 DOSITION/TIME across acttings (DOS/TIME DISDEET)          | 6 27 |
|    | 6.2.4 NAV/TEX actting many (NAV/TEX)                              | 0-01 |
|    | 6.2.4 1 Character size setting (CLIADACTED SIZE)                  | 0-00 |
|    | 0.3.4.1 Character Size Setting (CHARACTER Size)                   | 0-39 |
|    | 6.3.4.2 CER Setting (CER DISP.SETTING)                            | 0-39 |
|    | 6.3.4.3 Automatic scrolling setting (MESSAGE SCROLL)              | 6-40 |
|    | 6.3.4.4 Scrolling speed adjustment (MESSAGE SPEED)                | 6-40 |
|    | 6.3.4.5 External printer settings (PRINTER PROPERTY)              | 6-41 |
|    | 6.3.5 MAIN I ENANCE menu (MAIN I ENANCE)                          | 6-42 |
|    | 6.3.5.1 Self Diagnosis (SELF DIAGNOSIS)                           | 6-43 |
|    | 6.3.5.2 NAVTEX alarms (NAVTEX ALARM)                              | 6-46 |
|    | 6.3.5.3 Setting status of the NAVTEX Receiver (STATUS)            | 6-48 |
|    | 6.3.5.4 Port monitor (PORT MONITOR)                               | 6-49 |
|    | 6.3.5.5 Software version (SOFTWARE VERSION)                       | 6-52 |
|    | 6.3.6 The display language setting (LANGUAGE)                     | 6-52 |
| -  |                                                                   | 74   |
| 1. | MAINTENANCE AND INSPECTION                                        | 7-1  |
|    |                                                                   | 7-1  |
|    |                                                                   | 7-2  |
|    | 7.2.1 Confirming the Rx station and Message type                  | 7-2  |
|    | 7.2.2 Confirming the Alarm Status                                 | 7-2  |
|    | 7.3 Trouble Shootings                                             | 7-3  |
|    | 7.3.1 Trouble Shootings                                           | 7-3  |
|    | 7.3.2 Maintenance Units                                           | 7-4  |
|    | 7.3.3 Spear parts for periodic maintenance                        | 7-4  |
| ~  |                                                                   | • •  |
| 8. | AFTER-SALES SERVICE                                               | 8-1  |
|    | Before returning repair                                           | 8-1  |
|    | Periodical maintenance recommended                                | 8-1  |
| ^  | SDECIFICATIONS                                                    | 0 1  |
| 9. | 0.1 Caparal (NCD 222)                                             | 9-1  |
|    | 9.1 General (NCR-333)                                             | 9-1  |
|    | 9.1.1 Receiver                                                    | 9-1  |
|    | 9.1.2 Operation panel                                             | 9-1  |
|    | 9.1.3 Power supply                                                | 9-1  |
|    | 9.1.4 External interfaces                                         | 9-1  |
|    | 9.1.5 Environmental condition                                     | 9-2  |
|    | 9.1.6 Supported interface sentences                               | 9-2  |
|    | 9.1.7 Received message log                                        | 9-2  |
|    | 9.2 NAVTEX ANTENNA (NAW-333 - Option)                             | 9-3  |
|    | 9.2.1 Electrical characteristics                                  | 9-3  |
|    | 9.2.2 Environmental condition                                     | 9-3  |

| 9.3 POWER SUPPLY UNIT (NBG-320 - Option) | 9-3 |
|------------------------------------------|-----|
| 9.4 POWER SUPPLY UNIT (NBG-319 - Option) | 9-3 |

# 1. GENERAL

## 1.1 Outlines

The NAVTEX NCR-333 function receives and displays the various types of information broadcast at frequencies of 518 kHz, 490 kHz and 4209.5 kHz, such as: navigational warning, meteorological warning, search and rescue information, and other types of information. NCR-333 also provides the function that selects information type and coast station for intended uses.

## **1.2 Features**

Receiving NAVTEX broadcasts

NCR-333 receives NAVTEX broadcasts automatically on 518 kHz, 490 kHz, and 4209.5 kHz.

#### • Large screen allows comfortable visibility

NCR-333 has a 5.7-inch LCD screen display with clear visibility. It also provides three different character sizes of display, and can be selected at your convenience.

#### • Message saving function

NCR-333 can store up to 200 message identification codes for 70 hours. Moreover, the stored message of each channel can be saved up to 50 messages permanently.

• Automatically receiving station setting function

NCR-333 can select receiving stations automatically on GPS position data is valid.

#### Permanent storage of data settings

NCR-333 can set and store the message type and seashore station that receive to internal memory. The data, therefore, does not need to be re-set, even after power has been turned off.

#### • Dual voltage supply input

NCR-333 can be used on wither 24  $V_{\text{DC}}$  or 12  $V_{\text{DC}}$  vessels.

Self-diagnosis Function

NCR-333 has automatic self-diagnosis function. This function allows easy maintenance and high system reliability.

#### • Connection to external equipment

NCR-333 can be used with the JRC Total Navigator (ECDIS) and external serial printers.

## 1.3 Components

## 1.3.1 Standard Components

| No. | Name               | Туре      | Quantity | Remarks          |
|-----|--------------------|-----------|----------|------------------|
| 1   | NAVTEX Receiver    | NCR-333   | 1        |                  |
| 2   | Tapping screws     | MPTG31659 | 1        | 4 tapping screws |
| 3   | Instruction manual | 7ZPJD0304 | 1        | Present volume   |
| 4   | Operation card     | 7ZPJD0306 | 1        |                  |
| 5   | Antenna cable      | 7ZCJD0251 | 1        | 0.5 m            |

## 1.3.2 Options

| No. | Options                | Туре        | Quantity | Remarks                               |
|-----|------------------------|-------------|----------|---------------------------------------|
| 1   | NAVTEX Antenna         | NAW-333     | 1        | Whip antenna for NCR-333              |
| 2   | Power supply unit      | NBG-319     | 1        | 12 / 24V <sub>DC</sub> input          |
| 3   | Power supply unit      | NBG-320     | 1        | 100/220V <sub>AC</sub> Manual Setting |
| 4   | External printer       | DPU-414     | 1        |                                       |
| 5   | Printer cable          | 7ZCJD0254   | 1        | D-sub 9-pin 1.5 m                     |
| 6   | Printer cable          | 7ZCJD0270   | 1        | D-sub 9-pin 10 m                      |
| 7   | Printer power cable    | 7ZCJD0257B  | 1        | 1.5 m                                 |
| Q   | Printer connection kit | 7ZXJD0076   | 1        | 7ZCJD0257B and                        |
| 0   |                        |             | I        | 2-pin terminal block                  |
| 9   | Printer paper          | 6ZCAF00252A | 1        | 112mm x φ50mm 25m x1                  |
| 10  | NAVTEX buzzer          | CGC-300A    | 1        | External buzzer                       |
| 11  | DMC                    | NCH-321A    | 1        | Distress Message Controller           |
| 12  | External buzzer        |             | 1        | 1.5 m cable and                       |
| 12  | connection kit         | 727300074   | Ι        | 2-pin terminal block                  |
| 13  | Data connection kit    |             | 1        | 1.5 m cable and                       |
| 13  |                        | 12/300073   | I        | 3-pin terminal block                  |
| 14  | Console mount kit      | MPBC39314   | 1        |                                       |

### 1.3.3 Configuration

## • System Block Diagram

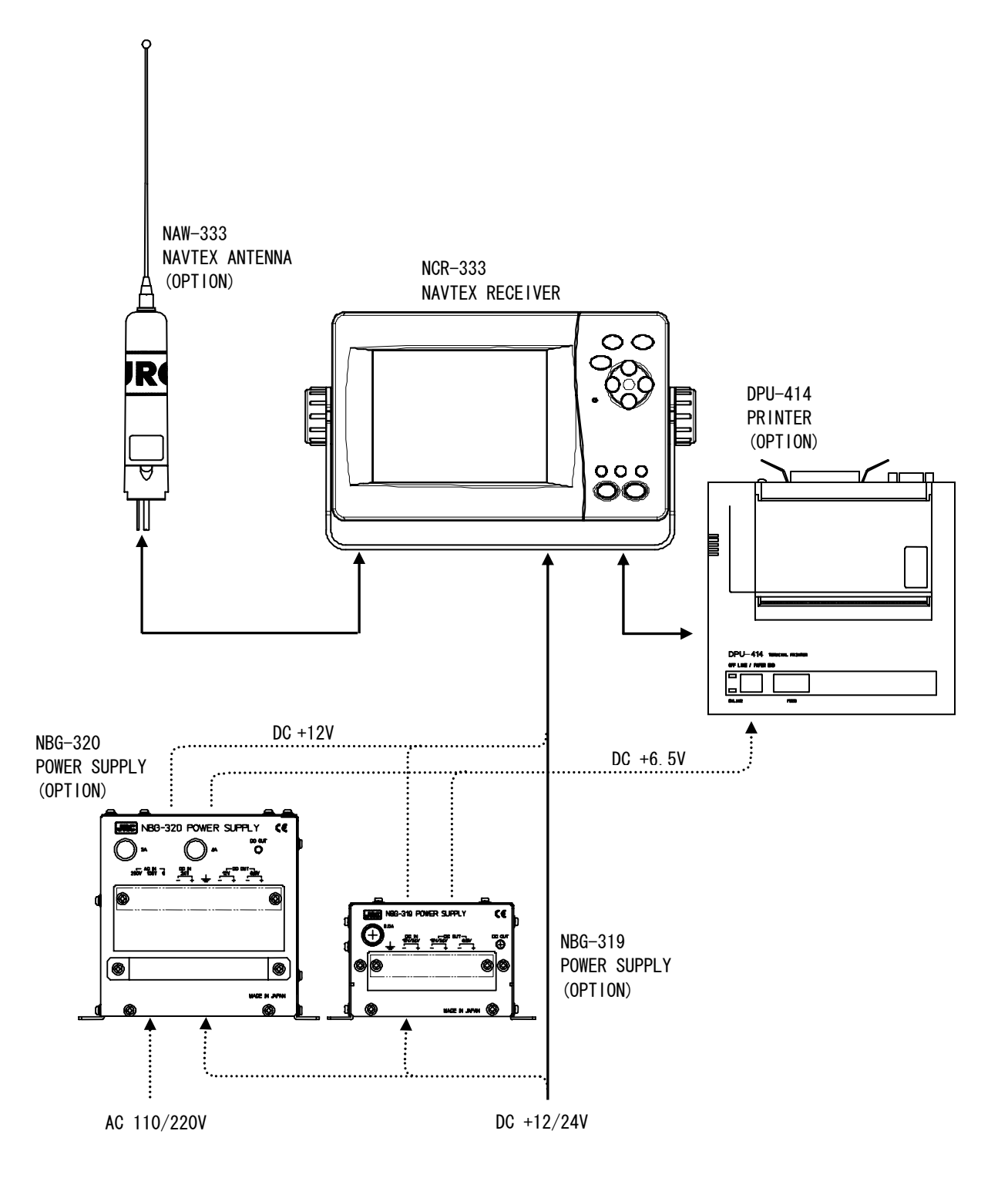

## 1.4 Outline

## Outline Drawing of NCR-333 NAVTEX Receiver

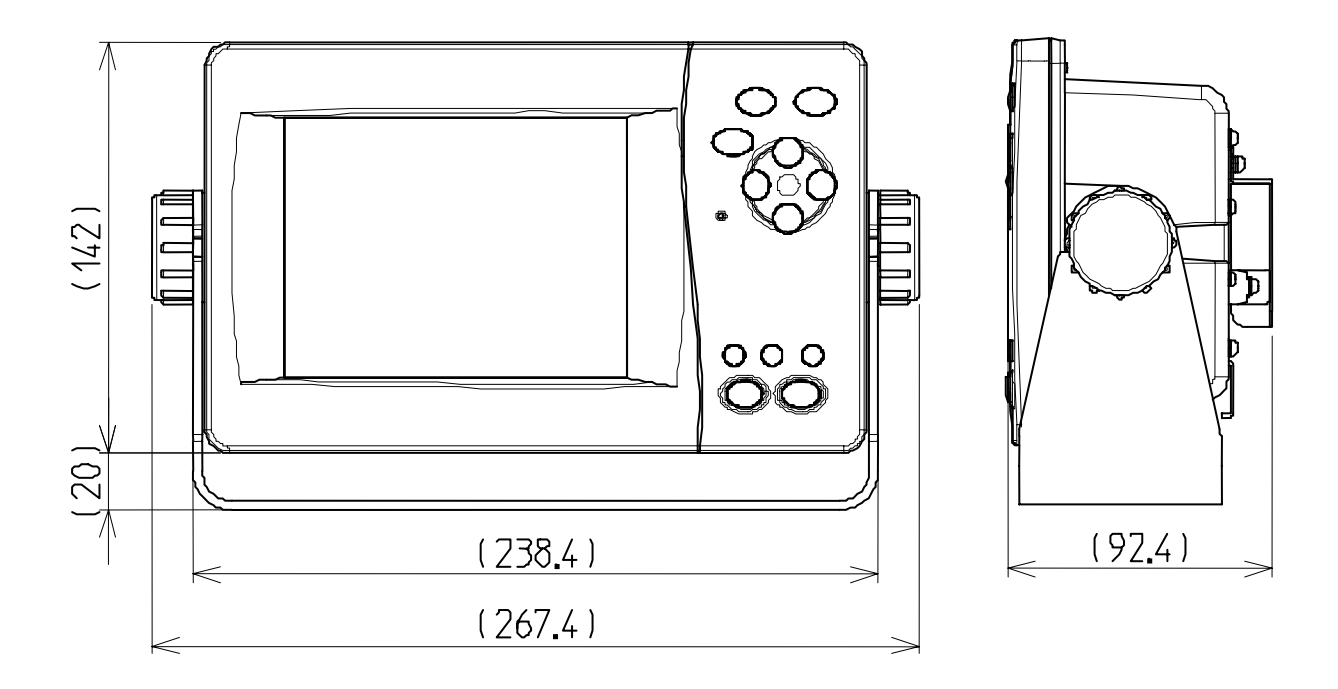

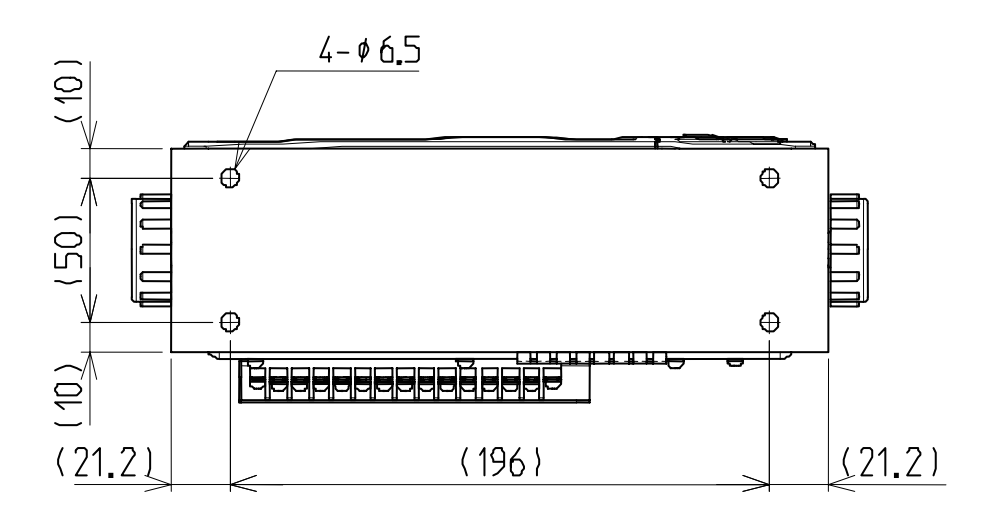

Unit: mm Mass: approx. 2.1 kg

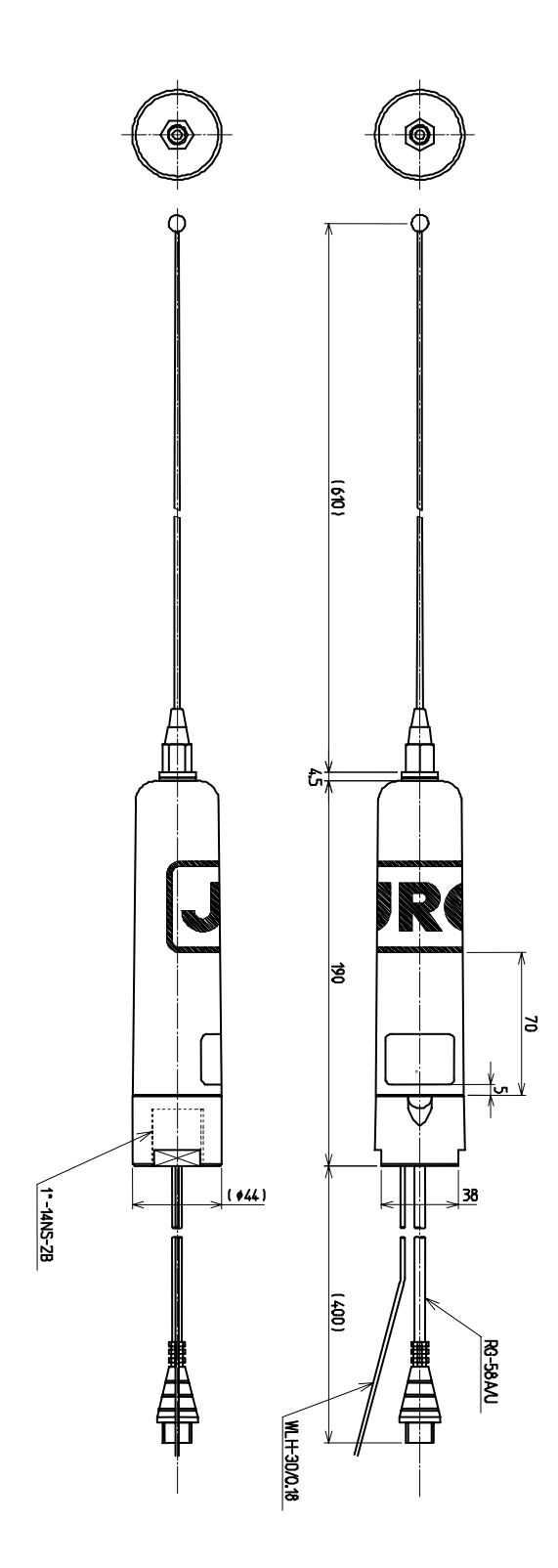

Unit: mm Mass: approx. 0.3 kg

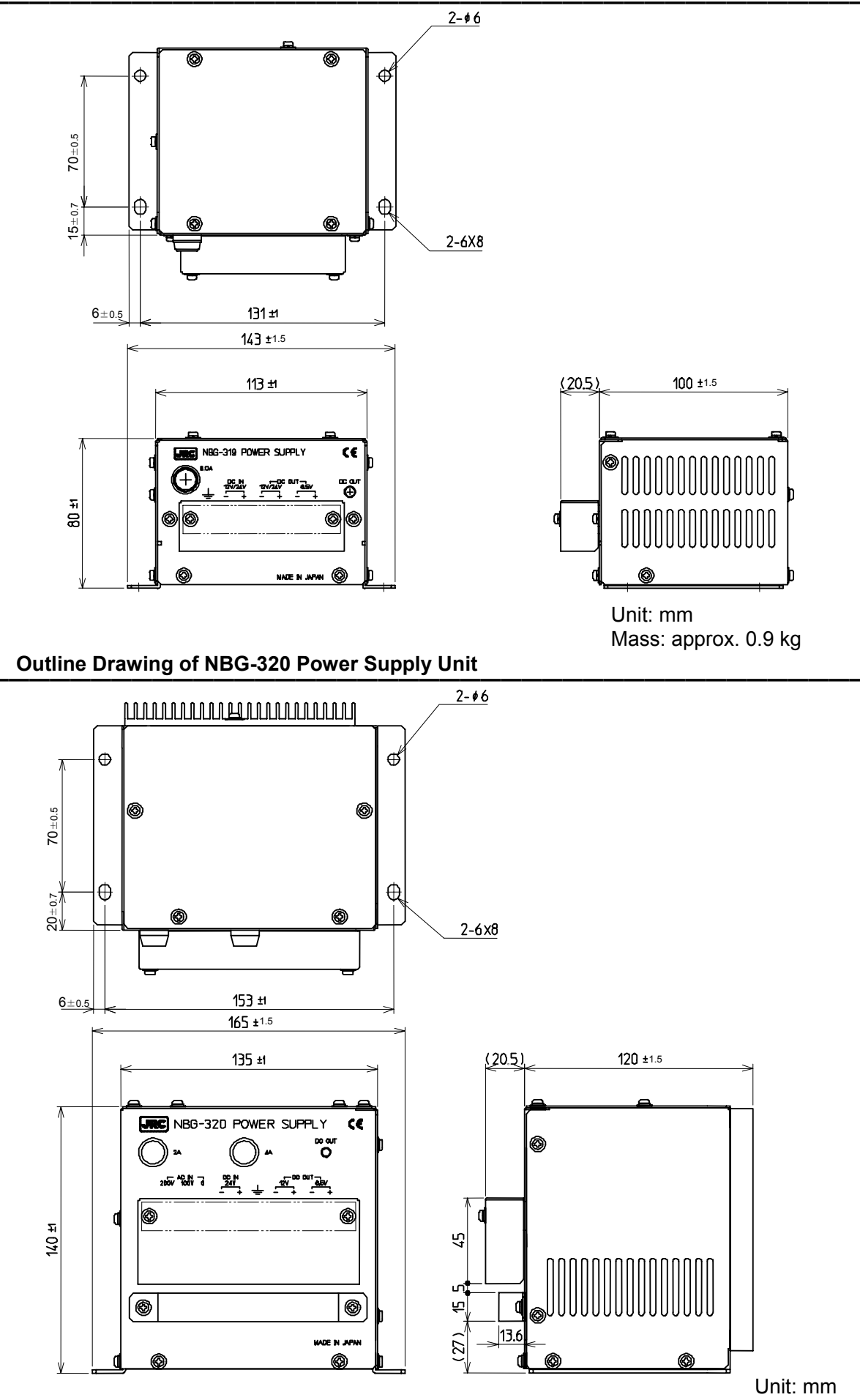

Mass: approx. 3.3 kg

.

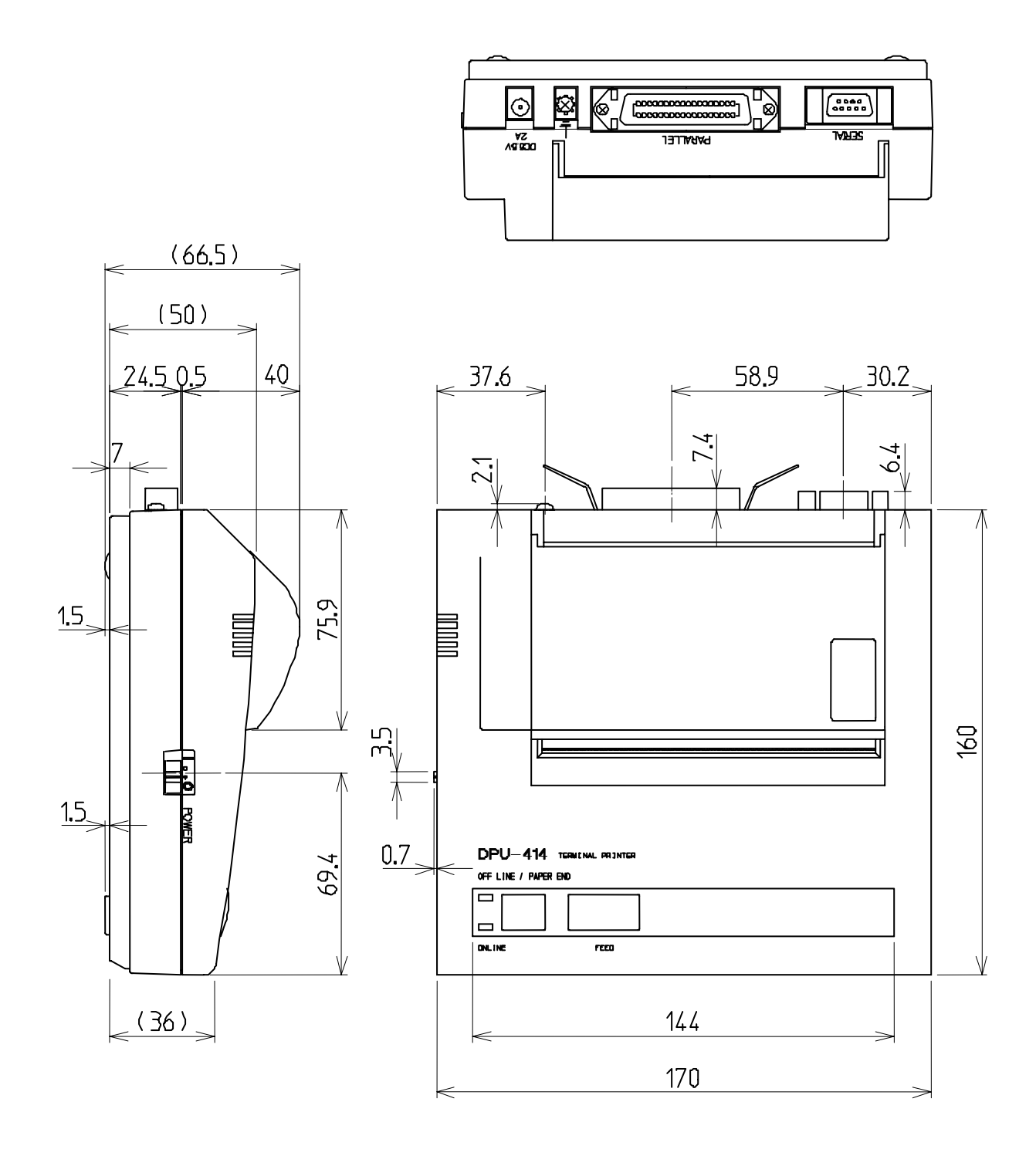

Unit: mm Mass: approx. 0.7 kg

# 2. INSTALLATION DIAGRAM

Notes:

# 

Leave installation of this system to our service center or agents. Installation by an unauthorized person may result in malfunction.

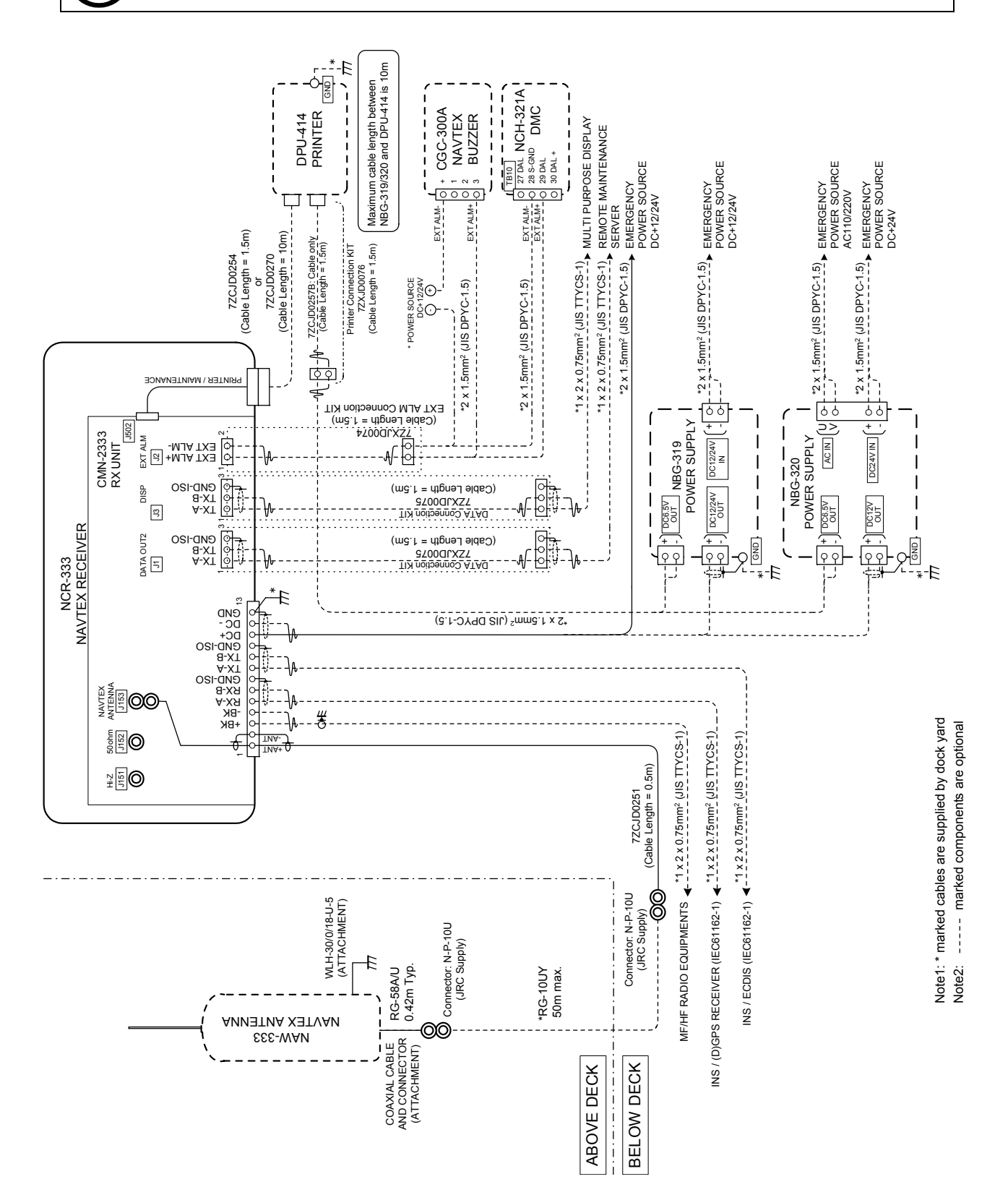

## 3. PART NAMES AND FUNCTIONS

## 3.1 NCR-333 NAVTEX Receiver

• Front view

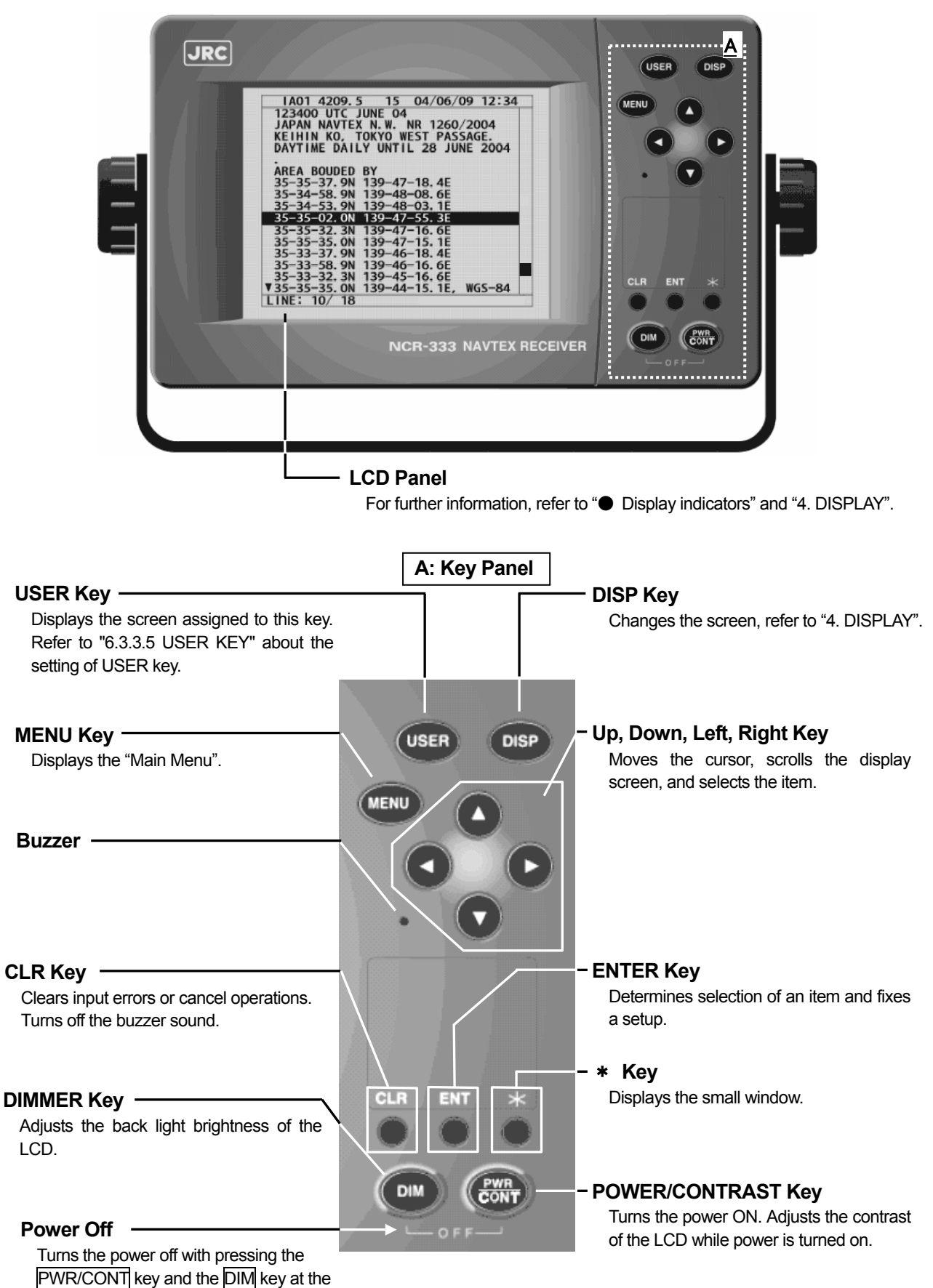

same time.

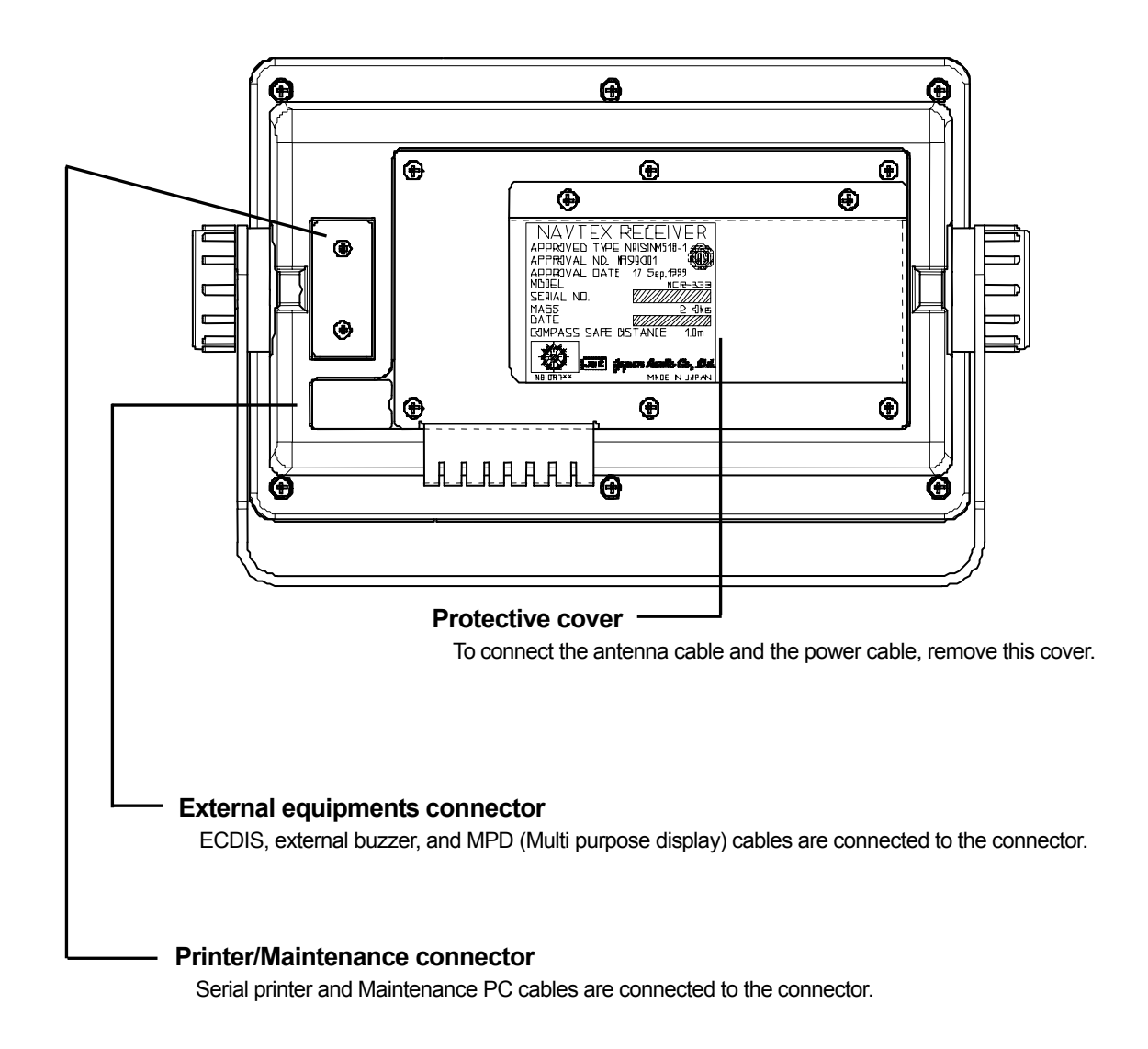

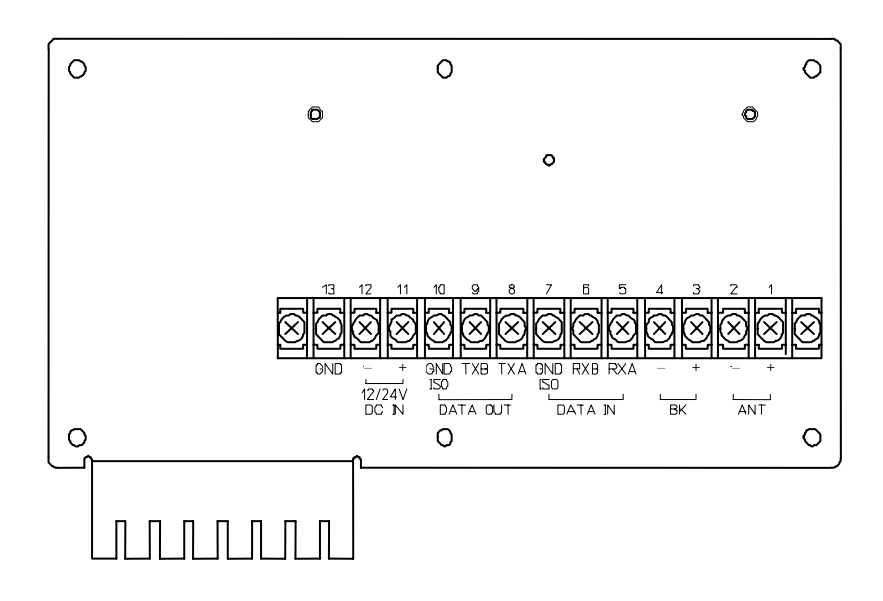

| Terminal Number and Name |                 | Name    | Description                                                        |
|--------------------------|-----------------|---------|--------------------------------------------------------------------|
| 1                        | ΔΝΙΤ            | ANT +   | Connect an antenna cable                                           |
| 2                        | AINT            | ANT -   |                                                                    |
| 3                        | BK              | BK +    | Connect the key lines leading from the                             |
| 4                        | ы               | BK -    | transmitter.                                                       |
| 5                        |                 | RXA     | Connect the INS / External GPS cable for serial                    |
| 6                        |                 | RXB     | communication.                                                     |
| 7                        |                 | GND ISO | Connect the isolated signal ground cable for serial communication. |
| 8                        | 8<br>9 DATA OUT | ТХА     | Connect the INS cable for serial communication                     |
| 9                        |                 | ТХВ     | with INS.                                                          |
| 10                       |                 | GND ISO | Connect the isolated signal ground cable for serial communication. |
| 11                       | 12/24V          | +       | Connect the power supply cable.                                    |
| 12                       | 12 DC IN        | -       | 10.8 and 35.0 $V_{DC}$ .                                           |
| 13                       | 13 GND          |         | This terminal is for electrical grounding to the vessel.           |

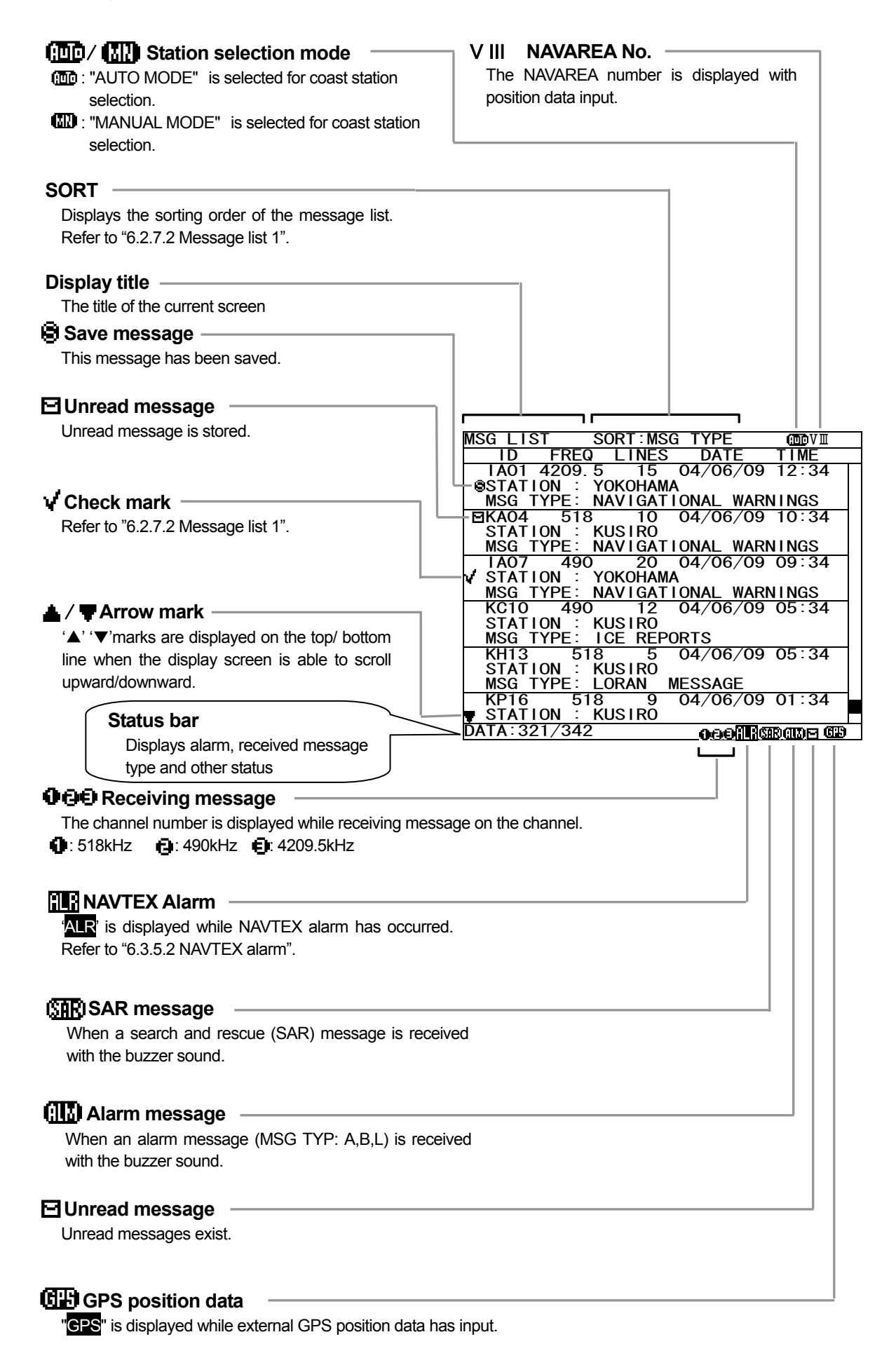

## 4. DISPLAYS

## 4.1 Displays

Each time the DISP key is pressed, the screen is switched in the order below: Message text -> Message list 1 -> Message list 2 -> Save message list -> Position/date -> ... After NCR-333 is started, a message text screen is displayed.

#### 4.1.1 Message text screen

Message text screen displays the text of the received message. This screen is displayed after NCR-333 is turned on, or after receiving a message.

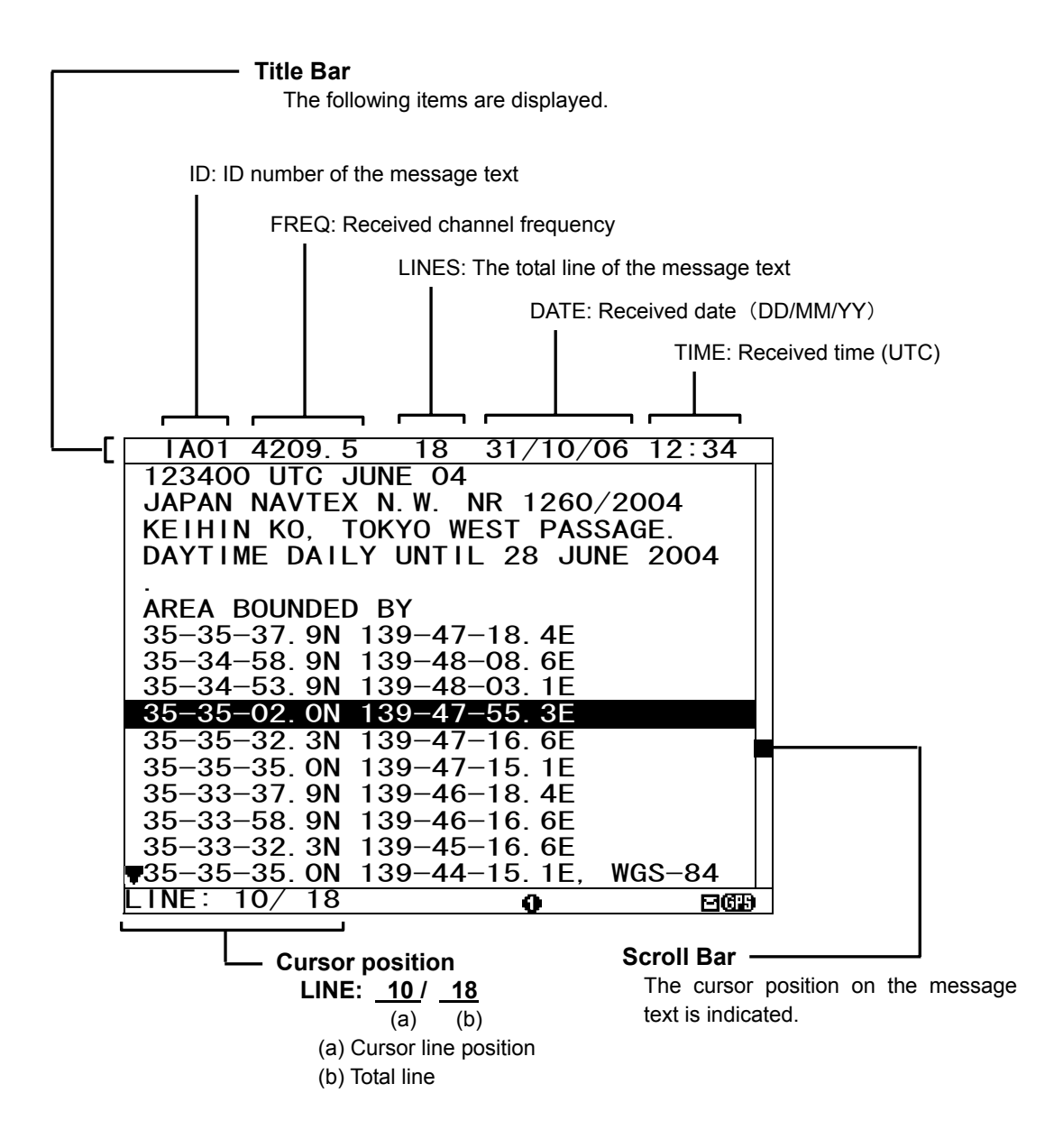

#### 4.1.2 Message list 1 screen

Message list 1 screen displays the list of the stored messages.

This screen is displayed by indicating ID, FREQ, LINES, DATE (DD/MM/YY), TIME, STATION and Message Type of each message.

Move the cursor up/down to select the message, and press the ENT key to display the message text.

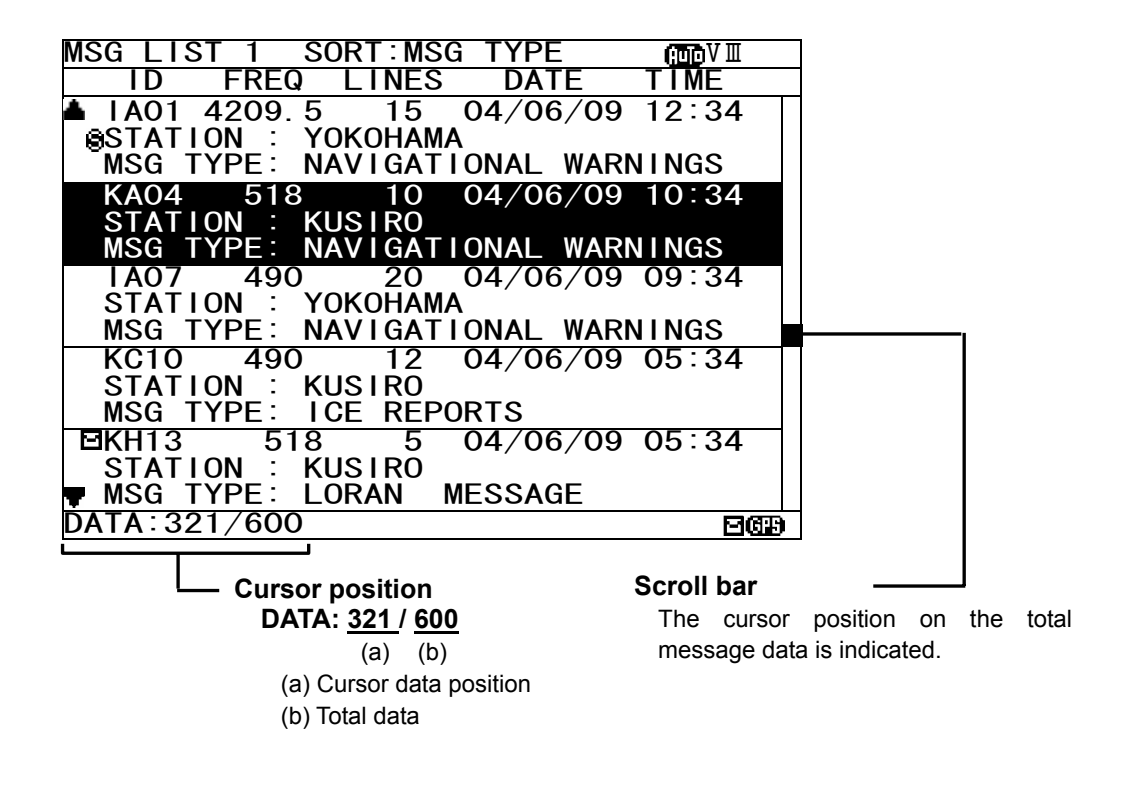

#### 4.1.3 Message list 2 screen

The message list 2 displays more message indexes than the message list 1, by indicating only ID, FREQ, LINES, DATE (DD/MM/YY), and TIME of each message.

Move the cursor up/down to select the message, and press the ENT key to display the message text.

| MSG L        | IST | 2    | S | DRT:MSC | G TYPE   |       |   |
|--------------|-----|------|---|---------|----------|-------|---|
| ID           |     | FRE  | 2 | LINES   | DATE     | TIME  |   |
| 📥 IAO        | 1 4 | 209. | 5 | 15      | 09/06/04 | 12:34 |   |
| I BO         | 2   | 490  |   | 20      | 09/06/04 | 11:34 |   |
| I C0         | 34  | 209. | 5 | 12      | 09/06/04 | 10:34 |   |
| I DO         | 4   | 518  |   | 5       | 09/06/04 | 10:34 |   |
| I EO         | 5   | 518  |   | 30      | 09/06/04 | 10:34 |   |
| IFO          | 6   | 518  |   | 12      | 09/06/04 | 09:34 |   |
| I GO         | 7   | 490  |   | 15      | 09/06/04 | 09:34 |   |
| I HO         | 8   | 490  |   | 11      | 09/06/04 | 09:34 |   |
| 110          | 94  | 209. | 5 | 10      | 09/06/04 | 09:34 |   |
| KJ1          | 0   | 490  |   | 20      | 09/06/04 | 05:34 |   |
| KK1          | 1   | 518  |   | 20      | 04/06/04 | 05:34 |   |
| KL1          | 2   | 518  |   | 14      | 03/06/04 | 05:34 |   |
| ⊡KH1         | 3   | 518  |   | 10      | 02/06/04 | 05:34 |   |
| KN1          | 4   | 518  |   | 7       | 01/06/04 | 05:34 |   |
| <b>▼</b> K01 | 5   | 518  |   | 12      | 28/05/04 | 01:34 |   |
| DATA:        | 321 | /600 | ) |         |          | පයස   | ì |

#### 4.1.4 Save message list screen

Save message list screen displays the list of the saved messages.

This screen is displayed by indicating ID, FREQ, LINES, DATE (DD/MM/YY), TIME, STATION and Message Type of each message.

Move the cursor up/down to select the message, and press the ENT key to display the saved message text.

| SAVE MSG     | SORT:MS | G TYPE    | (100 V III |
|--------------|---------|-----------|------------|
| ID FREQ      | LINES   | S DATE    | TIME       |
| 📥 IAO1 4209. | 5 15    | 04/06/09  | 12:34      |
| STATION : `  | YOKOHAN | IA        |            |
| MSG TYPE:    | NAVIGAT | IONAL WAR | NINGS      |
| KA04 518     | 10      | 04/06/09  | 10:34      |
| STATION :    | KUSIRO  |           |            |
| MSG TYPE:    | NAVIGAT | IONAL WAR | NINGS      |
| IA07 490     | 20      | 04/06/09  | 09:34      |
| STATION : `  | YOKOHAN | IA        |            |
| MSG TYPE:    | NAVIGAT | IONAL WAR | NINGS      |
| KC10 490     | 12      | 04/06/09  | 05:34      |
| STATION :    | KUSIRO  |           |            |
| MSG TYPE:    | ICE REP | PORTS     |            |
| KH13 51      | 85      | 04/06/09  | 05:34      |
| STATION :    | KUSIRO  |           |            |
| 🖷 MSG TYPE:  | LORAN   | MESSAGE   |            |
| DATA: 21/ 93 |         |           | 2639       |

#### 4.1.5 Position/date screen

Position/date screen displays time, position, navigational data (SOG, COG, HDG, and ROT) when GPS data is valid.

These parameters are not displayed when no GPS data.

| TIME 23:59 (UTC)       SOG: 102.2KT         DATE 31/12/04       COG: 359.9°         Date / time       (DD/MM/YY)              | Position   | POS/TIME SORT:<br>→ 89° 59<br>179° 59 | MSG TYPE (100 VII)<br>9.999' N<br>9.999' E |      |
|----------------------------------------------------------------------------------------------------|------------|---------------------------------------|--------------------------------------------|------|
| DATE 31/12/04         HDT: 359.9°         Navigational data           Date / time         (DD/MM/YY)         ROT:+127.1° /MTN | -          | TIME 23:59(UTC)                       | SOG: 102.2KT<br>COG: 359.9°                |      |
|                                                                                                    | Date / tim | DATE 31/12/04<br>e (DD/MM/YY)         | HDT: 359.9° (Na<br>ROT:+127.1° /MIN        | data |

## 4.1.6 Setup screen

To display "Main menu", press the MENU key. Refer to "6.3 MAIN MENU" for NCR-333 settings

| MAIN MENU            | œ∎V≣ |
|----------------------|------|
| 1. RX STATION        |      |
| 2. MESSAGE TYPE      |      |
| 3. DISPLAY           |      |
| 4. NAVTEX            |      |
| 5. MAINTENANCE       |      |
| 6. LANGUAGE: ENGLISH |      |
|                      |      |
| [EXIT]               |      |
|                      | 269  |

## **5. INSTALLATION**

## 5.1 Installation

### 5.1.1 Selection of location

The NAVTEX NCR-333 is designed so that it can be installed on either a desk, a wall, or the ceiling of the vessel. Select an installation location that satisfies the criteria listed on the followings.

# A WARNING

The installation location should be free from direct sunlight.

The length of the grounding wire should be minimized.

The installation location should also be: free from excessive heat, moisture, and vibration; in case of installation on the ceiling, free from the stagnant heat as well as the above, and; in case of installation near a window, free from salt water spray as well as the above.

The distance from the magnetic compass should be at least 1 meter.

The antenna cable, power cable, and grounding wire should be routed so as not to be in close proximity with transmitter, radar, and other sources of electronic noise, as well as the cables of these external units.

## 5.1.2 Mounting

Mount the NCR-333 on a table top, a bulkhead, or a ceiling by using the mounting base. Opening the case is not necessary for mounting.

And keep a clearance for the maintenance (refer to figure below).

The mounting procedure is as follows;

- Loose the two knobs to remove the mounting base.
- Mount the mounting base on the selected location.
- Install the case on the mounting base by securing the two knobs.

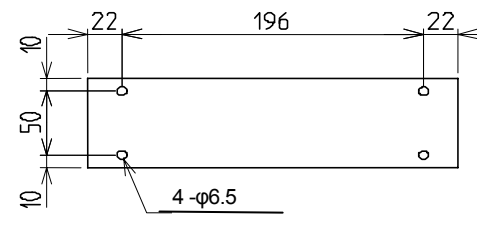

MOUNTING BASE (BOTTOM VIEW)

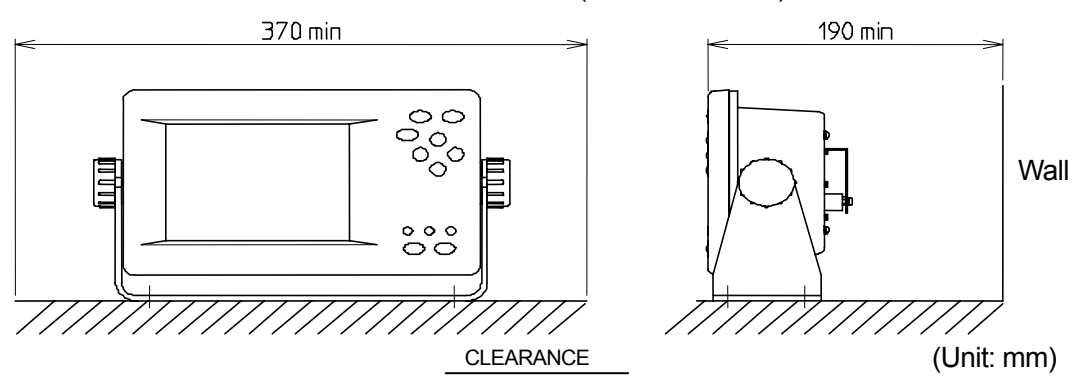

Space required for receiver installation

## 6. OPERATION

## 6.1 Menu Tree

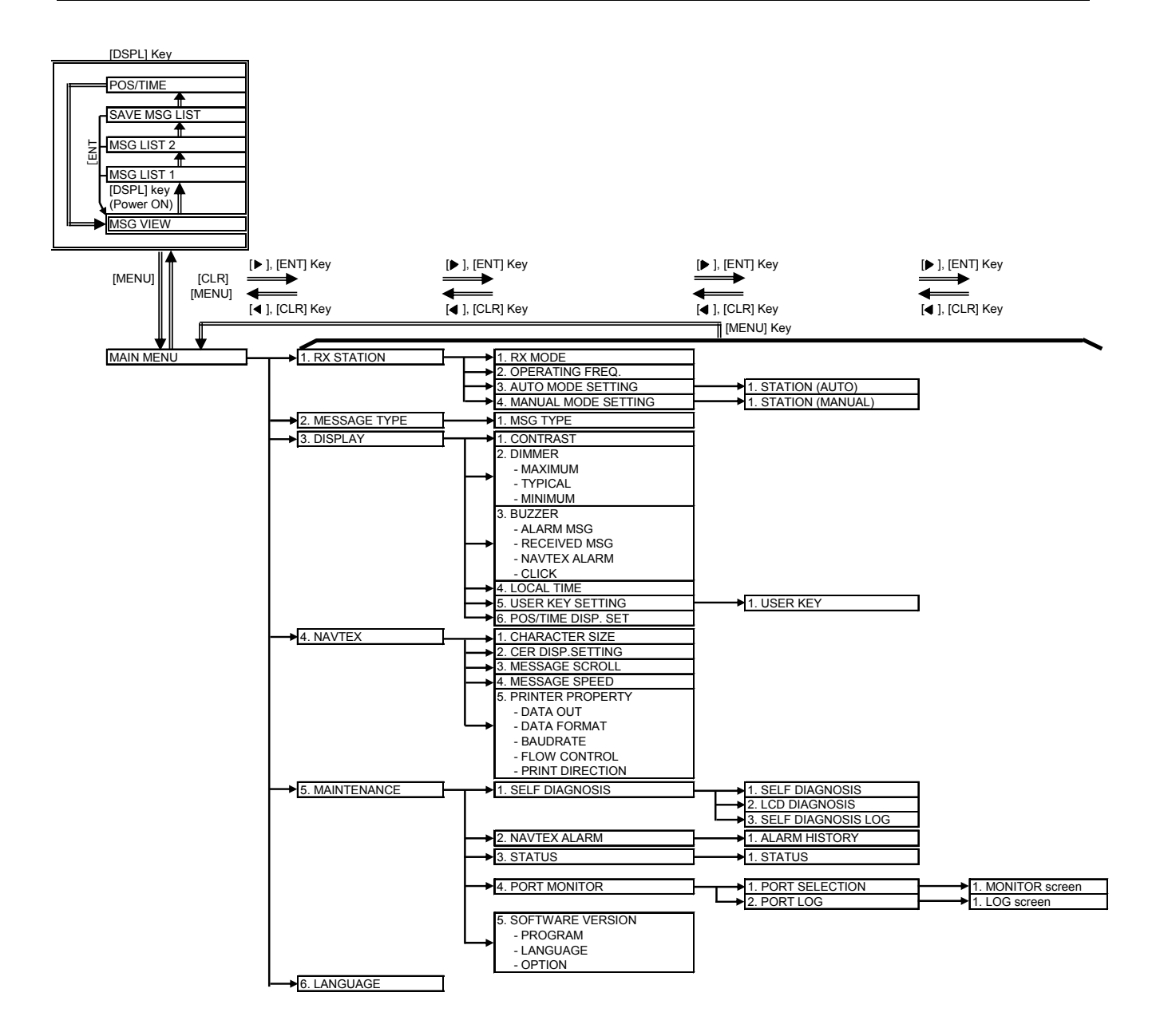

## 6.2 Basic Operation

#### 6.2.1 Turning ON the power

Holding down the <u>PWR/CONT</u> key turns on the power, the starting screen appears, and then the self-diagnosis screen appears for 15 seconds later. After diagnosis is finished, message text screen appears.

### Caution

Check the main power supply of a switchboard, and a cable connection of NCR-333 NAVTEX Receiver when the power cannot be turned on.

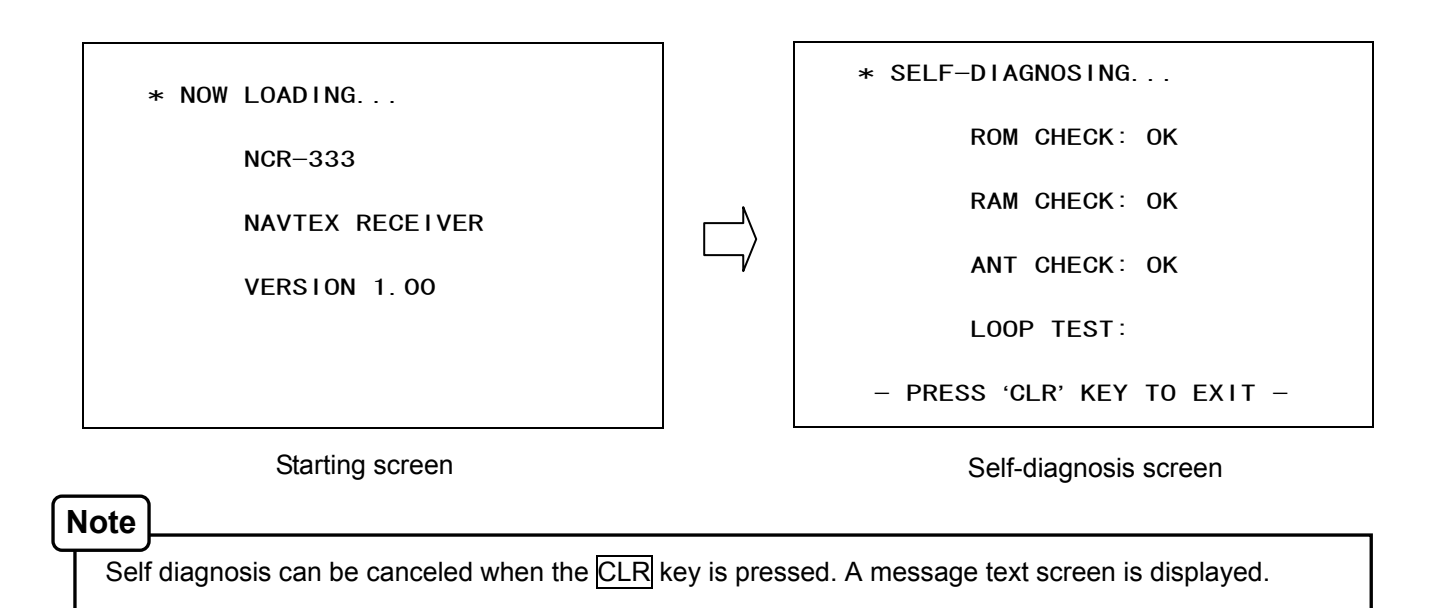

#### 6.2.1.1 Start up (Normal)

When all the results of self-diagnosis are 'OK', the result screen is displayed for about 5 seconds. And then the result screen changes to the latest message test screen automatically.

|                             |        | IA01 4209 5 15 04/06/09 12:34               |   |
|-----------------------------|--------|---------------------------------------------|---|
| * SELF-DIAGNOSING           |        | 123400 UTC JUNE 04                          |   |
|                             |        | JAPAN NAVIEX N.W. NR 1260/2004              |   |
|                             |        | KETHIN KO, TOKYO WEST PASSAGE.              |   |
| ROM CHECK: OK               | _      | DAYTIME DAILY UNTIL 28 JUNE 2004            |   |
|                             | 5 sec. |                                             |   |
| DAM QUEOK: OK               | later  | AREA DUUNDED DI<br>25 25 27 ON 120 47 10 45 |   |
| RAM CHECK. UK               | N      | 35-35-37.9N 139-47-10.4E                    |   |
|                             |        | 35 34 30. 9N 139 40 00. 0L                  |   |
| ANT CHECK OK                | / -    | 35-35-02 ON 139-47-55 3F                    |   |
| ANT ONEOR: OR               | · ·    | 35-35-32 3N 130-47-16 6E                    |   |
|                             |        | 35-35-35 ON 139-47-15 1F                    |   |
| LOOP TEST:                  |        | 35-33-37 9N 139-46-18 4F                    |   |
|                             |        | 35-33-58. 9N 139-46-16. 6E                  |   |
|                             |        | 35-33-32. 3N 139-45-16. 6E                  |   |
| – PRESS 'CLR' KEY TO EXIT – |        | 35-35-35.0N 139-44-15.1E, WGS-84            |   |
|                             | J      | LINE: 10/ 18                                |   |
|                             |        |                                             | Î |

Self-diagnosis screen

The latest message text screen

## 6.2.1.2 Start up (Abnormal-1)

When any result of self-diagnosis is "NG", a message text screen does not change automatically. And the caution sentence as shown in the following figure is displayed on the self-diagnostic screen. In this case, press the CLR key. The latest message text screen appears.

## Caution

When "NG" is in a result, be sure to carry out self diagnosis in the "MAIN MENU" after displaying the message text screen. Check the detailed result of the "NG" item. (Refer to "6.3.5.1 Self diagnosis")

\* SELF-DIAGNOSING...

ROM CHECK: OK

ANT CHECK: OK

LOOP TEST: NG

PLEASE CARRY OUT 'SELF-DIAGNOSIS' IN MAINTENANCE MENU. \_\_\_\_\_ [PRESS 'CLR' KEY]

### 6.2.1.3 Start up (Abnormal-2)

When the result of "ROM CHECK" is "NG", the sub screen may be displayed as shown in the following figure.

Be sure to select "[START]" on the sub screen. In this case, although NCR-333 operates, the screen cannot display in languages other than English.

[START]: The latest message text screen is displayed.

[INST]: The software installation screen is displayed.

When the installation screen is displayed, press and hold the <u>PWR/CONT</u> and <u>DIM</u> keys simultaneously until the power is turned off. Turn on the power, and restart the NCR-333.

## Caution

Contact our service center or agents.

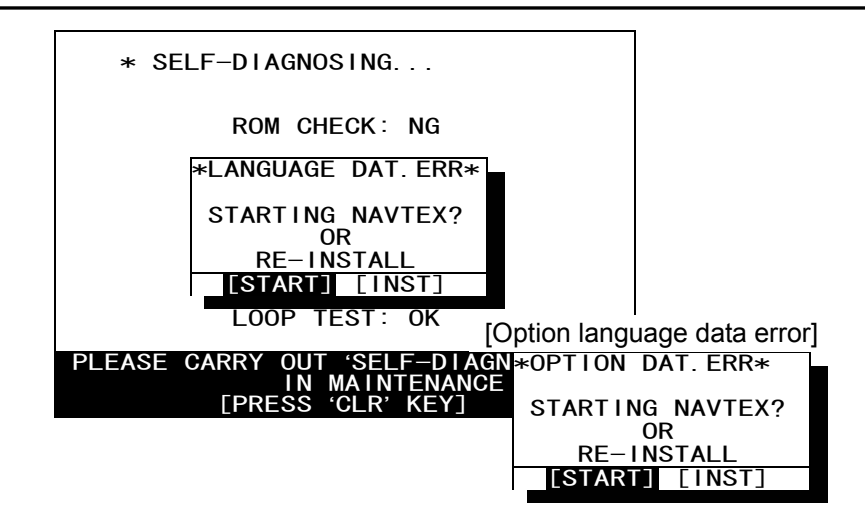

## 6.2.1.4 Start up (Abnorma-3)

When the following screen is displayed, press and hold the <u>PWR/CONT</u> and <u>DIM</u> keys simultaneously until the power is turned off.

### Caution

Contact our service center or agents.

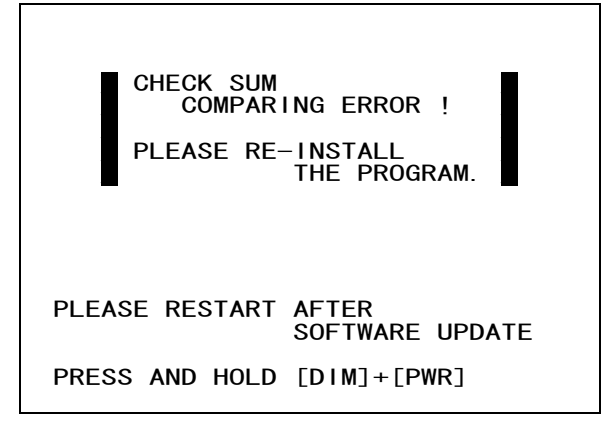

## 6.2.2 Turning OFF the power

Press and hold the PWR/CONT and DIM keys simultaneously for one second until the power is turned off.

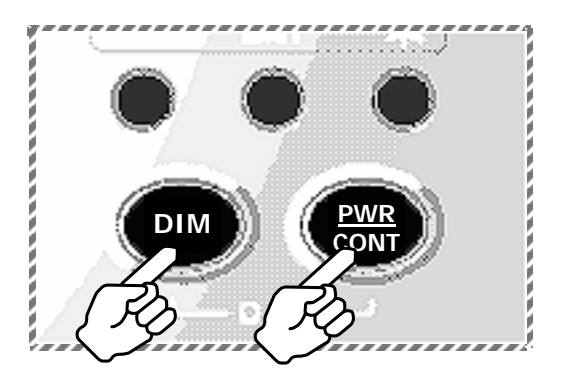
# 6.2.3 Backlight adjustment

Brightness of display can be adjusted in 4 levels. The display is medium-intensity brightness at starting.

To change the britness, press the DIM key. Maximum -> Medium -> Minimum -> Turn off the light -> Maximum ->...

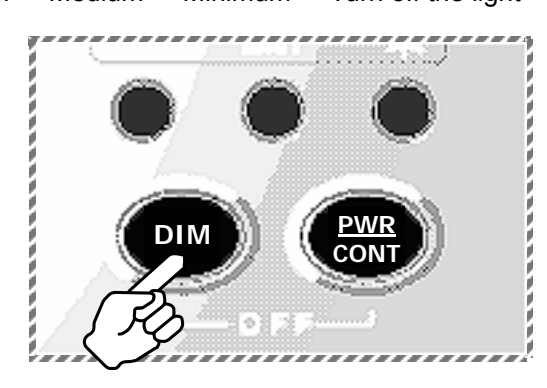

Notes

The brightness becomes the brightest in the following case;

- Failure alarm is occurred. ("NAVTEX ALARM" screen appears.)
- After reception of "Navigational warnings" message (Message type "A")
- After reception of "Meteorological warnings" message (Message type "B"))
- After reception of "Search and rescue information, and pirate attack warnings" (Message type "D")
- After reception of "Navigational warnings (Additional to letter "A")" message (Message type "L")

# 6.2.4 Contrast adjustment

Contrast of view area can be adjusted in 13 levels.

To change the contrast, press the <u>PWR/CONT</u> key. Contrast of View area is changed each time the <u>PWR/CONT</u> key is pressed.

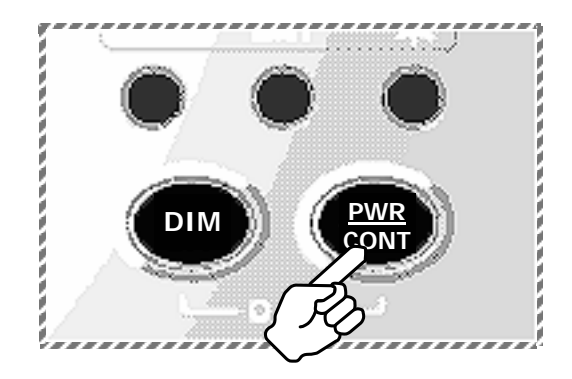

# 6.2.5 Alarm

To stop the buzzer sound, press the CLR key. Similarly, to stop the external buzzer sound (option: CGC-300A), press the CLR key.

An alarm buzzer beeps in the following case;

- Failure alarm is occurred. ("NAVTEX ALARM" screen appears.)
- After reception of "Search and rescue information, and pirate attack warnings" (Message type "D")
- After reception of "Navigational warnings" message (Message type "A")
- After reception of "Meteorological warnings" message (Message type "B"))
- After reception of "Navigational warnings (Additional to letter "A")" message (Message type "L")
- After reception of other messages

Refer to "6.3.3.3 Buzzer settings" for a setup of alarm buzzer.

## 6.2.6 Screen switching

To change the display screen, press the DISP key.

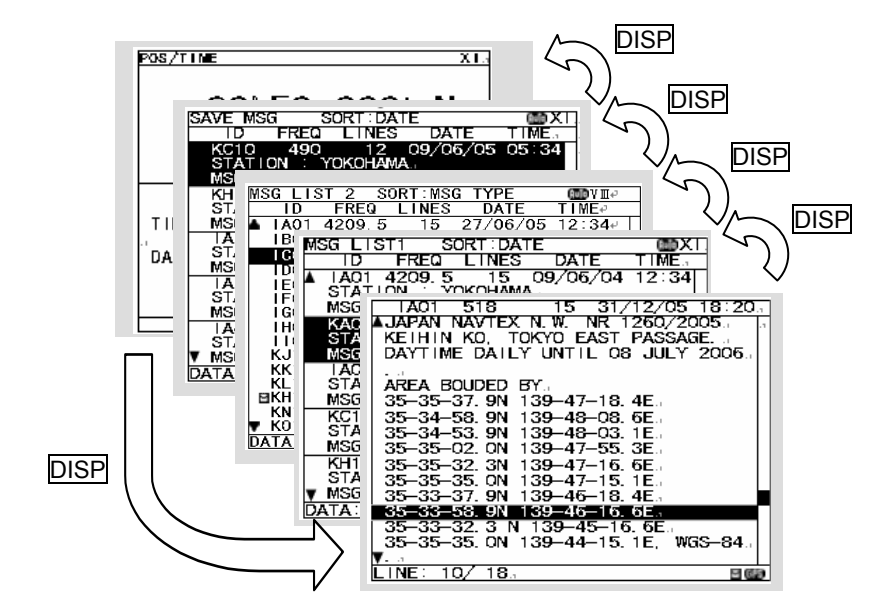

# 6.2.7 Displaying the message

## 6.2.7.1 Message text

After starting this equipment, the latest message text screen is displayed.

Additionally, the latest message text screen is displayed just after reception of message while opening any screen.

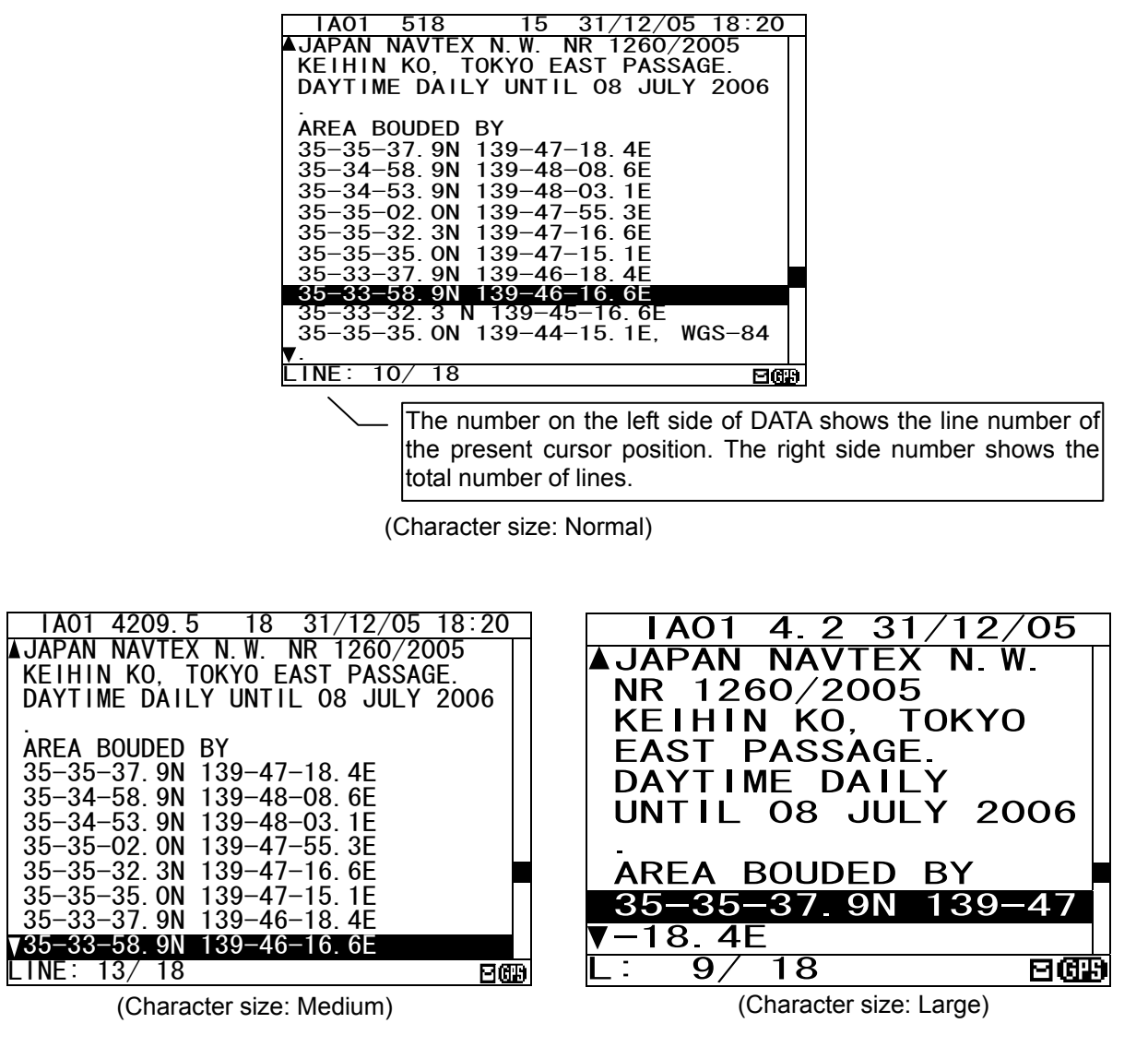

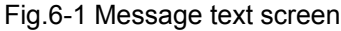

# Notes The number of lines of the message text screen is changed as follows; - Character size "Normal": The message text of 16 lines is displayed at the maximum. - Character size "Medium": The message text of 13 lines - Character size "Large": The message text of 10 lines

Refer to "6.3.4.1 Character size setting" about change of character size.

## The message type and the message identification codes are as follows.

The message identification codes displayed on upper-left side of the message text screen ("IA01" in the above example) indicates the message type.

These codes consist of four alpha-numeric characters which denote the coast station originating the message, the message type and the report number.

- a. First character
  - The coast station that has transmitted the message is assigned by a character from A to Z.
- b. Second character

This charactger identifies the type of message.

- [A] Navigational warnings
- [B] Meteorological warnings
- [C] Ice reports
- [D] Search and rescue information, and pirate attack warnings
- [E] Meteorological forecasts
- [F] Pilot service messages
- [G] AIS
- [H] LORAN-C messages
- [J] SATNAV messages
- [K] Other electronic navaid messages
- [L] Navigational warnings (Additional to letter "A")
- [V Y] Special services
- [Z] QRU (No messages on hand)
- c. Third and fourth characters

These characters denote the report number assigned to the message by the coast station where the message originated.

The four-character identification code is stored in memory only when the message is received at a character error rate (CER) of 33 % or less. When an incoming message has the same identification code as one already stored message at CER of 4 % or less in memory (about 70 hours), it will not be displayed and stored. The above, however, does not apply to report number '00'. For report number '00', the code is not held in memory and messages are displayed and stored each time they are received.

#### a. Clear the unread mark

The message text is displayed after the message has been received. Unread mark on the status bar shows unread messages has been received.

## Procedures

 If the ENT key is pressed, the caution sentence disappears, and this message changes to read message. If all messages are read messages, the "⊟" mark of status bar is cleared.

## Notes

- Unread messages can also be checked on the message list 1 or 2. (Refer to "6.2.7.2" or "6.2.7.3")

Be sure to clear the unread mark after reading a message.

IA01 518 15 31/12/05 18:20 JAPAN NAVTEX N.W. NR 1260/2005 KEIHIN KO, TOKYO EAST PASSAGE. DAYTIME DAILY UNTIL 08 JULY 2006 AREA BOUDED BY 35-35-37. 9N 139-47-18. 4E 35–34–58. 9N 35–34–53. 9N 35–35–02. 0N 139-48-08.6E 139-48-03.1E 139-47-55.3E 35–35–32. 3N 35–35–35. 0N 35–33–37. 9N 139-47-16.6E 139-47-15.1E 139-46-18.4E 35-33-58. 9N 139-46-16. 6E 35–33–32. 3 N 139–45–16. 6E 35–35–35. 0N 139–44–15. 1E, WGS-84 THE MSG WAS RECEIVED. PRESS[ENT]KEY LINE: 10/ 18 ( 🖂 🕅 ЮÐ Caution sentence Unread mark

### b. Read the message

#### Screen scrolling 1

The ' $\P$ ' (' $\blacktriangle$ ') mark is displayed when the message text scroll downward (upward) is available.

## Procedures

- To move the cursor up/down to the next line, press the ▲ ▼ key. (Cursor scrolls one by one in the message text.)
- To scroll the next page of the message text downward (upward) when cursor is on the bottom (top) line, press the ▼ (▲) key.

| IA01 518 15 31/12/05 18:20         |
|------------------------------------|
| ▲JAPAN NAVTEX N.W. NR 1260/2005    |
| KEIHIN KO, TOKYO EAST PASSAGE.     |
| DAYTIME DAILY UNTIL 08 JULY 2006   |
|                                    |
| AREA BOUDED BY                     |
| 35-35-37.9N 139-47-18.4E           |
| 35-34-58.9N 139-48-08.6E           |
| 35-34-53.9N 139-48-03.1E           |
| 35-35-02. ON 139-47-55. 3E         |
| 35-35-32. 3N 139-47-16. 6E         |
| 35-35-35. ON 139-47-15. 1E         |
| 35-33-37.9N 139-46-18.4E           |
| 35-33-58.9N 139-46-16.6E           |
| 35-33-32.3 N 139-45-16.6E          |
| 35-35-35. ON 139-44-15. 1E, WGS-84 |
| ▼.                                 |
| LINE: 10/18 MAR                    |

#### Screen scrolling 2

To skip to the next / previous message text screen is available.

## Procedures

1) To display to the previous / next screen, press the <a>[]</a> key.

#### c. Read the other message

#### Read the new message

The new message can be displayed on the message text screen.

## Procedures

- 1) Press the \* key. The sub screen appears.
- 2) Select the "[NEXT MSG]", and press the ENT key.
- 3) The new message is displayed.

#### Notes

- "[NEXT MSG]" can be selected when there is new message.

#### Read the old message

The old message can be displayed on the message text screen.

## Procedures

- 1) Press the \* key. The sub screen appears.
- 2) Select the "[PREV. MSG]", and press the ENT key.
- 3) The old message is displayed.

#### Notes

- "[PREV.MSG]" can be selected when there is old message.

| IA01 518 15 31/12/05 18:20       |
|----------------------------------|
| JAPAN NAVTEX N.W. NR 1260/2005   |
| KEIHIN KO, TOKYO EAST PASSAGE.   |
| DAYTIME DAILY UNTIL 08 JULY 2006 |
|                                  |
| AREA BOUDED BY                   |
| 35-35-3* SET UP *                |
| 35-34-5                          |
| 35–34–5 [PREV_MSG]               |
| 35-35-0 [SAVE MSG]               |
|                                  |
| 35-35-3 DATA OUT                 |
| 35-33-37                         |
| 35-33-58 ON 130-46-16 6E         |
| 35-33-32 3 N 139-45-16 6E        |
| 35-35-35 ON 139-44-15 1F WGS-84  |
|                                  |
| I = 10/18                        |
|                                  |

#### d. Save the message

#### Save the message

The currently open message can be saved. The saved message is permanently stored in the data memory.

# Procedures

- 1) Press the key. The sub screen appears.
- 2) Select the "[SAVE MSG]", and press the ENT key.
- 3) "ARE YOU SURE?" is displayed. Select the "[OK]", and press the ENT key. ("NOW SAVING..." is displayes on the sub screen.)

To return to the sub screen (SET UP), select "[CANCEL]" and press the ENT key.

4) After message saving has been completed, press the ENT key or the CLR key.

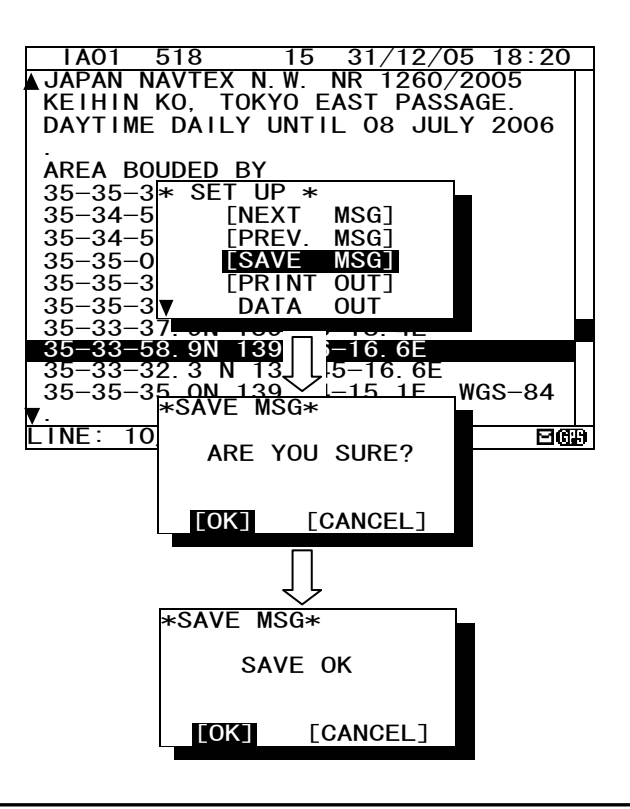

## Notes

- The message that is not saved (the stored message) is automatically erased from the data memory about 70 hours after receiving.
- 50 messages of an average length of 500 characters can be saved in each channel.

#### The message cannot be saved

When the saved message in the data memory is full, the sub screen is displayed as shown in the following figure, and the status bar shows which channel cannot be saved ( $\bigcirc$  mark).

Refer to "c. Put a check mark" (6.2.7.2 Message list 1) for explanation of the display of the status bar.

Save again after deleting the message in save message list when unable to save a message.

| IA01 518 15 31/12/05 18:20         |
|------------------------------------|
| ▲JAPAN NAVTEX N.W. NR 1260/2005    |
| KEIHIN KO, TOKYO EAST PASSAGE.     |
| DAYTIME DAILY UNTIL 08 JULY 2006   |
|                                    |
| AREA BOUDED BY                     |
| 35-35-37+CAVE MCC+                 |
| 35 - 34 - 58 to ADD A NEW MCO      |
| 25-24-52 DELETE A MOO              |
| 25 25 02 IN THE OAKE LOT           |
| SS-SS-02 IN THE SAVE LIST.         |
| 35-35-32                           |
| 35-35-35 [OK]                      |
| 35-33-37.                          |
| 35-33-58.9N 139-46-16.6E           |
| 35-33-32.3 N 139-45-16.6E          |
| 35-35-35. ON 139-44-15. 1E, WGS-84 |
| ▼.                                 |
| LINE: 10/ 18( RX10V ) 🛛 🖾          |

## e. Print the message

#### Print the message

The currently open message can be printed when having connected the external printer.

## Procedures

- 1) Press the \* key. The sub screen appears.
- 2) Select the "[PRINT OUT]", and press the ENT key.
- 3) "ARE YOU SURE?" is displayed. Select the "[OK]", and press the ENT key. ("NOW PRINTING..." is displayed on the sub screen.)

To return to the sub screen (SET UP), select "[CANCEL]" and press the ENT key.

4) After message printing has been completed, press the ENT key or the CLR key.

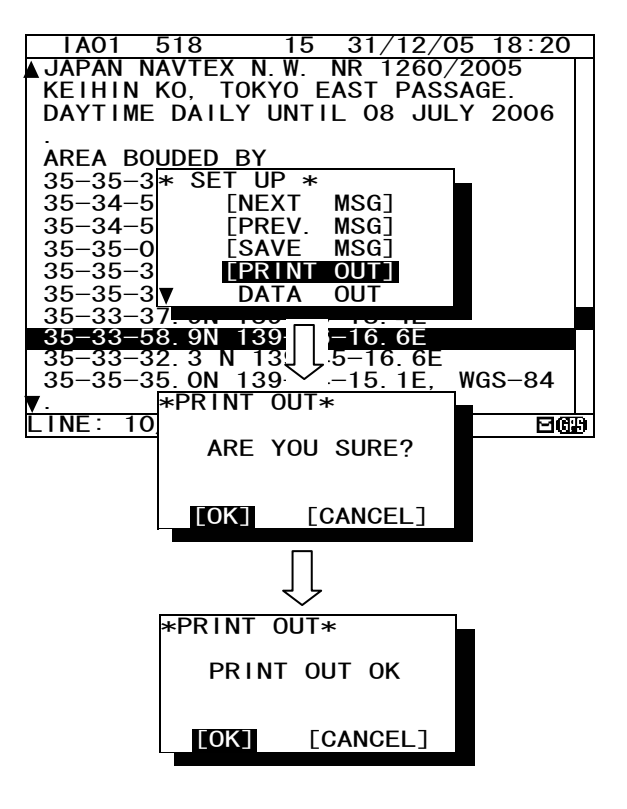

## Notes

- To stop printing, press the CLR key while printing.
- "[PRINT OUT]" cannot be selected when "DATA OUT" of "PRINTER PROPERTY" has set up "OFF". Refer to "6.3.4.5 External printer settings".

#### The message cannot be printed

When printing is unable, the sub screen is displayed as shown in the following figure.

In this case, check the followings;

- The connection between the external printer and NCR-333.
- "PRINTER PROPERTY" settings. (Refer to "6.3.4.5 External printer settings")
- Confirm the external printer. (Paper out, etc...)

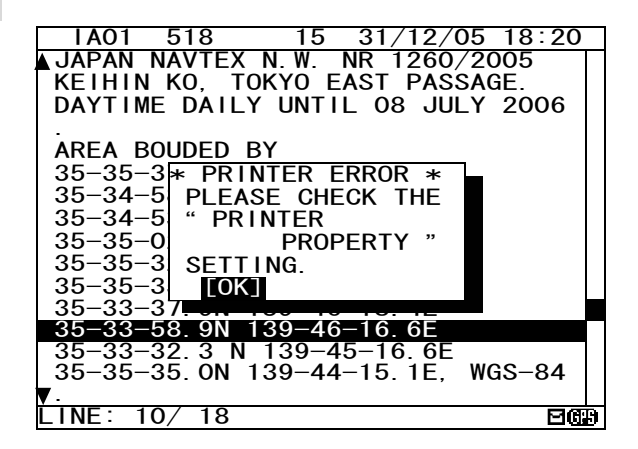

### f. Output the message from an external port

The data of currently open message text can be output with connection the external equipment (ECDIS, MPD).

# Procedures

- 1) Press the key. The sub screen appears.
- 2) Select the "[DATA OUT]", and press the ENT key.
- 3) Select the port which outputs message data.
   SEL-DATA OUT: The message data is outputted from a "DATA OUT" port.
   SEL- DISP OUT: The message data is outputted from a "DISP" port.
- 4) "ARE YOU SURE?" is displayed. Select the "[OK]", and press the ENT key. ("NOW OUTPUTTING..." is displayed on the sub screen.)

To return to the sub screen (SET UP), select "[CANCEL]" and press the ENT key.

5) After message outputting has been completed, press the ENT key or the CLR key.

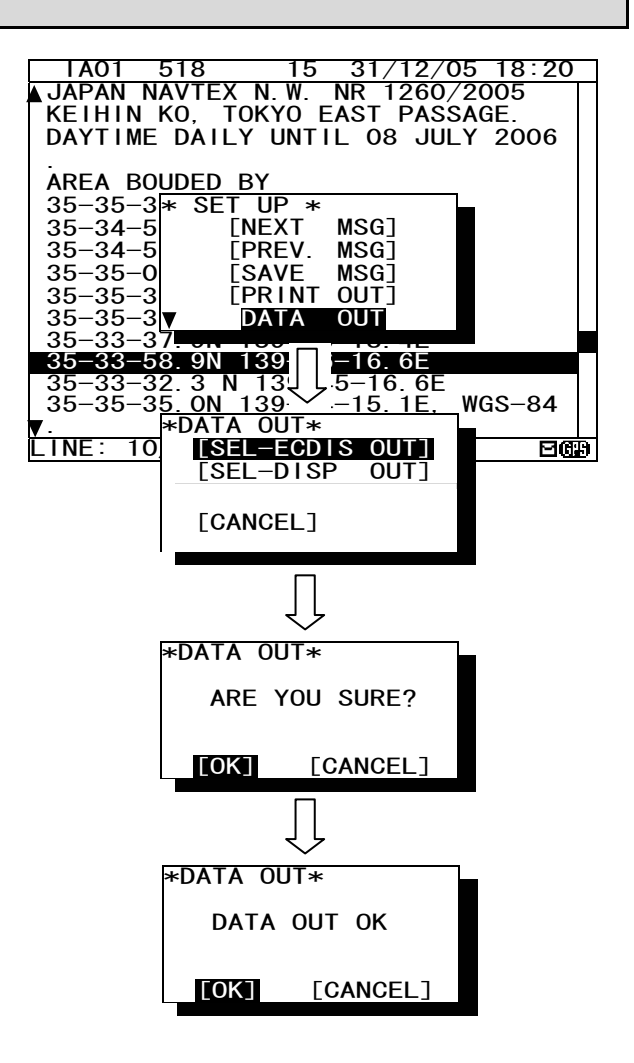

#### Notes

- To stop outputting, press the CLR key while outputting.

## 6.2.7.2 Message list 1

Press the <u>DISP</u> key several times. The list of the currently stored messages appears. This list shows a receiving station and a message type for each message.

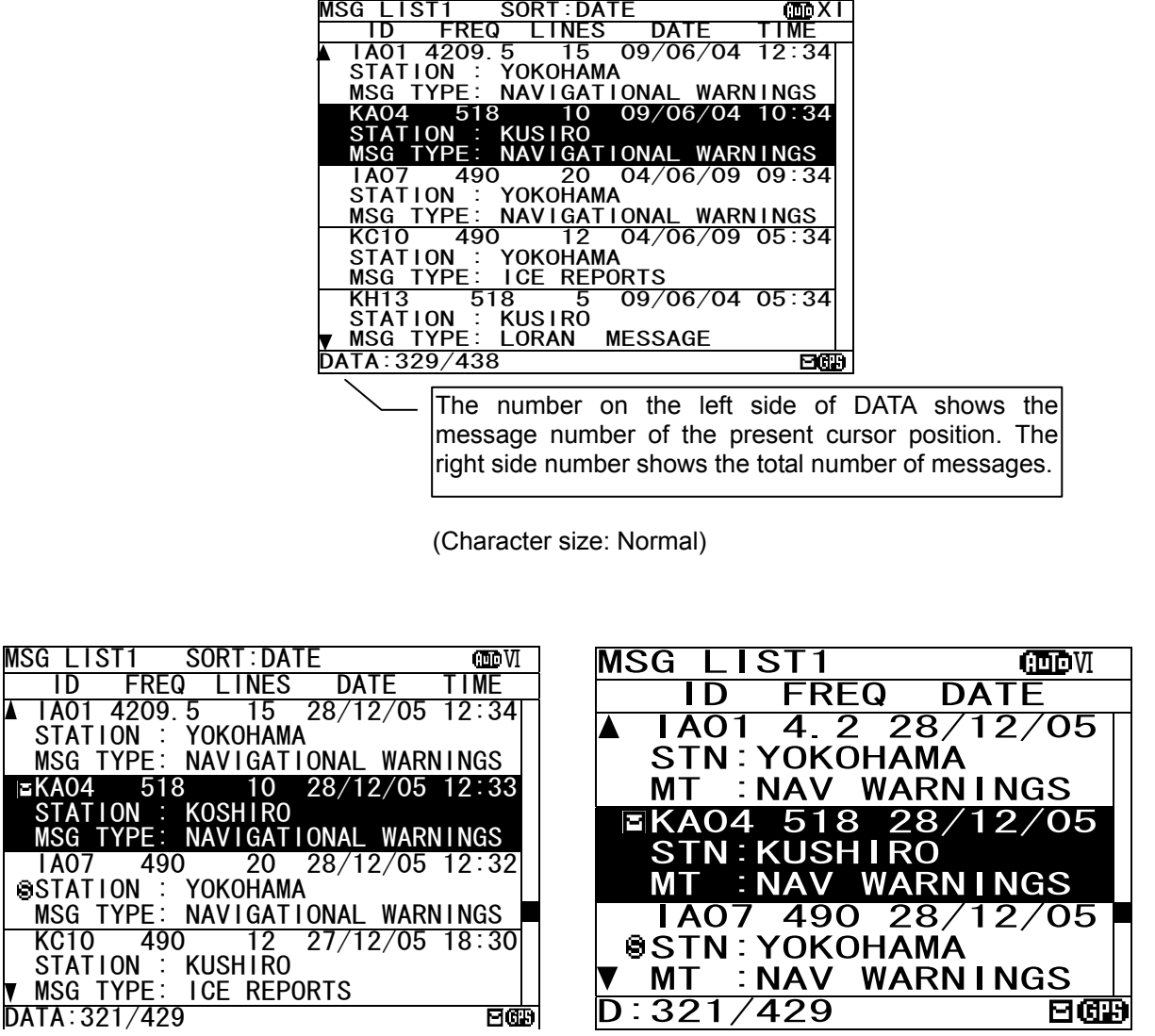

(Character size: Large)

Fig.6-2 Message list 1

## Notes

"LINES" and "TIME" are not displayed when character size has selected "LARGE". (Same applies to the message list 2 and a save message list)

(Character size: Medium)

## a. Select a message

#### Screen scrolling 1

The ' $\P$ ' (' $\blacktriangle$ ') mark is displayed when the message list 1 scroll downward (upward) is available.

# Procedures

- To meve the cursor up/down to the next line, press the ▲ ▼ key. (Cursor scrolls one by one in the message list 1.)
- To scroll the next page of the message List 1 downward (upward) when cursor is on the bottom (top) line, press the ▼ (▲) key.
- 3) To read a message text, move the cursor to the message and press the ENT key.

| M    | 26 1 1 9         | ST1    | SUBL . |               |      |               | (The VI    |
|------|------------------|--------|--------|---------------|------|---------------|------------|
| IVIS |                  |        |        |               |      |               |            |
|      | ID               | FREG   | A LIN  | ES            | DAI  | E             | IIME       |
|      | 1A01             | 4209.  | 5 1    | 50            | 9/06 | 6/04          | 12:34      |
|      | STAT             | ION :  | YOKOH  | AMA           |      |               |            |
|      | MSG              | TYPE · | NAVIG  | ATIO          | ΝΔΙ  | WARN          | LINGS      |
|      |                  | 510    |        |               |      | 2/04          | 10:24      |
|      | KAU4             |        | >      | 0 0           | 9/00 | 0/04          | 10.34      |
|      | STAT             | ION :  | KUSIR  | 0             |      |               |            |
|      | MSG <sup>-</sup> | ΓΥΡΕ:  | NAVIG  | AT10          | NAL  | WARN          | IINGS      |
|      | 1A07             | 490    | ) 2    | 0 0           | 4/06 | 6/09          | 09:34      |
|      | STAT             |        | γοκοπ  | ĂMĂ           | .,   | ,             |            |
|      | MSG              | TYPE : | NAVIG  | ATIO          | ΝΑΙ  | WARN          | LINGS      |
|      | KC10             | 400    | 1 1    | $\frac{1}{2}$ | 1/06 | $\frac{1}{2}$ | 05:24      |
|      | KU IV            | 490    | Vokol  | <u></u> 0     | 4/00 | 09/09         | 05.34      |
|      | STAT             | ION :  | YUKUH  | AMA           |      |               |            |
|      | MSG <sup>-</sup> | [YPE : | ICE R  | EPOR          | TS   |               |            |
|      | KH13             | 51     | 8      | 50            | 9/06 | 5/04          | 05:34      |
|      | STAT             | ION :  | KUSIR  | 0             | ,    |               |            |
|      | MSG              | TYPE : | LORAN  | ME            | SSAG | ΞE            |            |
| Ď٨   | ATA:32           | 29/438 | 3      |               |      |               | <b>269</b> |

#### Screen scrolling 2

To skip to the next / previous message text screen is available.

## Procedures

To display to the previous / next screen, press the key.

# Notes

Selecting "[PGUP]"or "[PGDN]" of the sub screen can also scroll the message list 1 screen similarly to the above procedures. To display the sub screen, press the key.

- [PGDN]: Previous screen
- [PGUP]: Next screen

## b. Sort messages

To search message quickly, messages can be sorted.

# Procedures

- 1) Press the key. The sub screen appears.
- Select the "LIST", and press the ENT key. The items of "LIST" appear.
- The items of "LIST" are as follows; SORT: The stored messages are displayed
  - DATE: in the order of the date received in reverse
  - STNS: in the order from the receiving station "A"
  - AREA: in the order from the NAVAREA "I"
  - MSGTYP: in the order from the message type "A"
  - UNREAD: in the order of the date received in reverse (unread messages)

DISP: The messages displayed on the selected channel.

- ALL: All the messages are displayed.
- 518KHZ: Only 518 kHz messages are displayed.
- 490KHZ: Only 490 kHz messages are displayed.
- 4209.5KHZ: Only 4209.5 kHz messages are displayed.
- 4) Select "SORT" item, and then select "DISP" item.
- 5) Select the [OK], and press the ENT key. Sorting message starts.
- After message sorting has been completed, press the ENT key or the CLR key.

#### Rearrange the order of message conversely

# Procedures

- 1) Press the key. The sub screen appears.
- 2) Select the "REVERSE", and press the ENT key.
- The order of the message currently displayed is rearranged conversely, and title of 'SORT' is highlighted.

| ASG LIST  | 1 SORT:DATE 🗰             | XI          |
|-----------|---------------------------|-------------|
| ID I      | FREQ LINES DATE TIME      | Ξ           |
| IA01 42   | 209.5 15 09/06/04 12:3    | 34          |
| STATIO    | N : YOKOHAMA              |             |
| MSG TYI   | PE: NAVIGATIONAL WARNINGS | S           |
| KAO4      | 518 10 09/06/04 10:3      | 34          |
| STATIO    | *SET UP*                  | _           |
| MSG TY    | LIST                      | S           |
| I A07     | [REVERSE]                 | <b>^</b> 4  |
| STATIO    |                           |             |
| MSG TY    | SAVE MENU                 |             |
| KC10      | ▼ PRINT MENU 05           |             |
| STATIO    |                           |             |
| MSG IYI   |                           |             |
| KH13      | 518 [ 09/06/04 05         |             |
| STATIO    |                           |             |
| MSG IY    | *L1ST*                    |             |
| DATA: 329 | SORT: [DATE]              | <b>2019</b> |
|           | STNS                      |             |
|           | AREA                      |             |
|           | MSGTYP                    |             |
|           | V UNREAD                  |             |
| L         |                           |             |
|           | Π                         |             |
|           | ļĻ                        |             |
|           | $\sim$                    |             |
|           | *LIST*                    |             |
|           | ▲ <u>DISP</u> : [ALL]     |             |
|           | 518KHZ                    |             |
|           | 490KHZ                    |             |
|           | 4209. 5KHZ                |             |
|           | [OK] [CANCEL]             |             |
| -         |                           |             |
|           |                           |             |
|           | 4 4                       |             |
|           | <u> </u>                  |             |
|           |                           |             |
|           | NOW SETTING               |             |
| key       | NUW SETTING               |             |
| 2         |                           |             |

|         |                         |                 | [     | Highligh          | t a title   |
|---------|-------------------------|-----------------|-------|-------------------|-------------|
| MS      | SG LIST1                |                 |       |                   | MEXI        |
|         | IB21 4209               | 5 15<br>YOKOHAI | 12/0  | 5/05 11           | :10         |
|         | MSG TYPE                | NAVIGA<br>8 10  | 13/0  | WARNIN<br>5/05 22 | IGS<br>2:34 |
|         | STATIO*SE<br>MSG TY     | T UP*           |       | IN IN             | IGS         |
|         | KA67<br>STATIO          |                 |       | 02                | 2:15        |
|         | MSG TY<br>PC01          | SAVE M          |       | <u>NIN</u> ) 10   | IGS<br>)∶25 |
|         | STATION<br>MSG TYPE:    | ICE RE          | PORTS |                   |             |
|         | IA01 4209<br>STATION :  | .5 15<br>KUSIRO | 09/0  | 6/04 12           | 2:34        |
| V<br>D/ | MSG TYPE:<br>ATA:329/43 | LORAN<br>8      | MESSA | GE                | <b>36</b> 3 |

[CANCEL]

[OK]

## c. Put a check mark (Save/print/output more than one message at the same time)

Each checked message can be saved (printed or output) at the same time.

# Procedures

- 1) Press the **\*** key. The sub screen appears.
- Select the "[CHECK]", and press the ENT key. The sub screen is closed, and the message list 1 changes to the check screen. The check screen highlights the "CHECK" on the display title. The number of check marks is displayed on the status line.
- Select the message for checking, and press the ENT key.

The ", " is displayed on a line with cursor. This mark means having checked the message.

4) Press the ENT key and put a check to other messages.

In addition, when the following characters are displayed,

| , |    | KH13            | 518             | 5     | 09/06/ | 04  | 05:34 | I |
|---|----|-----------------|-----------------|-------|--------|-----|-------|---|
|   |    | CHECK           | ING – P         | RESS  | [ENT]  | KEY |       |   |
|   |    | FINIS           | HED - P         | RESS  |        | KEY |       |   |
|   | D/ | <u> ATA:329</u> | /438 <b>( R</b> | X1——C |        |     | E GRS |   |

It means that the checked number exceeded the number which can be saved in the memory.

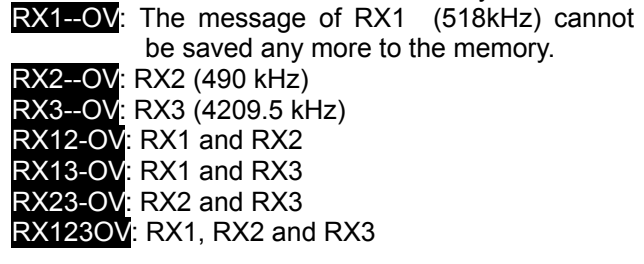

In this case, messages still can be put a check, however, the messages cannot be printed or data can not be output.

5) Press the key, to display the sub screen.
Select "SAVE MENU", "PRINT MENU", or "PORT MENU" in the auxiliary screen.
To save, print or output messages at the same time, refer to the procedure of d), e) and f).

If the CLR key is pressed on the sub screen, "EXIT WITHOUT SETTING" is displayed in the sub screen. If "O.K." is selected, the check marks are removed and the display screen returns to the message list 1 screen.

| MSG_LIST1 SORT:DATE 🐽 XI                                                                                                    |
|----------------------------------------------------------------------------------------------------|
| ID FREQ LINES DATE TIME                                                                                                    |
| IA01 4209 5 15 09/06/04 12:34                                                                                                    |
| STATION TUKUHAMA<br>MSG TYPE' NAVIGATIONAL WARNINGS                                                                                                    |
| $K_{A}04 = 518 = 10 = 09/06/04 = 10^{\circ}34$                                                                                                    |
| STATIO*SET UP*                                                                                                    |
| MSG TY LIST NINGS                                                                                                    |
| 1A07 [REVERSE] 09:34                                                                                                    |
| STATIO                                                                                                    |
| MSG TY SAVE MENU ININGS                                                                                                    |
| KC10 V PRINT MENU 05:34                                                                                                    |
|                                                                                                    |
| MSG TTPE: TOE REPORTS                                                                                                    |
| STATION · KUSIRO                                                                                                    |
| MSG TYPE: LORAN MESSAGE                                                                                                    |
|                                                                                                    |
|                                                                                                    |
| Check screen                                                                                                    |
|                                                                                                    |
| HD FREQ LINES DATE TIME                                                                                                    |
| 1401 4209 5 15 09/06/04 12:34                                                                                                    |
| STATION : YOKOHAMA                                                                                                    |
| MSG TYPE: NAVIGATIONAL WARNINGS                                                                                                    |
| KA04 518 10 09/06/04 10:34                                                                                                    |
| STATION : KUSIRO                                                                                                    |
| MSG IYPE: NAVIGATIONAL WARNINGS                                                                                                    |
| IAU/ 490 20 04/06/09 09:34                                                                                                    |
|                                                                                                    |
| KC10 490 12 04/06/09 05:34                                                                                                    |
| STATION : YOKOHAMA                                                                                                    |
| MSG TYPE: ICE REPORTS                                                                                                    |
| ▼ KH13 518 5 09/06/04 05:34                                                                                                    |
| CHECKING - PRESS [ENT] KEY                                                                                                    |
| FINISHED - PRESS [*] KEY                                                                                                    |
| DATA: 329/438 0 )                                                                                                    |
|                                                                                                    |
| Number of the old member                                                                                                    |
| Number of check marks                                                                                                    |
| CHECK SORT: DATE                                                                                                    |
| CHECK SORT: DATE CHECK SORT: DATE CHECK                                                                                                    |
| Number of check marksCHECKSORT: DATEIDFREQIDFREQIA014209.51509/06/0412:34                                                                                                    |
| CHECK     SORT: DATE       ID     FREQ     LINES       IA01     4209.5     15       09/06/04     12:34                                                                                                    |
| Number of check marks<br>CHECK SORT: DATE<br>ID FREQ LINES DATE TIME<br>IA01 4209.5 15 09/06/04 12:34<br>V STATION : YOKOHAMA<br>MSG TYPE: NAVIGATIONAL WARNINGS                                                                                                    |
| Number of check marks<br>CHECK SORT:DATE<br>ID FREQ LINES DATE TIME<br>IA01 4209.5 15 09/06/04 12:34<br>V STATION : YOKOHAMA<br>MSG TYPE: NAVIGATIONAL WARNINGS<br>KA04 518 10 09/06/04 10:34                                                                                                    |
| Number of check marks<br>CHECK SORT:DATE<br>ID FREQ LINES DATE TIME<br>IAO1 4209.5 15 09/06/04 12:34<br>V STATION : YOKOHAMA<br>MSG TYPE: NAVIGATIONAL WARNINGS<br>KA04 518 10 09/06/04 10:34<br>STATION : KUSIRO<br>MSG TYPE: NAVIGATIONAL WARNINGS                                                                                                    |
| Number of check marksNumber of check marksCHECK SORT: DATE OFIDFREQLINESDATETIMEIA014209.51509/06/0412:34YSTATION : YOKOHAMAMSGTYPE: NAVIGATIONAL WARNINGSKA045181009/06/0410:34STATION : KUSIROMSGTYPE: NAVIGATIONAL WARNINGSLA074902004/06/0909:34                                                                                                    |
| Number of check marksCHECKSORT: DATECDXIIDFREQLINESDATETIMEIA014209.51509/06/0412:34YSTATION :YOKOHAMAMSGTYPE:NAVIGATIONAL WARNINGSKA045181009/06/0410:34STATION :KUSIROMSGTYPE:NAVIGATIONAL WARNINGSIA074902004/06/0909:34STATION :YOKOHAMA                                                                                                    |
| Number of check marks<br>CHECK SORT:DATE<br>ID FREQ LINES DATE TIME<br>IAO1 4209.5 15 09/06/04 12:34<br>V STATION : YOKOHAMA<br>MSG TYPE: NAVIGATIONAL WARNINGS<br>KA04 518 10 09/06/04 10:34<br>STATION : KUSIRO<br>MSG TYPE: NAVIGATIONAL WARNINGS<br>IAO7 490 20 04/06/09 09:34<br>STATION : YOKOHAMA<br>MSG TYPE: NAVIGATIONAL WARNINGS                                                                                                    |
| Number of check marksCHECKSORT:DATEIDFREQFREQLINESDATETIMEIA014209.51509/06/0412:34STATION :YOKOHAMAMSGTYPE:NAVIGATIONAL WARNINGSKA045181009/06/04MSGTYPE:NAVIGATIONAL WARNINGSIA074902004/06/0909:34STATION :YOKOHAMAMSGTYPE:NAVIGATIONAL WARNINGSKC104901204/06/0905:34                                                                                                    |
| Number of check marksCHECKSORT:DATEIDFREQIDFREQIA014209.51509/06/0412:34YSTATION : YOKOHAMAMSGTYPE: NAVIGATIONAL WARNINGSKA045181009/06/0410:34STATION : KUSIROMSGTYPE: NAVIGATIONAL WARNINGSIA074902004/06/0909:34STATION : YOKOHAMAMSGTYPE: NAVIGATIONAL WARNINGSKC104901204/06/0905:34STATION : YOKOHAMASTATION : YOKOHAMA                                                                                                    |
| Number of check marksCHECKSORT:DATEIDFREQIDFREQIA014209.51509/06/0412:34YSTATION : YOKOHAMAMSGTYPE: NAVIGATIONAL WARNINGSKA045181009/06/0410:34STATION : KUSIROMSGTYPE: NAVIGATIONAL WARNINGSIA074902004/06/0909:34STATION : YOKOHAMAMSGTYPE: NAVIGATIONAL WARNINGSKC104901204/06/0905:34STATION : YOKOHAMAMSGTYPE: ICEREPORTS                                                                                                    |
| Number of check marksCHECKSORT:DATEIDFREQIDFREQIA014209.51509/06/0412:34YSTATION : YOKOHAMAMSGTYPE: NAVIGATIONAL WARNINGSKA045181009/06/0410:34STATION : KUSIROMSGTYPE: NAVIGATIONAL WARNINGSIA074902004/06/0909:01204/06/0909:01204/06/0909:01204/06/0909:01204/06/0909:01204/06/0909:01204/06/0909:01204/06/0909:01204/06/0909:0141204:06/0905:34STATION : YOKOHAMAMSGTYPE: ICEREPORTSYKH13518509/06/0405:34                                                                                                    |
| Number of check marksCHECKSORT:DATEIDFREQIDFREQIA014209.51509/06/0412:34YSTATION : YOKOHAMAMSGTYPE: NAVIGATIONAL WARNINGSKA045181009/06/0410:34STATION : KUSIROMSGTYPE: NAVIGATIONAL WARNINGSIA074902004/06/0909:34STATION : YOKOHAMAMSGTYPE: NAVIGATIONAL WARNINGSKC104901204/06/0905:34STATION : YOKOHAMAMSGTYPE: ICE REPORTSYKH13518509/06/0405:34CHECKING - PRESSEINTISHEDMSDMARDCHECKING - PRESSFinishedVKH13S185MARDKEY                                                                                                    |
| Number of check marksCHECKSORT: DATEIDFREQIDFREQIA014209.51509/06/0412:34✓STATION : YOKOHAMAMSGTYPE: NAVIGATIONAL WARNINGSKA045181009/06/0410:34STATION : KUSIROMSGTYPE: NAVIGATIONAL WARNINGSIA074902004/06/0909:34STATION : YOKOHAMAMSGTYPE: NAVIGATIONAL WARNINGSKC104901204/06/0905:34STATION : YOKOHAMAMSGTYPE: ICE REPORTSVKH13518509/06/0405:34CHECKING - PRESS[ENT]KEYFINISHED - PRESS[*]KEY                                                                                                    |
| Number of check marksCHECKSORT:DATEIDFREQIA014209.51509/06/0412:34✓STATION : YOKOHAMAMSGTYPE: NAVIGATIONAL WARNINGSKA045181009/06/0410:34STATION : KUSIROMSGTYPE: NAVIGATIONAL WARNINGSIA074902004/06/0909:34STATION : YOKOHAMAMSGTYPE: NAVIGATIONAL WARNINGSKC104901204/06/0905:34STATION : YOKOHAMAMSGTYPE: ICE REPORTSVKH13518509/06/0405:34CHECKING - PRESS[ENT]KEYDATA:329/4381ECT                                                                                                    |
| Number of check marks         CHECK       SORT: DATE       CDXI         ID       FREQ       LINES       DATE       TIME         IA01       4209.5       15       09/06/04       12:34         ✓ STATION :       YOKOHAMA       MSG       TYPE: NAVIGATIONAL WARNINGS         KA04       518       10       09/06/04       10:34         STATION :       KUSIRO       MSG       TYPE: NAVIGATIONAL WARNINGS         IA07       490       20       04/06/09       09:34         STATION :       YOKOHAMA       MSG       TYPE: NAVIGATIONAL WARNINGS         KC10       490       12       04/06/09       09:34         STATION :       YOKOHAMA       MSG       TYPE: ICE       REPORTS         V       KH13       518       5       09/06/04       05:34         STATION :       YOKOHAMA       MSG       TYPE: ICE       REPORTS         V       KH13       518       5       09/06/04       05:34         CHECKING -       PRESS       [ENT]       KEY         DATA:329/438       1       DCM                                                                                                    |
| Number of check marksOPENDEOPENDEID FREQ LINES DATE TIMEIAO1 4209.5 15 09/06/04 12:34Y STATION : YOKOHAMAMSG TYPE: NAVIGATIONAL WARNINGSKA04 518 10 09/06/04 10:34STATION : KUSIROMSG TYPE: NAVIGATIONAL WARNINGSIAO7 490 20 04/06/09 09:34STATION : YOKOHAMAMSG TYPE: NAVIGATIONAL WARNINGSKC10 490 12 04/06/09 09:34STATION : YOKOHAMAMSG TYPE: NAVIGATIONAL WARNINGSKC10 490 12 04/06/09 05:34STATION : YOKOHAMAMSG TYPE: ICE REPORTSY KH13 518 5 09/06/04 05:34CHECKING - PRESS [ENT] KEYFINISHED - PRESS [*] KEYDATA:329/438 1                                                                                                    |
| Number of check marks         CHECK       SORT:DATE         ID       FREQ       LINES         IA01       4209.5       15       09/06/04       12:34         Y       STATION       YOKOHAMA       MSG TYPE: NAVIGATIONAL WARNINGS         KA04       518       10       09/06/04       10:34         STATION       KUSIRO       MSG TYPE: NAVIGATIONAL WARNINGS         IA07       490       20       04/06/09       09:34         STATION       YOKOHAMA         MSG       TYPE: NAVIGATIONAL WARNINGS         KC10       490       12       04/06/09       05:34         STATION       YOKOHAMA         MSG       TYPE: ICE       REPORTS         Y       KH13       518       5       09/06/04       05:34         STATION       YOKOHAMA       MSG       TYPE: ICE       REPORTS         Y       KH13       518       5       09/06/04       05:34         CHECKING       PRESS       TENT       KEY         DATA:329/438       1       Image: Market         ID       Image: Market       Image: Market         ID       SORT:DATE       Image: Market                                                                                                    |
| Number of check marks         CHECK       SORT:DATE         ID       FREQ       LINES       DATE       TIME         IA01       4209.5       15       09/06/04       12:34         Y       STATION       YOKOHAMA       MSG TYPE: NAVIGATIONAL WARNINGS         KA04       518       10       09/06/04       10:34         STATION       KUSIRO       MSG TYPE: NAVIGATIONAL WARNINGS         IA07       490       20       04/06/09       09:34         STATION       YOKOHAMA       MSG TYPE: NAVIGATIONAL WARNINGS         IA07       490       12       04/06/09       05:34         STATION       YOKOHAMA       MSG TYPE: ICE REPORTS       KH13       518       5       09/06/04       05:34         KA13       518       5       09/06/04       05:34       CHECKING - PRESS       [ENT]       KEY         DATA:329/438       1       EGE       IME       IME       IME         ID       FREQ       LINES       DATE       TIME                                                                                                    |
| Number of check marksCHECKSORT:DATEIDFREQLINESDATETIMEIA014209.51509/06/0412:34YSTATIONYOKOHAMAMSGTYPE: NAVIGATIONAL WARNINGSKA045181009/06/0410:34STATIONKUSIROMSGTYPE: NAVIGATIONAL WARNINGSIA074902004/06/0909:34STATIONYOKOHAMAMSGTYPE: NAVIGATIONAL WARNINGSKC104901204/06/0905:34STATIONYOKOHAMAMSGTYPE: ICEMSGTYPE:ICEREPORTSYKH13518509/06/04GHECKINGPRESS[ENT]KEYDATA:329/438IImmediateDATA:329/4381ImmediateIDFREQLINESDATEIDFREQLINESDATEIDFREQLINESDATEIA014209.51509/06/04IZ:34                                                                                                    |
| Number of check marksCHECKSORT:DATEIDFREQLINESDATETIMEIA014209.51509/06/0412:34YSTATION : YOKOHAMAMSGTYPE: NAVIGATIONAL WARNINGSKA045181009/06/0410:34STATION : KUSIROMSGTYPE: NAVIGATIONAL WARNINGSIA074902004/06/0909:34STATION : YOKOHAMAMSGTYPE: NAVIGATIONAL WARNINGSKC104901204/06/0905:34STATION : YOKOHAMAMSGTYPE: ICEREPORTSYKH13518509/06/0405:34CHECKING - PRESS[ENT]KEYDATA:329/4381ImmDATA:329/4381ImmJIDFREQLINESLA014209.51509/06/0412:34YSTATION : YOKOHAMAYOKOHAMA                                                                                                    |
| Number of check marks         CHECK       SORT: DATE       CMXI         ID       FREQ       LINES       DATE       TIME         IA01       4209.5       15       09/06/04       12:34         Y       STATION : YOKOHAMA       MSG       TYPE: NAVIGATIONAL WARNINGS         KA04       518       10       09/06/04       10:34         STATION : KUSIRO       MSG       TYPE: NAVIGATIONAL WARNINGS         IA07       490       20       04/06/09       09:34         STATION : YOKOHAMA       MSG TYPE: NAVIGATIONAL WARNINGS       KC10       490       12       04/06/09       05:34         STATION : YOKOHAMA       MSG TYPE: ICE REPORTS       KH13       518       5       09/06/04       05:34         KC10       490       PRESS [ENT]       KEY       FINISHED - PRESS [ENT]       KEY         DATA: 329/438       1       CMXI       ID       FREQ       LINES       DATE       TIME         IA01       4209.5       15       09/06/04       12:34       Y       STATION : YOKOHAMA         MSG       TYPE: NAVIGATIONAL       WARNINGS       TIME       ID       FREQ       LINES       DATE       TIME         ID <t< td=""></t<>                                                                                                    |
| Number of check marks         CHECK       SORT: DATE       CMXI         ID       FREQ       LINES       DATE       TIME         IA01       4209.5       15       09/06/04       12:34         ✓       STATION :       YOKOHAMA       MSG       TYPE: NAVIGATIONAL WARNINGS         KA04       518       10       09/06/04       10:34         STATION :       KUSIRO       MSG       TYPE: NAVIGATIONAL WARNINGS         IA07       490       20       04/06/09       09:34         STATION :       YOKOHAMA       MSG TYPE: NAVIGATIONAL WARNINGS         KC10       490       12       04/06/09       05:34         STATION :       YOKOHAMA       MSG TYPE: ICE REPORTS       KH13       518       09/06/04       05:34         CHECKING -       PRESS       [ENT]       KEY       DATA:329/438       1       CMXI         ID       FREQ       LINES       DATE       TIME       IA01       4209.5       15       09/06/04       12:34         ✓       STATION :       YOKOHAMA       MSG       TYPE: NAVIGATIONAL WARNINGS       XA04       518       10       09/06/04       12:34         ✓       STATION :       YOKO                                                                                                    |
| Number of check marks         CHECK       SORT: DATE       CDXI         ID       FREQ       LINES       DATE       TIME         IA01       4209.5       15       09/06/04       12:34         ✓       STATION :       YOKOHAMA         MSG       TYPE: NAVIGATIONAL WARNINGS         KA04       518       10       09/06/04       10:34         STATION :       KUSIRO       MSG       TYPE: NAVIGATIONAL WARNINGS         IA07       490       20       04/06/09       09:34         STATION :       YOKOHAMA       MSG TYPE: NAVIGATIONAL WARNINGS         KC10       490       12       04/06/09       05:34         STATION :       YOKOHAMA       MSG TYPE: ICE REPORTS         V       KH13       518       5       09/06/04       05:34         CHECKING -       PRESS       [ENT]       KEY         DATA: 329/438       1       COM       COM         ID       FREQ       LINES       DATE       TIME         IA01       4209.5       15       09/06/04       12:34         ✓       STATION :       YOKOHAMA       MSG       TYPE: NAVIGATIONAL WARNINGS         KA04 <td< td=""></td<>                                                                                                    |
| Number of check marks         CHECK       SORT: DATE       SORT         ID       FREQ       LINES       DATE       TIME         IA01       4209.5       15       09/06/04       12:34         Y       STATION       YOKOHAMA       MSG TYPE: NAVIGATIONAL WARNINGS         KA04       518       10       09/06/04       10:34         STATION       KUSIRO       MSG TYPE: NAVIGATIONAL WARNINGS         IA07       490       20       04/06/09       09:34         STATION       YOKOHAMA       MSG TYPE: NAVIGATIONAL WARNINGS         KC10       490       12       04/06/09       05:34         STATION       YOKOHAMA       MSG TYPE:       ICE REPORTS         Y       KH13       518       5       09/06/04       05:34         STATION       YOKOHAMA       MSG TYPE:       ICE REPORTS         Y       KH13       518       5       09/06/04       05:34         CHECK       SORT: DATE       IME       IME         IA01       4209.5       15       09/06/04       12:34         Y       STATION       YOKOHAMA       MSG       TYPE:         ID       FREQ       LINES                                                                                                    |
| Number of check marks         CHECK       SORT:DATE         ID       FREQ       LINES       DATE       TIME         IA01       4209.5       15       09/06/04       12:34         Y       STATION       YOKOHAMA       MSG TYPE: NAVIGATIONAL WARNINGS         KA04       518       10       09/06/04       10:34         STATION       KUSIRO       MSG TYPE: NAVIGATIONAL WARNINGS         IA07       490       20       04/06/09       09:34         STATION       YOKOHAMA       MSG TYPE: NAVIGATIONAL WARNINGS         KC10       490       12       04/06/09       05:34         STATION       YOKOHAMA       MSG TYPE:       ICE REPORTS         Y       KH13       518       5       09/06/04       05:34         CHECKING       PRESS       TENT       KEY         DATA:329/438       1       EGE         ID       FREQ       LINES       DATE       TIME         IA01       4209.5       15       09/06/04       12:34         Y       STATION       YOKOHAMA       MSG       TYPE         MSG       TYPE       NAVIGATIONAL WARNINGS       KA04       518       10       <                                                                                                    |
| Number of check marks         CHECK       SORT: DATE         ID       FREQ       LINES       DATE       TIME         IA01       4209.5       15       09/06/04       12:34         Y       STATION       YOKOHAMA       MSG TYPE: NAVIGATIONAL WARNINGS         KA04       518       10       09/06/04       10:34         STATION       KUSIRO       MSG TYPE: NAVIGATIONAL WARNINGS         IA07       490       20       04/06/09       09:34         STATION       YOKOHAMA       MSG TYPE: NAVIGATIONAL WARNINGS         KC10       490       12       04/06/09       05:34         STATION       YOKOHAMA       MSG TYPE:       ICE REPORTS         Y       KH13       518       5       09/06/04       05:34         STATION       YOKOHAMA       MSG TYPE:       ICE REPORTS         Y       KH13       518       5       09/06/04       05:34         CHECK       SORT: DATE       IMEY       ININGS         J       J       DATA: 329/438       1       EGEN         A       STATION       YOKOHAMA       MSG TYPE:       NAVIGATIONAL WARNINGS         KA04       518       10                                                                                                    |
| Number of check marks         CHECK       SORT: DATE       SORT         ID       FREQ       LINES       DATE       TIME         IA01       4209.5       15       09/06/04       12:34         Y       STATION       YOKOHAMA       MSG TYPE: NAVIGATIONAL WARNINGS         KA04       518       10       09/06/04       10:34         STATION       KUSIRO       MSG TYPE: NAVIGATIONAL WARNINGS         IA07       490       20       04/06/09       09:34         STATION       YOKOHAMA       MSG TYPE: NAVIGATIONAL WARNINGS         KC10       490       12       04/06/09       05:34         STATION       YOKOHAMA       MSG TYPE:       ICE REPORTS         Y       KH13       518       5       09/06/04       05:34         CHECKING       PRESS       [ENT]       KEY         DATA: 329/438       1       Image: Station in the station in the station                                                                                                    |
| Number of check marks         CHECK       SORT: DATE       DXI         ID       FREQ       LINES       DATE       TIME         IA01       4209.5       15       09/06/04       12:34         Y       STATION       YOKOHAMA       MSG       TYPE: NAVIGATIONAL WARNINGS         KA04       518       10       09/06/04       10:34         STATION       : KUSIRO       MSG       TYPE: NAVIGATIONAL WARNINGS         TA07       490       20       04/06/09       09:34         STATION       : YOKOHAMA       MSG       TYPE: NAVIGATIONAL WARNINGS         KC10       490       12       04/06/09       05:34         STATION       : YOKOHAMA       MSG       TYPE: ICE       REPORTS         Y       KH13       518       5       09/06/04       05:34         STATION       : YOKOHAMA       MSG       TYPE:       ICE       REPORTS         Y       KH13       518       5       09/06/04       05:34         CHECK       SORT: DATE       ID       ID       FREQ       LINES       DATE       TIME         ID       FREQ       LINES       DATE       TIME       ID       ID                                                                                                    |
| Number of check marks         CHECK       SORT: DATE       DATE         ID       FREQ       LINES       DATE       TIME         IA01       4209.5       15       09/06/04       12:34         Y       STATION : YOKOHAMA       MSG       TYPE: NAVIGATIONAL WARNINGS         KA04       518       10       09/06/04       10:34         STATION : KUSIRO       MSG TYPE: NAVIGATIONAL WARNINGS       IA07       490       20       04/06/09       09:34         STATION : YOKOHAMA       MSG TYPE: NAVIGATIONAL WARNINGS       KC10       490       12       04/06/09       05:34         STATION : YOKOHAMA       MSG TYPE: ICE REPORTS       KH13       518       5       09/06/04       05:34         VKH13       518       5       09/06/04       05:34       14       14         VKH13       518       5       09/06/04       05:34       15       16         VKH13       518       5       09/06/04       12:34       16       16         VKH13       518       10       09/06/04       12:34       16       17       17         VATION : YOKOHAMA       MSG TYPE: NAVIGATIONAL WARNINGS       KA04       518       10       0                                                                                                    |
| Number of check marks         CHECK       SORT: DATE       CMXI         ID       FREQ       LINES       DATE       TIME         IA01       4209.5       15       09/06/04       12:34         ✓       STATION : YOKOHAMA       MSG       TYPE: NAVIGATIONAL WARNINGS         KA04       518       10       09/06/04       10:34         STATION : KUSIRO       MSG TYPE: NAVIGATIONAL WARNINGS       IA07       490       20       04/06/09       09:34         STATION : YOKOHAMA       MSG TYPE: NAVIGATIONAL WARNINGS       KC10       490       12       04/06/09       05:34         STATION : YOKOHAMA       MSG TYPE: ICE REPORTS       KH13       518       5       09/06/04       05:34         VKH13       518       5       09/06/04       05:34       10       10         FINISHED - PRESS       [ENT]       KEY       10       FREQ       LINES       10         VATA: 329/438       1       CMXI       10       FREQ       LINES       10       10         VATION: YOKOHAMA       MSG TYPE: NAVIGATIONAL WARNINGS       KA04       518       10       09/06/04       12:34         V STATION: YOKOHAMA       MSG TYPE: NAVIGATIONAL WARNINGS <t< td=""></t<>                                                                                                    |
| Number of check marks         CHECK       SORT: DATE       CMXI         ID       FREQ       LINES       DATE       TIME         IA01       4209.5       15       09/06/04       12:34         ✓       STATION       YOKOHAMA       WARNINGS         KA04       518       10       09/06/04       10:34         STATION       YOKOHAMA       WARNINGS       KA04       518       10       09/06/04       10:34         STATION       YOKOHAMA       WARNINGS       IA07       490       20       04/06/09       09:34         STATION       YOKOHAMA       MSG TYPE: NAVIGATIONAL WARNINGS       KC10       490       12       04/06/09       05:34         STATION       YOKOHAMA       MSG TYPE:       ICE REPORTS       KH13       518       09/06/04       05:34         CHECK       SORT: DATE       CMXI       ID       FREQ       LINES       DATE       TIME         JAA: 329/438       1       CMXI       ID       FREQ       LINES       DATE       TIME         JAA: 329/438       1       CMXI       ID       FREQ       LINE       MINGS         V STATION       YOKOHAMA       MSG TYPE: NAVIGATIONAL                                                                                                    |
| Number of check marks         CHECK       SORT: DATE       SORT         ID       FREQ       LINES       DATE       TIME         IA01       4209.5       15       09/06/04       12:34         Y       STATION       YOKOHAMA       MSG       TYPE: NAVIGATIONAL WARNINGS         KA04       518       10       09/06/04       10:34         STATION       KUSIRO       MSG       TYPE: NAVIGATIONAL WARNINGS         IA07       490       20       04/06/09       09:34         STATION       YOKOHAMA       MSG       TYPE: NAVIGATIONAL WARNINGS         KC10       490       12       04/06/09       05:34         STATION       YOKOHAMA       MSG       TYPE: ICE REPORTS         Y       KH13       518       5       09/06/04       05:34         CHECK       SORT: DATE       CMXI         ID       FREQ       LINES       DATE       TIME         IA01       4209       5       15       09/06/04       12:34         Y       STATION       YOKOHAMA       MSG       TYPE: NAVIGATIONAL WARNINGS         KA04       518       10       09/06/04       12:34       9:34                                                                                                    |
| Number of check marks         CHECK       SORT: DATE       SORT         ID       FREQ       LINES       DATE       TIME         IA01       4209.5       15       09/06/04       12:34         Y       STATION       YOKOHAMA       MSG TYPE: NAVIGATIONAL WARNINGS         KA04       518       10       09/06/04       10:34         STATION       KUSIRO       MSG TYPE: NAVIGATIONAL WARNINGS         IA07       490       20       04/06/09       09:34         STATION       YOKOHAMA       MSG TYPE: NAVIGATIONAL WARNINGS         KC10       490       12       04/06/09       05:34         STATION       YOKOHAMA       MSG TYPE:       ICE REPORTS         Y       KH13       518       5       09/06/04       05:34         CHECK       SORT: DATE       IME       IME         ID       FREQ       LINES       DATE       TIME         IA01       4209.5       15       09/06/04       05:34         CHECK       SORT: DATE       IME       IME         ID       FREQ       LINES       DATE       TIME         IA01       4209.5       15       09/06/04       10:34 </td                                                                                                    |
| CHECK SORT: DATE<br>Number of check marks<br>CHECK SORT: DATE<br>TD FREQ LINES DATE TIME<br>IA01 4209.5 15 09/06/04 12:34<br>Y STATION : YOKOHAMA<br>MSG TYPE: NAVIGATIONAL WARNINGS<br>KA04 518 10 09/06/04 10:34<br>STATION : KUSIRO<br>MSG TYPE: NAVIGATIONAL WARNINGS<br>IA07 490 20 04/06/09 09:34<br>STATION : YOKOHAMA<br>MSG TYPE: NAVIGATIONAL WARNINGS<br>KC10 490 12 04/06/09 05:34<br>STATION : YOKOHAMA<br>MSG TYPE: ICE REPORTS<br>Y KH13 518 5 09/06/04 05:34<br>CHECKING - PRESS [ENT] KEY<br>FINISHED - PRESS [*] KEY<br>DATA: 329/438 1<br>CHECK SORT: DATE<br>ACT 4209.5 15 09/06/04 12:34<br>Y STATION : YOKOHAMA<br>MSG TYPE: NAVIGATIONAL WARNINGS<br>KA04 518 10 09/06/04 12:34<br>Y STATION : YOKOHAMA<br>MSG TYPE: NAVIGATIONAL WARNINGS<br>KA04 518 10 09/06/04 10:34<br>Y STATION : YOKOHAMA<br>MSG TYPE: NAVIGATIONAL WARNINGS<br>KA04 518 10 09/06/04 10:34<br>Y STATION : YOKOHAMA<br>MSG TYPE: NAVIGATIONAL WARNINGS<br>KA04 518 10 09/06/04 10:34<br>Y STATION : YOKOHAMA<br>MSG TYPE: NAVIGATIONAL WARNINGS<br>KA04 518 10 09/06/04 10:34<br>Y STATION : YOKOHAMA<br>MSG TYPE: NAVIGATIONAL WARNINGS<br>KA04 518 10 09/06/04 10:34<br>Y STATION : PRINT MENU<br>NINGS<br>V KH13 *SET UP*<br>MSG TYPE: TCE REPORTS<br>Y KH13 *SET UP*<br>V KH13 *SET UP*<br>V KH14 *SET UP*<br>V KH15 *SET UP*<br>V KH15 *SET UP*<br>V KH15 *SET UP*<br>V KH15 *SET UP*<br>V KH15 *SET UP*<br>V KH15 *SET UP*<br>V KH15 *SET UP*<br>V KH15 *SET UP*<br>V KH15 |
| CHECK       SORT: DATE       SORT         ID       FREQ       LINES       DATE       TIME         IA01       4209.5       15       09/06/04       12:34         Y       STATION       YOKOHAMA       MSG       TYPE: NAVIGATIONAL WARNINGS         KA04       518       10       09/06/04       10:34         STATION       : KUSIRO       MSG       TYPE: NAVIGATIONAL WARNINGS         IA07       490       20       04/06/09       09:34         STATION       : YOKOHAMA       MSG       TYPE: NAVIGATIONAL WARNINGS         KC10       490       12       04/06/09       05:34         STATION       : YOKOHAMA       MSG       TYPE: ICE REPORTS         Y       KH13       518       5       09/06/04       05:34         CHECK       SORT: DATE       IME       IAO1       4209.5       15       09/06/04       12:34         Y       STATION       : YOKOHAMA       MSG       TYPE: NAVIGATIONAL WARNINGS       KA04       518       10       09/06/04       12:34         Y       STATION       : YOKOHAMA       MSG       TYPE:       IAO1       4209.5       15       09/06/04       10:34                                                                                                    |

#### d. Save messages

#### Save one message

The selected message can be saved.

## Procedures

- 1) Move cursor to the message to save.
- 2) Press the key. The sub screen appears.
- 3) Select the "SAVE MENU", and press the ENT key.
- Select the "[SELECT MSG]" in the sub screen of "SAVE MANU".

#### Notes

- Select an item in the same procedure as "d. Save the message - 3)" (p.6-10) after the above procedure.
- 5) The "a" mark on the saved message line shows the message has saved completly.

#### Save messages at the same time

The messages which put the check mark can be saved at the same time.

## Procedures

- 1) Continued from Procedure 5) of "c. Put a check mark".
- 2) Select the "SAVE MENU", and the ENT key.
- Select the "[CHECK MSG]", and the ENT key. To clear to all check marks, select "[RESET CHECK]" and press the ENT key.

# Notes

- Select an item in the same procedure as "d. Save the message - 3)" (p.6-10) after the above procedure.
- 4) The "@" mark on the saved message line shows the message has saved completly.

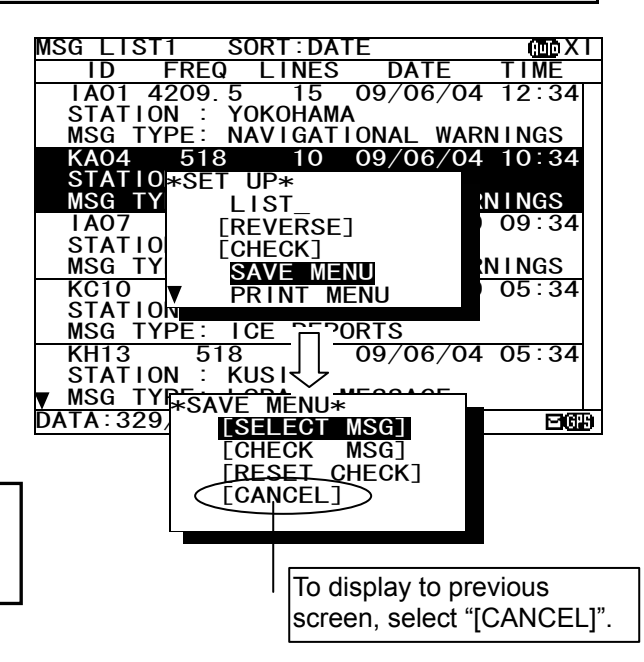

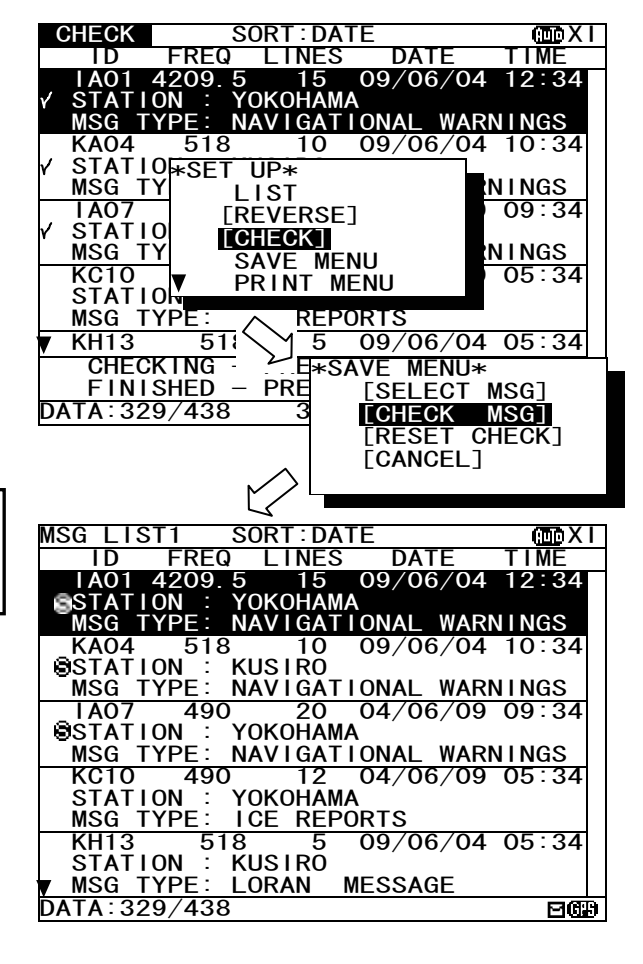

#### e. Print messages or the information on equipment

#### Print one message

The selected message can be printed.

# Procedures

- 1) Move cursor onto the message to print.
- 2) Press the key. The sub screen appears.
- 3) Select the "PRINT MENU", and the ENT key.
- Select the "[SELECT MSG]" in the sub screen of "PRINT MENU".

# Notes

- Select an item in the same procedure as "e. Print the message - 3)" (p.6-11) after the above procedure.

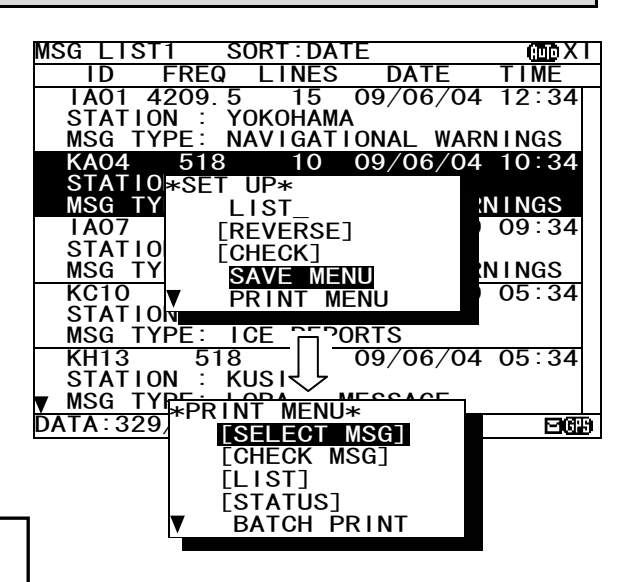

#### Print messages at the same time

The messages which put the check mark can be printed at the same time.

# Procedures

- Continued from Procedure 5) of "c. Put a check mark". (The sub screen is displayed.)
- 2) Select the "PRINT MENU", and the ENT key.
- Select the "[CHECK MSG]", and the ENT key. To clear to all check marks, select "[RESET CHECK]" and press the ENT key.

## Notes

- Select an item in the same procedure as "e. Print the message - 3)" (p.6-11) after the above procedure.

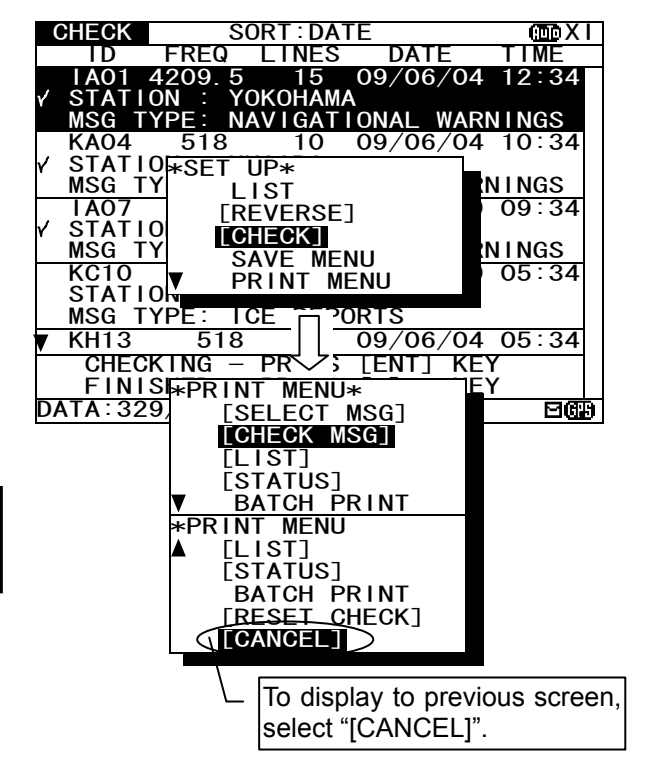

## Print the information on equipment

The list of stored messages and the setting status can be printed.

# Procedures

1) Press the \* key. The sub screen appears.

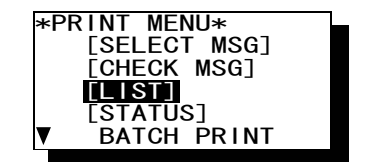

- 2) Select the "[LIST]" or "[STATUS]", and press the ENT key.
   [LIST]: The list of stored messages is printed.
   [STATUS]: The setting status is printed. The contents of "6.3.5.3 Setting status of the NAVTEX receiver" are printed.
- 3) Printing starts. After printing is completed, close the sub screen.

#### Print messages at the same time

The stored messages can be printed at the same time according to type, station and channel.

# Procedures

- 1) Press the key. The sub screen appears.
- 2) Select the "BATCH PRINT", and press the ENT key. The sub screen of "BATCH PRINT MENU" appears.
- Select the following message type for printing. The "SELECT MSG" can select the message printing by the receiving channel, receiving station, message type.
  - [ALL STORED MSG]:All stored messages are printed.[ALL SAVE MSG]:All saved messages are printed.SELECT MSG:The messages of the conditions<br/>selected from the following three items are<br/>printed.

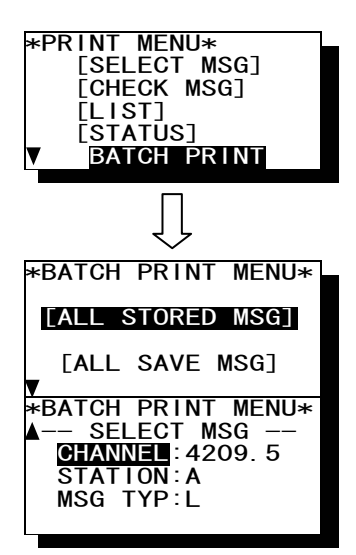

- CHANNEL: The receiving channel is selected from '518kHz', '490kHz', '4209.5kHz' or 'ALL'.
- STATION: The receiving station is selected from 'A' to 'Z', or 'ALL'.
- MSG TYP: The message type is selected from 'A' to 'Z', or 'ALL'.
- 4) To start printing, select item and press the ENT key.

"ARE YOU SURE?" is displayed on the sub screen, if the ENT key is pressed after selecting "[ALL STORED MSG]" or "[ALL SAVE MSG]".

When in "SELECT MSG", "ARE YOU SURE?" is displayed on the sub screen, if the ENT key is pressed after selecting "MSG TYP".

# Notes

- Select an item in the same procedure as "e. Print the message - 3)" (p.6-10) after the above procedure.

#### f. Output messages from an external port

#### Output one message

The external serial port output the selected message's data.

# Procedures

- 1) Move cursor to the message to output.
- 2) Press the key. The sub screen appears.
- 3) Select the "PORT MENU", and the ENT key.
- 4) Select the "[SEL-DATA OUT]" or "[SEL-DISP OUT]" in the sub screen of "PORT MENU".

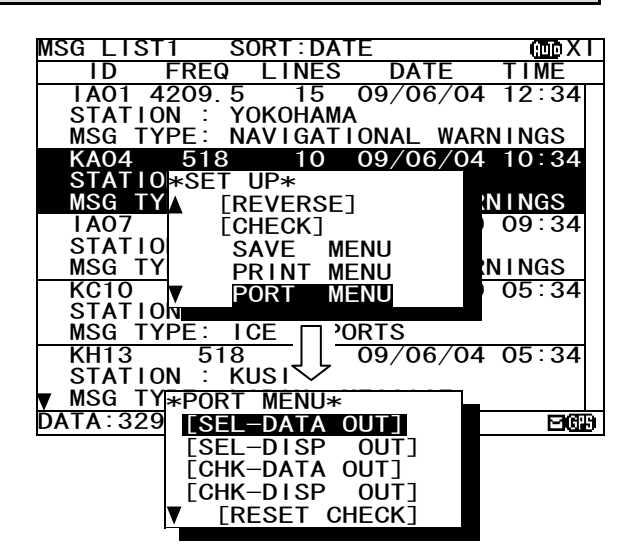

## Notes

- Select an item in the same procedure as "f. Output the message from an external port - 3)" (p.6-12) after the above rocedure.

#### Output messages at the same time

The messages with the check mark can be output at the same time.

## Procedures

- Continued from Procedure 5) of "c. Put a check mark". (The sub screen is displayed.)
- 2) Select the "PORT MENU", and the ENT key.
- Select the "[CHK-DATA OUT]" or "CHK-DISP OUT", and the ENT key. To clear to all check marks, select "[RESET CHECK]" and press the ENT key.
  - CHK-DATA OUT: Message data outgoing from ECDIS or INS port.
  - CHK-DISP OUT: Message data outgoing from DISP port.

## Notes

Select an item in the same procedure as "f. Output the message from an external port - 3)" (p.6-12) after the above rocedure.

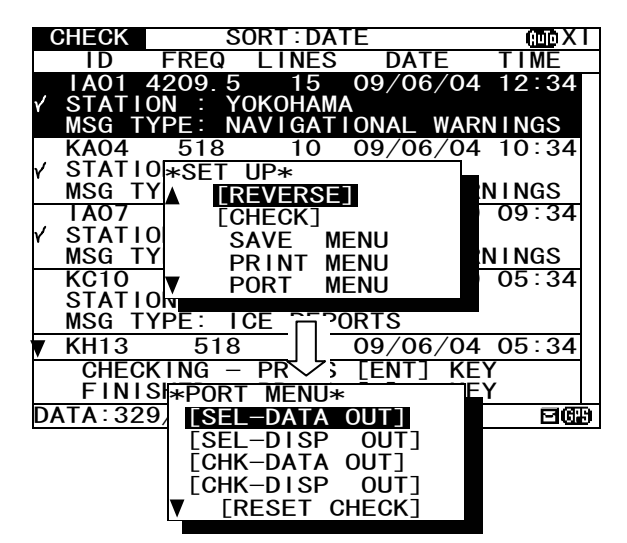

# 6.2.7.3 Message list 2

Press the DISP key several times. The list of the currently stored messages appears. This list displays more messages on a screen than the message list 1 by not displaying "STATION" and "MSG TYPE".

|   | MS | SG LIS | ST2 SC | DRT : DA | ΓE       | ۳VI   |
|---|----|--------|--------|----------|----------|-------|
|   |    | ID     | FREQ   | LINES    | DATE     | TIME  |
| Î |    | I A01  | 4209.5 | 15       | 27/06/05 | 12:34 |
|   | _  | IB02   | 490    | 20       | 27/06/05 | 11:34 |
|   |    | 1003   | 4209.5 | 10       | 27/06/05 | 10:34 |
|   |    | 1D04   | 518    | 5        | 27/06/05 | 10:34 |
|   |    | 1E05   | 518    | 30       | 27/06/05 | 10:34 |
|   |    | 1F06   | 518    | 12       | 27/06/05 | 09:34 |
|   |    | I G07  | 490    | 15       | 27/06/05 | 09:34 |
|   |    | 1H08   | 490    | 11       | 27/06/05 | 09:34 |
|   |    | 1109   | 4209.5 | 10       | 27/06/05 | 09:34 |
|   |    | KJ10   | 490    | 20       | 27/06/05 | 05:34 |
|   |    | KK11   | 518    | 20       | 26/06/05 | 05:34 |
|   |    | KL12   | 518    | 14       | 25/06/05 | 05:34 |
|   |    | KH13   | 518    | 10       | 24/06/05 | 05:34 |
|   |    | KN14   | 518    | 7        | 21/06/05 | 05:34 |
|   | V  | K015   | 518    | 12       | 28/05/05 | 01:34 |
| Î | D٨ | ATA:32 | 21/429 |          |          | EGB   |

(Character size: Normal)

| ľ                        | MSG_LIS  | ST <u>2</u> S( | ORT : DA | re       | IV 🚥  | MS         | G LIS        | ST2  |                  | IUOVI  |
|--------------------------|----------|----------------|----------|----------|-------|------------|--------------|------|------------------|--------|
|                          | ID       | FREQ           | LINES    | DATE     | TIME  |            | D            | FREC | ) DA             | TE     |
| 4                        |          | 4209.5         | 15       | 27/06/05 | 12:34 |            | 1A01         | 4.2  | 27/0             | 6705   |
|                          | 1002     | 4209.5         | 10       | 27/06/05 | 10:34 |            | <b>B02</b>   | 490  | $\frac{1}{27}/0$ | 6/05   |
|                          | 1D04     | 518            | 5        | 27/06/05 | 10:34 |            | C03          | 4.2  | 27/0             | 6/05   |
|                          | 1E05     | 518            | 30       | 27/06/05 | 10:34 |            | 1004         | 518  | 27/0             | 6/05   |
|                          | 1F06     | 518            | 12       | 27/06/05 | 09:34 |            |              | 510  | 27/0             | 6 / 05 |
|                          | I G07    | 490            | 15       | 27/06/05 | 09:34 |            |              | 510  | ZI/0             | 0/05   |
|                          | 1H08     | 490            | 11       | 27/06/05 | 09:34 |            | IF06         | 518  | 27/0             | 6/05   |
|                          | 1109     | 4209.5         | 10       | 27/06/05 | 09:34 |            | <b>I</b> GO7 | 490  | 27/0             | 6/05 🗖 |
|                          | KJ10     | 490            | 20       | 27/06/05 | 05:34 |            | I HO8        | 490  | 27'/0            | 6/05   |
|                          | KK11     | 518            | 20       | 26/06/05 | 05:34 | _          |              |      |                  |        |
|                          | KL12     | 518            | 14       | 25/06/05 | 05:34 | V          | 1109         | 4.2  | $\frac{27}{0}$   | 6/05   |
| I                        | DATA: 32 | 21/429         |          | , -,     | 969   | <b>D</b> : | 321/4        | 129  |                  | 2679   |
| (Character size: Medium) |          |                |          |          | (0    | Character  | size: Large  | )    |                  |        |

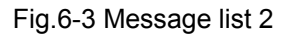

# Notes

- Selecting of each message, scrolling, saving, and the printing method are carried out in the same procedure as the message list 1.

Refer to the operation procedure of the message list 1.

- The message list 2 does not display "<sup>®</sup>" mark which shows the saved message. When you confirm that the message was saved, display and check the message list 1 or the save message list.

## 6.2.7.4 Save message list

Press the DISP key several times. The list of the messages that is currently saved appears. Only the list of messages saved by "Message list 1" or "Message list 2" is displayed.

| SAVE MSG SORT: DATE          | (III) VI             |
|------------------------------|----------------------|
| ID FREQ LINES DATE T         | IME                  |
| ▲ IA01 4209.5 15 28/12/05 12 | 2:34                 |
| STATION : YOKOHAMA           |                      |
| MSG TYPE: NAVIGATIONAL WARNI | NGS                  |
| KA04 518 10 28/12/05 12      | 2:33 ( 0 mark is not |
| STATION : KUSHIRO            | displayed on this /  |
| MSG TYPE: NAVIGATIONAL WARNI | NGS > screen.        |
| EIA07 490 20 28/12/05 12     | 2:32                 |
| STATION : YOKOHAMA           |                      |
| MSG TYPE: NAVIGATIONAL WARNI | NGS                  |
| KC10 490 12 27/12/05 18      | 8:30                 |
| STATION KUSHIRO              |                      |
| MSG TYPE: ICE REPORTS        |                      |
| KH13 518 5 27/12/05 18       | 8:29                 |
| STATION : KUSHIRO            |                      |
| WISG TYPE: LORAN MESSAGE     |                      |
| DATA: 21/ 37                 | BGP                  |

## Notes

Fig.6-4 Save message list

- Selecting of each message, scrolling, saving, and the printing method are carried out in the same procedure as the message list 1.

Refer to the operation procedure of the message list 1 about operation.

- The save message list does not display "<sup>®</sup>" mark which shows the saved message.

#### a. Delete the saved message

If the message is deleted from the save message list, " a" mark displayed on the message list 1 will also be deleted.

# Caution

The message is deleted after stored for 70 hours, and the message is deleted from the message list 1 and 2.

#### Delete one message

The selected message can be deleted.

## Procedures

- 1) Move cursor onto the message to delete.
- 2) Press the key. The sub screen appears.
- 3) Select the "DELETE MENU", and press the ENT key.
- Select the "[SELECT MSG]" in the sub screen of "DELETE MANU".
- After message deleting has been completed, the selected message is deleted from the save message list and the "<sup>®</sup>" mark is deleted from the message list 1.

In addition, the message is deleted after stored for 70 hours, and the message is deleted from the message list 1 and 2.

#### Delete messages at the same time

The messages which put the check mark can be deleted at the same time.

## Procedures

- 1) Put check marks in the same procedure as "c.Put a check mark" of "6.2.6.2 Message list 1."
- 2) Press the **\*** key. The sub screen appears.
- 3) Select the "DELETE MENU", and press the ENT key.
- 5) Select the "[CHECK MSG]", and the ENT key.
- If the <u>ENT</u> key is pressed after selecting "[RESET CHECK]", all check marks are cleared.
- After message deleting has been completed, the selected message has deleted from the save message list and the "
   " mark is deleted from the message list 1.

The message is deleted after stored for 70 hours, and the message is deleted from the message list 1 and 2.

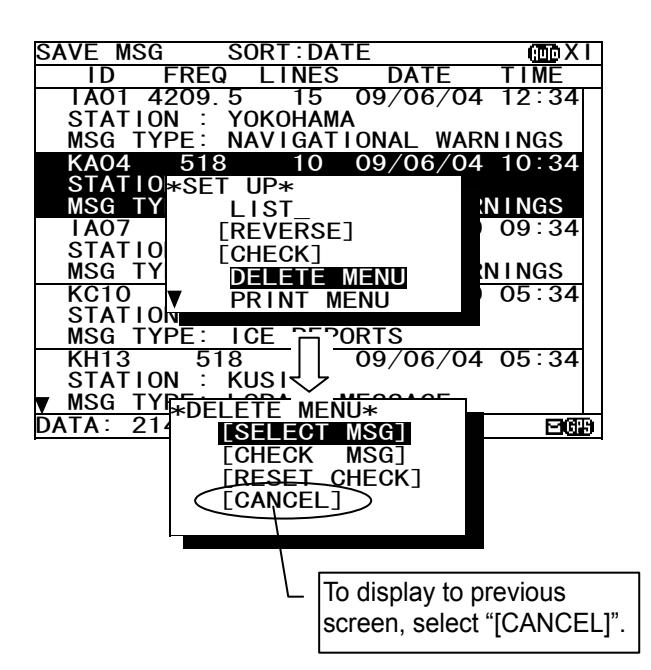

| CHECK SORT : DATE                            | (IIII) XI |
|----------------------------------------------|-----------|
| ID FREQ LINES DATE                           | TIME      |
| IA01 4209.5 15 09/06/04                      | 12:34     |
| Y STATION : YOKOHAMA                         |           |
| MSG TYPE: NAVIGATIONAL WAR                   | NINGS     |
| KA04 518 10 09/06/04                         | 10:34     |
| Y STATIO*SET UP*                             |           |
|                                              |           |
|                                              | 09.34     |
| MSG TY                                       |           |
| KC10 DELETE MENU                             | 05:34     |
| STATION PRINT MENU                           | 00.04     |
| MSG TYPE: ICE REPORTS                        |           |
| ▼ KH13 518 5 09/06/04                        | 05:34     |
| CHECKING - PRESS [ENT] KEY                   | <u> </u>  |
| FINISHED - PRESS [*] KEY                     | r I       |
| DATA: 21/ 37                                 | පයන       |
|                                              |           |
|                                              |           |
| V                                            |           |
| SAVE MSG SORT:DATE                           | (IIIIX)   |
| ID FREQ LINES DATE                           | TIME      |
| KC10 490 12 09/06/05                         | 05:34     |
| STATION : YOKOHAMA                           |           |
| MSG TYPE: ICE REPORTS                        | 05:04     |
| KH13 518 5 09/06/05                          | 05.34     |
| MSG TYDE' LODAN MESSAGE                      |           |
| IA11 518 10 08/06/05                         | 22.20     |
| STATION · YOKOHAMA                           | 22.20     |
| MSG TYPE: NAVIGATIONAL WAR                   | NINGS     |
| IA13 518 14 08/06/05                         | 18:20     |
| STATION : YOKOHAMA                           |           |
| MSG TYPE: NAVIGATIONAL WAR                   | NINGS     |
| IA42 518 28 07/06/05                         | 22:21     |
|                                              |           |
|                                              |           |
| ▼ MSG TYPE: NAVIGATIONAL WAR                 | NINGS     |
| ▼ MSG TYPE: NAVIGATIONAL WAR<br>DATA: 18/ 34 | NINGS     |

# 6.3 MAIN MEMU

Main menu displays menu items for setting, and maintenance, etc. To display the Main menu, press the MENU key during operation.

| MAIN | MENU              |     |
|------|-------------------|-----|
| 1.   | RX STATION        |     |
| 2.   | MESSAGE TYPE      |     |
| 3.   | DISPLAY           |     |
| 4.   | NAVTEX            |     |
| 5.   | MAINTENANCE       |     |
| 6.   | LANGUAGE: ENGLISH |     |
|      |                   |     |
| [E   | XIT]              |     |
|      |                   | 269 |

Fig.6-5 Main menu

# Procedures

1. Press the  $\blacktriangle$  velocity key to select the menu item.

2. When the ENT key or the key is pressed, the menu screen of selected item is displayed.

## Notes

Previous screen is displayed when the CLR key is pressed. (Such as message text display or message list 1, etc).

The outlines of menus are as follows;

| 1. RX STATION:   | Displays the menu for selecting receiving stations (See 6.3.1)                 |
|------------------|--------------------------------------------------------------------------------|
| 2. MESSAGE TYPE: | Displays the menu for selecting message types (See 6.3.2)                      |
| 3. DISPLAY:      | Displays the menu for setting the display unit. (See 6.3.3)                    |
| 4. NAVTEX:       | Displays the menu for setting the NAVTEX receiver. (See 6.3.4)                 |
| 5. MAINTENANCE:  | Displays the maintenance menu. (See 6.3.5)                                     |
| 6. LANGUAGE:     | Selects the menu display language. (See 6.3.6)                                 |
| [EXIT]:          | Return to the previous screen (Such as message text display or message list 1, |
|                  | etc.)                                                                          |

# 6.3.1 RX STATION screen

To display RX STATION menu screen, select 1. RX STATION.

Fig.6-6 RX STATION menu screen

# Procedures

- 1. Press the 🔺 🔻 key to select the menu item.
- 2. When ENT key or key is pressed, the menu screen of selected item is displayed. - When cursor is on the item 1 and 2, cursor moves to the right side of ":"
  - When cursor is on the item 3 and 4, the menu screen of item 3 and 4 appears.

# Notes

- To return to the MAIN MENU screen, press the CLR key or key.
- If the key is pressed when cursor is on the right side of ":" of item 1 and 2, cursor returns on the item 1 and 2. (1.RX MODE, 2.OPERATING FREQ.)

The outlines of Menus are as follows;

| 1. RX MODE:             | Select "AUTO" or "MANUAL" as the receiving station selection mothod.      |                                                 |  |
|-------------------------|---------------------------------------------------------------------------|-------------------------------------------------|--|
|                         |                                                                           | (See 6.3.1.1)                                   |  |
| 2. OPERATING FREQ.:     | Select receiving channels.                                                | (See 6.3.1.2)                                   |  |
| 3. AUTO MODE SETTING:   | Displays the menu screen by automatica in each NAVAREA (Navigation area). | lly selecting the receiving station             |  |
|                         |                                                                           | (See 6.3.1.3)                                   |  |
| 4. MANUAL MODE SETTING: | Displays the menu screen for selecting the NAVAREA.                       | e receiving station regardless of (See 6.3.1.4) |  |

# 6.3.1.1 Receiving mode setting (RX MODE)

### The automatic select mode and the manual select mode for RX station :

- AUTO: Automatic select mode

When normal GPS position data is inputted, the position and NAVAREA of a ship are automatically specified, and the message of the receiving station in the NAVAREA is received. (The "GFF" mark is displayed on the status bar.)

# Notes

"AUTO" can be selected only when the GPS data is inputted.

- MANUAL: Manual select mode

Regardless of the NAVAREA, messages are received according to the station selection settings of each channel.

## Notes

The information of code number "00" is always received, displayed and stored automatically regardless of the setting. (Refer to "6.2.7.1 Message text".)

# 6.3.1.2 Receiving channel setting (OPERATING FREQ.)

A receiving channel selection

Press the  $\blacktriangle$  key and select the following items;

- RX1 (518 kHz)/ RX2 (490 kHz)/ RX3 (4209.5 kHz)
- RX1 / RX2
- RX1 / RX3

RX1 (518kHz) is always selected.

# 6.3.1.3 Automatic receiving station selection (AUTO MODE SETTING)

To display AUTO MODE SETTING screen, select **3.AUTO MODE SETTING** from RX STATION menu (6.3.1).

Select the receiving station of each channel for every NAVAREA.

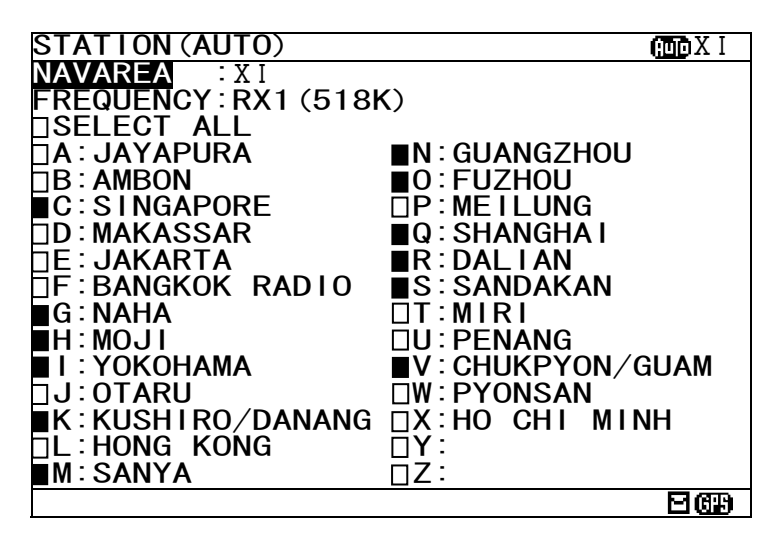

Fig.6-7 The receiving station selection screen (Auto mode setting)

The items of the receiving station selection screen (auto mode) are as follows;

- NAVAREA: Select the NAVAREA (I XVI).
- <u>FR</u>EQUENCY: Select the channel
- SELECT ALL:

Select the NAVAREA (I - XVI). Select the channel (RX1 (518k), RX2 (490k), RX3 (4209.5k)). Select all the stations from A to Z. : A message is received. : A message is not received.

- Receiving station A – Z: Select receiving stations from A to Z

# Notes

- When GPS data is inputted, the receiving station in your NAVAREA is automatically displayed in the selection screen. Otherwise, the stations in NAVAREA1 are displayed first.

#### a. Select receiving stations

Select the receiving station of each channel for every NAVAREA. All stations of initial setting are "A message is received:

## Procudure

- 1) Select NAVAREA, and press the ENT key. Cursor moves to the right side of ":" (on a number).
- 2) Press the  $|\blacktriangle| | \nabla |$  key and select the number of NAVAREA. And then, press the ENT key. The cursor moves to the lower line (on the "FREQUENCY").
- 3) Select FREQUENCY, and press the ENT key. Cursor moves to the right side of ":" (on the "RX1").
- 4) Press the  $\blacktriangle$  key and select a channel. RX1 (518K): 518 kHz RX2 (490K): 490 kHz RX3 (4209.5K): 4209.5 kHz

5) Press the **A V e** key to select a receiving station for setting.

- Pressing the ENT key switches alternately between "
"
"
and "
"
"

∎Q

∎Ř

DE: JAKARTA

- If the "SELSCT ALL" is ", all station (A-Z) settings changes to ".

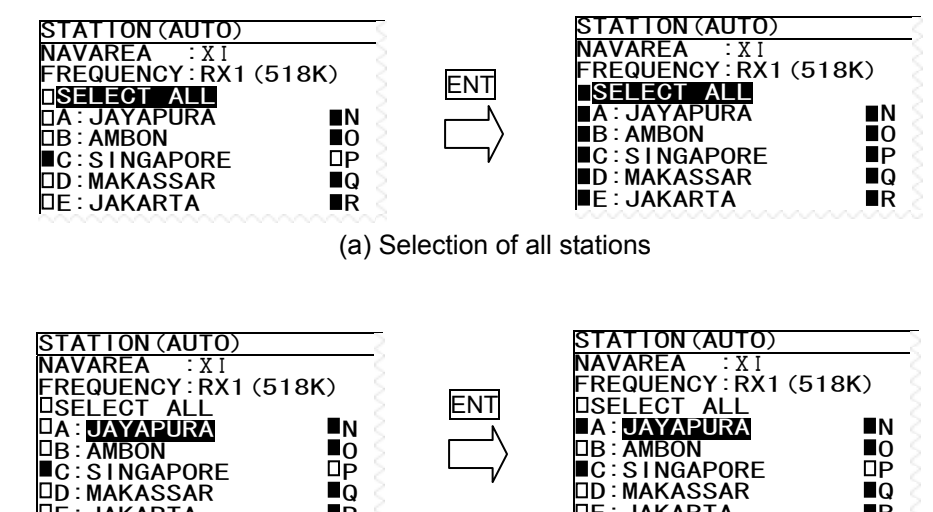

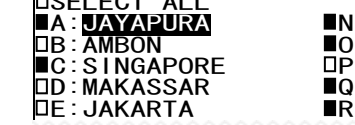

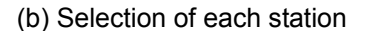

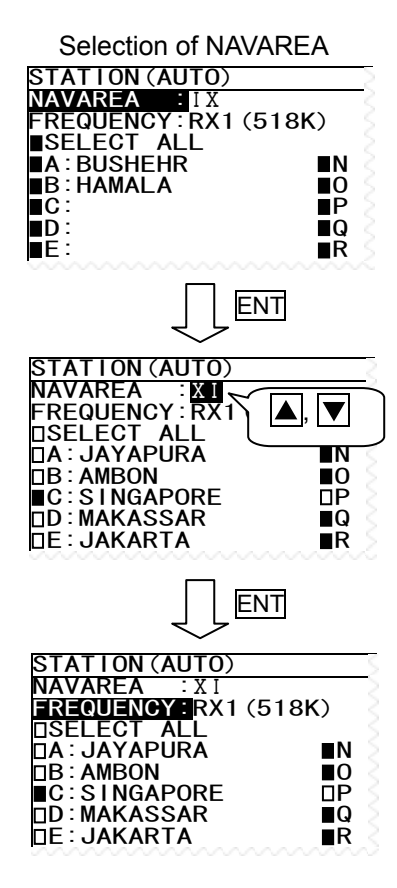

### b. Cancel settings

When the CLR/ MENU/ DISP/ USER key is pressed while setting up "a. Select receiving stations", the information screen (the sub screen) as shown in the following figure is displayed.

## Select "OK" or "CANCEL".

- OK: Canceling the receiving station settings, the screen changes according to the pressed key.
- CANCEL: The information screen is closed. Continu the receiving station settings.

| STATION (AUTO)                | ωXΙ                 |
|-------------------------------|---------------------|
| NAVAREA :XI                   |                     |
| FREQUENCY:RX1(518K)           |                     |
|                               |                     |
| □A:JAYAPURA ■N:GUANGZHO       | U                   |
| □B:AMBON ■O:FUZHOU            |                     |
| ■C:SING *SINS (AUTO) SET*     |                     |
| D:MAKA EXIT WITHOUT           |                     |
| □E∶JAKAI SAVING.              |                     |
| □F BANG ARE YOU SURE?         |                     |
| G:NAHA (SAVE:PRESS' *' KEY)   |                     |
| H:MOJI IOKI [CANCEL]          |                     |
| I : YOKOH                     | /GUAM               |
| ∎J:OTARU ⊡W:PYONSAN           |                     |
| □K:KUSHIRO/DANANG □X:HO CHI M | INH                 |
| □L:HONG KONG □Y:              |                     |
| ■M:SANYA □Z:                  |                     |
|                               | $\Box 6 \mathbb{P}$ |

## c. Set up the next channel (or NAVAREA)

After a setup of a channel (or NAVAREA) finishes, the next channel (or NAVAREA) can be set up continuously.

## Procedures

- 1) Press the ▲ ▼ ▲ ► key for selecting **FREQUENCY** (or **NAVAREA**), and press the ENT key. Cursor moves to the right side of ":"
- 2) Press the ▲ ▼ key and select the number of NAVAREA. And then, press the ENT key.
- 3) Select a receiving station in the same procedures as "a. Select receiving stations".

## d. Save (or Clear) settings

Save (or clear) the settings on the sub screen after setting up.

# Procedures

- 1) Press the key. The sub screen appears. Cursor is on the **CLEAR**.
- 2) Press the  $\checkmark$  key and select the following items.

## 3) Save settings

<u>STATION</u>(AUTO) III X OIII NAVAREA :XI FREQUENCY:RX1 (518K) ISELECT ALL □A:JAYAPURA ■N:GUANGZ □B:AMBON ■O:FUZHOU ■C:SINGA[\*STNS (AUTO) SET\* ■N: GUANGZHOU SAVE CHANGES TO THIS SETTING? D:MAKAS D: MAKAS E : JAKAR F : BANGK G : NAHA H : MOJI I : YOKOH J : OTARU Ν [CLEAR] [ALL CLEAR] [OK] [CANCEL] N/GUAM **□W**: PYONSAN DX:HO CHI MINH □K:KUSHIRO/DANANG □L:HONG KONG ■M:SANYA ΠZ **269** 

Select the [OK], and press the ENT key.

## Clear only settings of the screen that is currently open

Select the [CLEAR], and press the ENT key.

The receiving station settings of the screen that is currently open are restored to its former state, and the cursor returns to NAVAREA.

#### **Clear all settings**

Select the [ALL CLEAR], and press the ENT key. All the receiving station settings are restored to its former state, and the cursor returns to NAVAREA.

#### Continue setting up

Select the [CANCEL], and press the ENT key. This sub screen is closed.

4) To start save precess, select [OK]. Then, "SAVE OK" is displayed on the sub screen.

Press the ENT or CLR key. RX STATION menu screen appears.

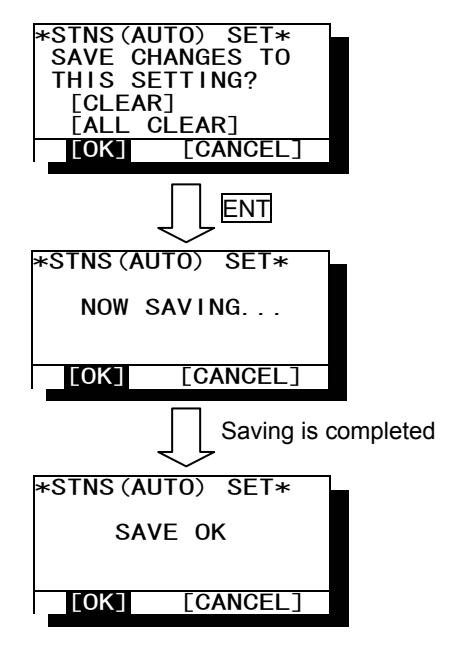

# 6.3.1.4 Manual receiving station selection (MANUAL MODE SETTING)

To display MANUAL MODE SETTING screen, select **4.MANUAL MODE SETTING** from RX STATION menu (6.3.5).

Select the receiving station of each channel. There is no setup of NAVAREA.

| STATION (MANL | JAL)         | MID X I |
|---------------|--------------|---------|
|               | (1 (519K)    |         |
|               |              |         |
|               | ■N :         |         |
| ⊓B:           | <b>O</b> :   |         |
| ĒĒ.           | ĒP:          |         |
| □D :          | <b>■Q</b> :  |         |
| DE:           | ∎R∶          |         |
|               | ∎S :         |         |
| G:            |              |         |
| ∎H:           | <u>⊔</u> U : |         |
|               |              |         |
|               |              |         |
|               |              |         |
| L⊔L •<br>■M • |              |         |
|               |              | ন জন্ম  |
|               |              |         |

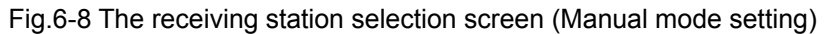

The items of the receiving station selection screen (manual mode) are as follows;

- FREQUENCY: Select the channel (RX1 (518k), RX2 (490k), RX3 (4209.5k)).
- SELECT ALL:
- Select all the stations from A to Z.
- ■: A message is received.
- : A message is not received.

- Receiving station A – Z: Select receiving stations from A to Z

## Notes

When this screen is displayed, the receiving station of RX1 is displayed first.

## a. Select receiving stations

Start with selection of "FREQUENCY". Carry out the procedure from section 3) to 5) of p.6-28 "a. Select receiving stations"

#### b. Cancel settings

Carry out "b. Cancel settings" of p.6-29.

## c. Set up the next channel (or NAVAREA)

Carry out the procedure from section 1) to 3) of p.6-29 "c. Set up the next channel (or NAVAREA)".

## d. Save (or Clear) settings

Carry out the procedure from section 1) to 4) of p.6-30 "d. Save (or Clear) settings".

# 6.3.2 Receiving message type settings (MESSAGE TYPE SETTING)

To display MESSAGE TYPE SETTING menu screen, select 2. MESSAGE TYPE SETTING.

| MSG TYPE                                                                                                    | ωXΙ |
|----------------------------------------------------------------------------------------------------|-----|
| REQUENCY: RX1 (518K)SELECT ALLA:NAV WARNINGSN: [SPARE]B:MET WARNINGSO: [SPARE]C:ICE REPORTP: [SPARE]D:SERCH & RESCUEQ: [SPARE]E:MET FORECASTR: [SPARE]G:DECCAT: [SPARE]H:LORANU: [SPARE]I: [SPARE]V: SPECIALJ:SATNAVW: SPECIALK:OTHER NAVAIDX: SPECIALM: [SPARE]I: [SPARE]M: [SPARE]I: SPECIALM: [SPARE]I: SPECIALM: [SPARE]I: SPECIAL | S   |
|                                                                                                    | ലയാ |

Fig.6-9 MESSAGE TYPE menu screen

The items of the receiving message type selection screen are as follows;

- FREQUENCY:
- Select the channel (RX1 (518k), RX2 (490k), RX3 (4209.5k)). Select all the messages from A to Z.
  - ■: A message is received.
  - $\Box$ : A message is not received.

- Receiving message A –  $\vec{Z}$ : Select receiving message from A to Z

## Notes

Navigational warning [A], Meteorological warning [B], Search and rescue information/piracy and armed robbery [D], Navigational warning (additional) [L] are obliged to receive a message. These message types setting cannot be changed.

#### a. Select receiving message types

Start with selection of "FREQUENCY". Carry out the procedure from section 3) to 5) of p.6-28 "a. Select receiving stations".

#### b. Cancel settings

Carry out "b. Cancel settings" of p.6-29.

#### c. Save (ro Clear) settings

Carry out the procedure from section 1) to 4) of p.6-30 "d. Save (or Clear) settings".

# 6.3.3 DISPLAY setting menu (DISPLAY SET)

To display DISPLAY SET menu screen, select **3.DISPLAY** from MAIN MENU (6.3). Display form, a buzzer, etc. can be set up on this screen.

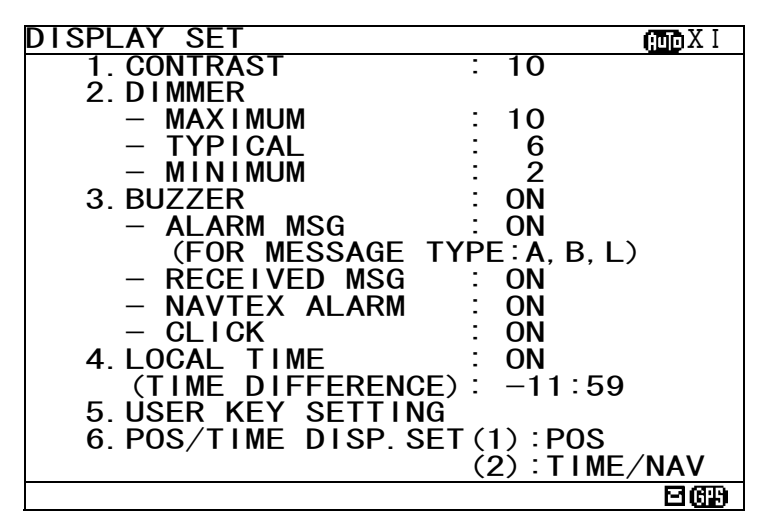

Fig.6-10 DISPLAY SET menu screen

# Procedures

- 1. Press the  $\blacktriangle$  vertex key to select the menu item.
- 2. When ENT key or likely is pressed, the menu screen of selected item is displayed.
  - When cursor is on the item 1-4 and 6, cursor moves to the right side of ":"
  - When cursor is on the item 5, the menu screen of item 5 appears.

## Notes

- To return to the MAIN MENU screen, press the CLR key or <a>key.</a>
- If the key is pressed when cursor is on the right side of ":" of item 1-4 and 6, cursor returns on the item 1-4 and 6. (1.CONTRAST, 2. DIMMER, ....)

The outlines of menus are as follows;

| 1. CONTRAST:          | Adjust the contrast of this display.            | (See 6.3.3.1) |
|-----------------------|-------------------------------------------------|---------------|
| 2. DIMMER:            | Set up the brightness level of this display.    | (See 6.3.3.2) |
| 3. BUZZER:            | Select buzzer ON/OFF.                           | (See 6.3.3.3) |
| 4. LOCAL TIME:        | Input local time.                               | (See 6.3.3.4) |
| 5. USER KEY SETTING:  | Assign the often used function for the USER key | (See 6.3.3.5) |
| 6. POS/TIME DISP.SET: | Set up the display of the POSITION/TIME screen. | (See 6.3.3.6) |

# 6.3.3.1 Contrast adjustment (CONTRAST)

When 1. CONTRAST is selected, CONTRAST is ready to be entered. To adjust the contrast, press the 🔺 🔻 key, and then press the ENT key.

> 2 10

1. CONTRAST

The adjustment of the contrast

- "1" is the darkest.

- "13" is the lightest.

The initial setting is "7".

## 6.3.3.2 Brightness settings (DIMMER)

Brightness can be changed into four levels (Maximum, Typical, Minimum and off) by pressing the DIM key. These brightness levels are set up in this item.

Select 2.DIMMER, and press the ENT key. Cursor moves to the right side of ":".

Number and brightness is changed when the  $|\mathbf{A}| |\mathbf{\nabla}|$  key is pressed, and then press the ENT key. Press the ENT key after setting up to "MINIMUM". All setting values are saved.

| 2. DIMMER |      |
|-----------|------|
| - MAXIMUM | : 10 |
| - TYPICAL | : 8  |
| - MINIMUM | : 4  |
|           | •    |

# Notes

"MAXIMUM" should enter the largest numerical value and "MINIMUM" should enter the smallest numerical value.

# 6.3.3.3 Buzzer settings (BUZZER)

When 3. BUZZER is selected, each buzzer functions can be set enable (ON) or disable (OFF) as followings. Press the  $\blacktriangle$  key and select the "ON" or "OFF".

Press the ENT key after setting up to "CLICK". All buzzer settings are saved.

| 3. BUZZER      | : ON           | ~    |                          |
|----------------|----------------|------|--------------------------|
| - ALARM MSG    | : ON           |      |                          |
| (FOR MESSAGE   | TYPE: A, B, L) |      |                          |
| - RECEIVED MSG | : ON           |      |                          |
| - NAVTEX ALARM | : ON           | ON:  | A buzzer is sounded.     |
| – CLICK        | : ON           | OFF: | A buzzer is not sounded. |

### BUZZER:

OFF: All buzzer functions are disabled. ON: Each buzzer function as shown below can be enabled. - ALARM MSG: When a message (A, B and L) is received. - RECEIVED MSG: When a message (other than A, B and L) is received. - NAVTEX ALARM: When a failure alarm occurs. When a key is pressed.

# Caution

- CLICK:

When search and rescue message (D) is received, buzzer sounds. The SAR buzzer sound can not be set to "OFF (disable)".

# 6.3.3.4 Time Difference setting (LOCAL TIME)

"LOCAL TIME" can set up time difference to UTC.

When "ON" is selected, "(LOCAL)" is displayed in the POSITION/TIME screen. The time of the POSITION/TIME screen displays the numerical value which added time difference to UTC. When "OFF" is selected, "(UTC)" is displayed.

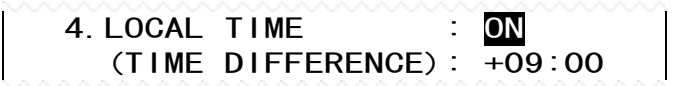

# Procudure

- 1. Select 4.LOCAL TIME, and press the ENT key. Cursor moves to the right side of ":".
- 2. Press the Key and select the "ON" or "OFF", and then press the ENT key. The cursor moves to the lower line.
- Press the ▲ ▼ key and select "+ (add) " or "- (sub)". Next, input the numerical value within the range of 00:00 to 12:00. ( -12:00 to +12:00)
   To save the "LOCAL TIME" settings, cursor should press the ENT key on the rightmost position (minute).

# Notes

The setup time difference is displayed on the POSITION/TIME screen.

# 6.3.3.5 Assigning to the USER key (USER KEY SETTING)

The USER key can be assigned to the often used function (screen). Select 5. USER KEY SETTING, and press the ENT key. USER KEY SETTING screen appears.

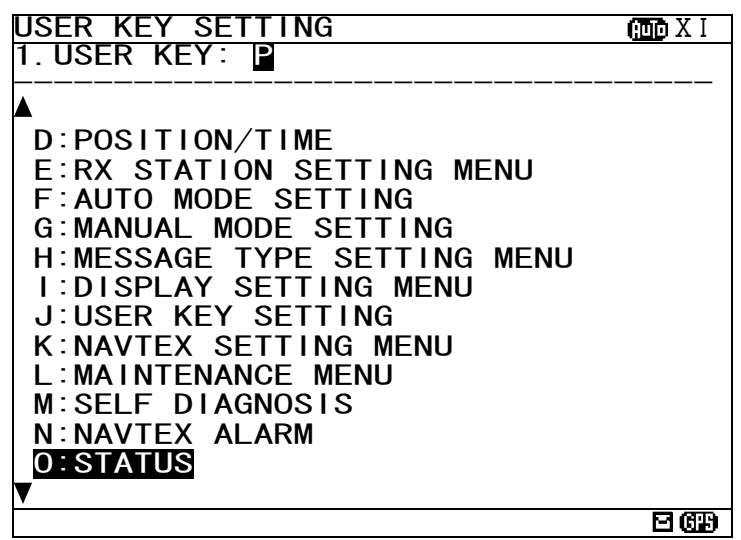

Fig.6-11 USER KEY SETTING screen

Press the ▲ ▼ key and select from "A" to "Z", and then press the ENT key. "USER KEY" setting is saved. "▼" mark is displayed on the bottom line when the USER KEY SETTING screen is able to scroll downward. "▲" mark is displayed on the top line when the USER KEY SETTING screen is able to scroll upward. To display DISPLAY menu screen, press the CLR.

Refer to the following table about selectable items;

|   | Title                     | Explanation                                                                                                    |  |  |
|---|---------------------------|----------------------------------------------------------------------------------------------------|--|--|
| Α | MESSAGE LIST1             | MESSAGE LIST 1 screen is displayed.                                                                                                    |  |  |
| В | MESSAGE LIST2             | MESSAGE LIST 2 screen is displayed.                                                                                                    |  |  |
| С | SAVE MESSAGE LIST         | SAVE MESSAGE LIST screen is displayed.                                                                                                    |  |  |
| D | POSITION/ITME             | POSITION/TIME screen is displayed.                                                                                                    |  |  |
| E | RX STATION SETTING MENU   | RX STATION menu screen is displayed.                                                                                                    |  |  |
| F | AUTO MODE SETTING         | AUTO MODE SETTING screen (RX STATION menu) is<br>displayed.                                                                                                    |  |  |
| G | MANUAL MODE SETTING       | MAMUAL MODE SETTING screen (RX STATION menu) is displayed.                                                                                                    |  |  |
| Н | MESSAGE TYPE SETTING MENU | MESSAGE TYPE SETTING screen is displayed.                                                                                                    |  |  |
| I | DISPLAY SETTING MENU      | DISPLAY menu screen is displayed.                                                                                                    |  |  |
| J | USER KEY SETTING          | This screen (SER KEY SETTING) is displayed.                                                                                                    |  |  |
| K | NAVTEX SETTING MENU       | NAVTEX menu screen is displayed.                                                                                                    |  |  |
| L | MAINTENANCE MENU          | MAINTENANCE menu screen is displayed.                                                                                                    |  |  |
| М | SELF DIAGNOSIS            | SELF DIAGNOSIS screen (MAINTENANCE menu) is displayed.                                                                                                    |  |  |
| Ν | NAVTEX ALARM              | NAVTEX ALARM screen (MAINTENANCE menu) is displayed.                                                                                                    |  |  |
| 0 | STATUS                    | STATUS screen (MAINTENANCE menu) is displayed.                                                                                                    |  |  |
| Р | PORT MONITOR              | PORT MONITOR screen (MAINTENANCE menu) is displayed.                                                                                                    |  |  |
| Y | PRINT                     | Printing is started if the USER key is pressed on the screen which can print the external printer. Printing is stopped if the CLR key is pressed during printing. |  |  |
| Z | NON USE                   | The USER key cannot be used.                                                                                                    |  |  |

# 6.3.3.6 POSITION/TIME screen settings (POS/TIME DISP.SET)

"POS/TIME DISP.SET" can set up the item displayed on the POSITION/TIME screen.

POSITION/TIME screen can be displayed selecting items of "position (POS)", "time (TIME)", and "navigational information (NAV)".

6. POS/TIME DISP. SET (1) : POS (2) : TIME/NAV

# Procudure

- 1. Select 6.POS/TIME DISP. SET(1), and press the ENT key. Cursor moves to the right side of ":".
- 2. Press the ▲ ▼ key and select the "POS", "TIME" or "OFF", and then press the ENT key. This item is displayed on the upside of the POSITION/TIME screen.

# Notes

The setup time difference is displayed on the POSITION/TIME screen. When you have selected "OFF", cursor ends the setup of this item, without moving to the lower line "(2)".

- 3. The cursor moves to the lower line "(2)". Press the ▲ ▼ key, and then press the ENT key. This item is displayed on the downside of the POSITION/TIME screen.
  - (1): POS, The selectable items of "(2)" are as follows.
  - OFF, TIME, TIME/NAV
  - (1): TIME, The selectable items of "(2)" are as follows. OFF, POS, POS/TIME
  - When "OFF" is selected, only the item of (1) is displayed on POSITION/TIME screen.
  - When "TIME" (or "POS") is selected, this item is displayed on the downside of the POSITION/TIME screen.
  - When "TIME/NAV" (or "POS/NAV") is selected, time is displayed on the left side, and navigational information is displayed on the right side of the POSITION/TIME screen.
- Ex) The following figure is an example when selecting "POS" and "TIME/NAV".
  - (1): POS
  - (2): TIME/NAV

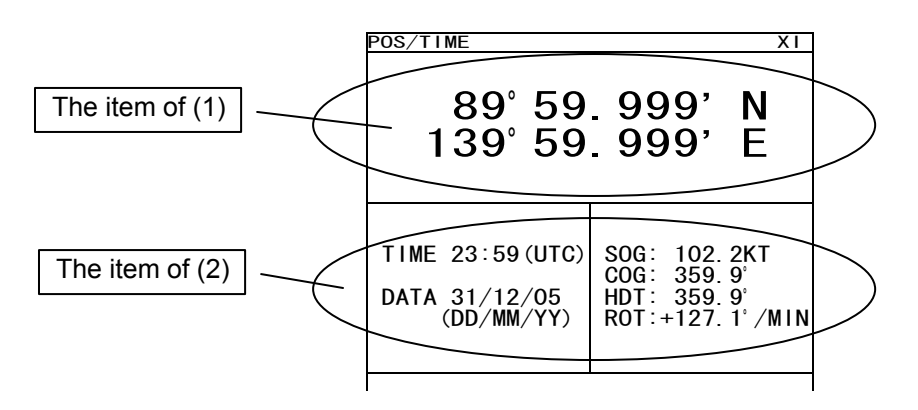

# 6.3.4 NAVTEXsetting menu (NAVTEX)

To display NAVTEX SET menu screen, select **4.NAVTEX** from MAIN MENU (6.3). Character size, printer setting, etc. can be set up on this screen.

| NAVTEX SET                                                                                              |        | (internet in the second second s |
|----------------------------------------------------------------------------------------------------|--------|----------------------------------------------------------------------------------------------------|
| 1. CHARACTER SIZE                                                                                       | :      | NORMAL                                                                                                    |
| 2. CER DISP. SETTING<br>(CER:CHARACTER ERRO                                                             | :<br>R | OFF<br>RATE)                                                                                                    |
| 3. MESSAGE SCROLL                                                                                       | :      | ON                                                                                                    |
| 4. MESSAGE SPEED                                                                                        | :      | FAST                                                                                                    |
| 5. PRINTER PROPERTY<br>– DATA OUT<br>– DATA FORMAT<br>– BAUDRATE<br>– FLOW CONTROL<br>– PRINT DIRECTION |        | MANUAL<br>ON<br>38.4KBPS<br>NONE<br>UPRIGHT                                                                                                    |

Fig.6-12 NAVTEX SET menu screen

# Procedures

- 1. Press the  $\blacktriangle$  velocity key to select the menu item.
- 2. When ENT key or key is pressed, the menu screen of selected item is displayed.

## Notes

- To return to the MAIN MENU menu screen, press the CLR key or <a>[]</a> key.
- If the key is pressed when cursor is on the right side of ":", cursor returns on the item.

(1.CHARACTER SIZE, 2. CER DISP.SETTING, ....)

The outlines of menus are as follows;

| 1. CHARACTER SIZE:   | Select the character size          | (See 6.3.4.1) |
|----------------------|------------------------------------|---------------|
| 2. CER DISP.SETTING: | Add "CER" to the end of message    | (See 6.3.4.2) |
| 3. MESSAGE SCROLL:   | Set up the message scroll function | (See 6.3.4.3) |
| 4. MESSAGE SPEED:    | Select the scrolling speed         | (See 6.3.4.4) |
|                      |                                    |               |

5. PRINTER PROPERTY: Set up the external printer connection (See 6.3.4.5)

# 6.3.4.1 Character size setting (CHARACTER SIZE)

Displayed character can be changed into three sizes.

Select **1.CHARACTER SIZE**, and press the ENT key. Cursor moves to the right side of ":". Press the  $\blacktriangle$   $\checkmark$  key, and then press the ENT key.

If the ENT key is pressed, the selected character size is saved, and the displayed character is changed.

1. CHARACTER SIZE : NORMAL

The initial setting is "NORMAL".

| NORMAL: | Ū | The normal character size: 13x9 dots |
|---------|---|--------------------------------------|
| MEDIUM: |   | The medium character size: 16x9 dots |
| LARGE:  |   | The large character size: 20x16 dots |

# 6.3.4.2 CER setting (CER DISP.SETTING)

A message text can add "CER<sup>(\*1)</sup>" to the end of message. Select 2.CER DISP.SETTINC, and press the ENT key. Cursor moves to the right side of ":". Press the  $\blacktriangle$  v key and select the "ON" or "OFF", and then press the ENT key. This setting is saved

> 2. CER DISP. SETTING : ON (CER:CHARACTER ERROR RATE)

The initial setting is "OFF".

- ON: "CER" is displayed on the end of message.
- OFF: "CER" is not displayed.

<sup>(\*1)</sup>: Character Error Rate

(When CER DISP.SETTING is set "ON")

| IA01 4209.5 15 04/06/09 12:34      |  |
|------------------------------------|--|
| 123400 UTC JUNE 04                 |  |
| JAPAN NAVTEX N.W. NR 1260/2004     |  |
| KEIHIN KO, TOKYO WEST PASSAGE.     |  |
| DAYTIME DAILY UNTIL 28 JUNE 2004   |  |
| 35-35-02. ON 139-47-55. 3E, WGS-84 |  |
| (END OF MESSAGE CER : 3.5%)        |  |
| LINE: 18/ 18                       |  |

(When CER DISP.SETTING is set "OFF")

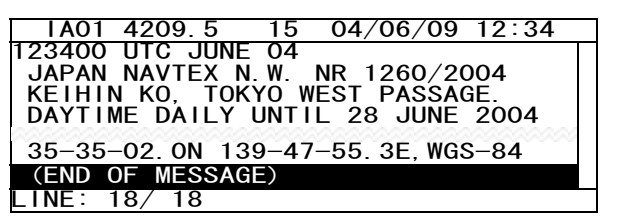

# 6.3.4.3 Automatic scrolling setting (MESSAGE SCROLL)

When character size has selected "LARGE", a message text can be automatically scrolled on a screen.

Select 3.MESSAGE SCROLL, and press the ENT key. Cursor moves to the right side of ":". Press the ▲ ▼ key and select the "ON" or "OFF", and then press the ENT key. This setting is saved

3. MESSAGE SCROLL : ON

The initial setting is "ON"

ON: A message text scroll.

OFF: A message text does not scroll.

# 6.3.4.4 Scrolling speed adjustment (MESSAGE SPEED)

The speed of automatic scrolling can be changed into three levels.

Select **4.MESSAGE SPEED**, and press the ENT key. Cursor moves to the right side of ":". Press the ▲ ▼ key and select the "ON" or "OFF", and then press the ENT key. This setting is saved

4. MESSAGE SPEED : NORMAL

The initial setting is "NORMAL".

| SLOW:   | A character scrolls at the slowest speed. |
|---------|-------------------------------------------|
| NORMAL: | A character scrolls at the normal speed.  |
| FAST:   | A character scrolls at the fastest speed. |
### 6.3.4.5 External printer settings (PRINTER PROPERTY)

Serial port (RS-232C: MAINTENANCE/PRINTER) conditions can be set up when connecting external printer.

Select **5.PRINTER PROPERTY**, and press the ENT key. Cursor moves to the right side of ":". After setting up to "FLOW CONTROL", press the ENT key. All settings are saved.

| 5. PRINTER PROPERTY |                |
|---------------------|----------------|
| – DATA OUT :        | MANUAL         |
| - DATA FORMAT :     | ON             |
| – BAUDRATE :        | 4800BPS        |
| - FLOW CONTROL :    | NONE           |
| - PRINT DIRECTION : | <b>UPRIGHT</b> |

The explanations of each item are as follows;

(1) DATA OUT

The data <u>output</u> method for printer is set up.

Press the **A V** key and select the following items. If the **ENT** key is pressed, Cursor moves to the lower line. OFF: The message is not outputted to the external printer.

AUTO: After receiving a message, the data is automatically outputted to the external printer.

MANUAL: The data of the selected message is outputted to the external printer.

#### (2) DATA FORMAT

The output data format is set up.

Press the 🔺 🔻 key and select the following items. If the ENT key is pressed, Cursor moves to the lower line.

- ON: The header and footer are added to a message text.
- OFF: Only a message text is printed.

| (The example of printing)  | Header |
|----------------------------|--------|
| < 518kHz NAVTEX MESSAGE    |        |
| ZCZC IA01                  |        |
| TEST MESSAGE               |        |
| NNNN                       |        |
| END OF MESSAGE CER = 0.0%> | Footer |

(3) BAUDRATE

Baudrate (bits/sec) is set up.

Press the  $\blacktriangle$  vert key and select the following items. If the ENT key is pressed, Cursor moves to the lower line. Baudrate can be selected from "4800", "9600", and "38.4K." BPS.

(4) FLOW CONTROL

The flow <u>control</u> is set up.

Press the A V key and select the following items. If the ENT key is pressed, Cursor moves to the lower line. NONE: The flow control is not performed.

HARD: The flow control is performed.

#### (5) PRINT DIRECTION

Print direction is set up.

Press the || we and select the following items. If the ENT key is pressed, all settings are saved.

UPRIGHT: Upright printing INVERT: Inverted printing

The initial settings are as follows. Set up as follows when DPU-414 is connected.

| DATA OUT:        | MANUAL  |
|------------------|---------|
| DATA FORMAT:     | ON      |
| BAUD RATE:       | 4800BPS |
| FLOW CONTROL:    | NONE    |
| PRINT DIRECTION: | UPRIGHT |

### 6.3.5 MAINTENANCE menu (MAINTENANCE)

To display MAINTENANCE menu screen, select **5.MAINTENANCE** from MAIN MENU (6.3). Users can check current status of the system by the menu.

| MANINTENANCE                                                              | HUD X I |
|---------------------------------------------------------------------------|---------|
| 1. SELF DIAGNOSIS                                                         |         |
| 2. NAVTEX ALARM                                                           |         |
| 3. STATUS                                                                 |         |
| 4. PORT MONITOR                                                           |         |
| 5. SOFTWARE VERSION<br>- PROGRAM : 12.34<br>- LANGUAGE: 21A<br>- OPTION : |         |
|                                                                           | 263     |

Fig.6-13 MAINTENANCE menu screen

### Procedures

- 1. Press the  $\blacktriangle$  velocity key to select the menu item.
- 2. When ENT key or low key is pressed, the menu screen of selected item is displayed.
  - When cursor is on the item 1-4, cursor moves to the right side of ":"
  - When cursor is on the item 5, the menu screen of item 5 appears.

### Notes

- To return to the MAIN MENU screen, press the CLR key or  $\blacktriangleleft$  key.
- If the key is pressed when cursor is on the right side of ":", cursor returns on the item.
- (1.CHARACTER SIZE, 2. CER DISP.SETTING, ....)

The outlines of menus are as follows;

| 1. SELF DIAGNOSIS: | Perform self diagnosis test.                         | (See 6.3.4.1) |
|--------------------|------------------------------------------------------|---------------|
| 2. NAVTEX ALARM:   | Display alarm logs for disorders.                    | (See 6.3.4.2) |
| 3. STATUS:         | Display current status of NAVTEX setting.            | (See 6.3.4.3) |
| 4. PORT MONITOR:   | Display serial data of each port.                    | (See 6.3.4.4) |
| 5. SOFTWARE VERSIC | N:Display versions of software installed in NCR-333. | (See 6.3.4.5) |

### 6.3.5.1 Self diagnosis (SELF DIAGNOSIS)

NCR-333 can be self-diagnosed.

Select 1.SELF DIAGNOSIS, and press the ENT key. SELF DIAGNOSIS screen appears.

| SELF DIAGNOSIS             | (IIII) X I | ]                            |
|----------------------------|------------|------------------------------|
| 1. SELF DIAGNOSIS          | : START    |                              |
| ROM                        | : GOOD     |                              |
| RAM                        | : GOOD     |                              |
| SIO                        | : GOOD     |                              |
| PS                         | : GOOD     |                              |
| ANTENNA CHECK              | : GOOD     |                              |
| 518KHZ OVER ALL TEST       | : GOOD     |                              |
| 490KHZ OVER ALL TEST       | : GOOD     | When character size has      |
| 4209.5KHZ OVER ALL TE      | ST: GOOD   | solocted "I APCE" these      |
|                            |            | Selected LARGE, these        |
| (THE QUICK BLOWN FOX JUMP  | PS OVER <  | La character strings are not |
| THE LAZY DOG. 123456789, ? | P/+−:'=) ~ | displayed.                   |
|                            |            |                              |
| Z. LOD DTAUNOSTS           | OANOLL     |                              |
| 3. SELF DIAGNOSIS LOG      |            |                              |
|                            | 269        | ]                            |

Fig.6-14 SELF DIAGNOSIS screen

### Procudure

- 1. Press the  $|\blacktriangle| | \nabla |$  key in order to select the item to diagnose.
- 2. When the ENT key is pressed, the menu screen of selected item appears. Pressing the key can display the same.
  - When cursor is on the item 1 or 2, cursor moves to the right side of ":"
  - When cursor is on the item 3, the menu screen of item 3 appears.

### Notes

- To return to the MAINTENANCE screen, press the CLR key or key.
- If the key is pressed when cursor is on the "START" of the item 1 or 2, cursor returns on the item 1 or 2. (1.SELF DIAGNOSIS or 2.LCD DIAGNOSIS)

- The outlines of menus are as follows;
  - 1. SELF DIAGNOSIS: 2. LCD DIAGNOSIS:
- NCR-333 is diagnosed. (See a)) LCD panel is diagnosed. (See b))
  - 3. SELF DIAGNOSIS LOG:
- The diagnostic result log of the item 1 is displayed. (See c))

### a. The Diagnosis of equipment (SELF DIAGNOSIS)

### Procudure

- 1) Select **1.SELF DIAGNOSIS**, and press the ENT key. Cursor moves to the right side of ":".
- 2) Press the  $\blacktriangle$  velocity key and select the following items;
  - START: Self diagnosis is started. However, the diagnostic results are not printed.
    - ST-PRTN: Self diagnosis is started. After self diagnosis is completed, the diagnosis results are printed.
    - CANCEL: Self diagnosis is not started. Cursor returns to 1.SELF DIAGNOSIS.
- 3) Select the "START" or "ST-PRTN", and then press the ENT key.

Self diagnosis starts by the "ROM" test and is ended by the "4209.5 kHz over all test".

During diagnosis, "SELF DIAGNOSIS" of screen title repeats blink.

The buzzer sounds at the last of diagnosis, and check that the buzzer sounds normally. Press CLR key to stop the beeping.

| 1. SELF DIAGNOS | SIS  |     | : S    | FART |
|-----------------|------|-----|--------|------|
| ROM             |      |     | :      | GOOD |
| RAM             |      |     | :      | GOOD |
| S10             |      |     | :      | GOOD |
| PS              |      |     | :      | GOOD |
| ANTENNA CH      | HECK |     | :      | GOOD |
| 518KHZ          | OVER | ALL | TEST : |      |
| 490KHZ          | OVER | ALL | TEST : |      |
| 4209. 5KHZ      | OVER | ALL | TEST : |      |
|                 |      |     |        |      |

"OVER ALL TEST" takes about 15 seconds per test.

Whenever one test (OVER ALL TEST) is completed, character string as shown in the following figure is displayed. When "\*" is displayed in a character string, the test result is NG.

| START      |
|------------|
| : G00D     |
| : GOOD     |
| : GOOD     |
| : GOOD     |
| : GOOD     |
| TEST: GOOD |
| TEST:      |
| TEST :     |
| JMPS OVER  |
|            |

OVER ALL TEST:

"OVER ALL TEST" is the test which outputs a test signal from the inside of the circuit, and receives the signal from each receiver.

Test signal (Character strings): THE QUICK BLOWN FOX JUMPS OVER THE LAZY DOG. 123456789,?/+-:'=

### Caution

When the result of the malfunction is displayed, contact our service center or an agency as soon as possible after referring to troubleshooting of Chapter 7.

#### The list of diagnosis items

| Diagnosis items         | Explanation                                                                                                    | Corrective Action |
|-------------------------|----------------------------------------------------------------------------------------------------|-------------------|
| ROM                     | The data memory and the program memory are checked.<br>When the program memory is abnormal (NG) '[11' is displayed | Replace CMJ-501N. |
|                         | and when the data memory is abnormal, '[2]' is displayed.                                                          |                   |
| RAM                     | The memory for temporarily storage is checked.                                                                     |                   |
| SIO                     | Serial interfaces are checked.                                                                                     |                   |
|                         | When the 'ECDIS/GPS' port is abnormal (NG), '[1]' is displayed,                                                    |                   |
|                         | and when the 'Maintenance/Printer' port is abnormal, '[2]' is                                                      |                   |
|                         | displayed, and when the 'DISP' port is abnormal, '[3]' is                                                          |                   |
|                         | displayed.                                                                                                    |                   |
| PS                      | The power supply part is checked.                                                                                  |                   |
| ANTENNA CHECK           | Connection with NAVTEX antenna is checked.                                                                         | Replace CMN-2333. |
| 518KHZ OVER ALL TEST    | Internal receiver (RX1) is checked.                                                                                |                   |
| 490KHZ OVER ALL TEST    | Internal receiver (RX2) is checked.                                                                                |                   |
| 4209.5KHZ OVER ALL TEST | Internal receiver (RX3) is checked.                                                                                |                   |

### b. The diagnosis of LCD panel (LCD DIAGNOSIS)

### Procudure

1) Select 2.LCD DIAGNOSIS, and press the ENT key. Cursor moves to the right side of ":".

- 2) Press the  $\blacktriangle$   $\bigtriangledown$  key and select the following items;
  - START: Diagnosis is started.
    - CANCEL: Diagnosis is canceled, and cursor returns to **2.LCD DIAGNOSIS**.
- 3) Select the "START", and press the ENT key.

This diagnosis blinks the viewing area (White -> Black -> White-> ...).

### c. Self diagnosis log (SELF DIAGNOSIS LOG)

### Procudure

- 1) Select **3.SELF DIAGNOSIS LOC**, and press the ENT key. SELF DIAGNOSIS LOG screen appears. The newest result is displayed on this screen.
- 2) To display the next old result, press the **v** key. (Up to last 10 results)

The diagnosed time is displayed when external GPS receiver is connected. "--/--/-- --:--" is displayed when time is not able to be acquired. (External GPS receiver is not connected.)

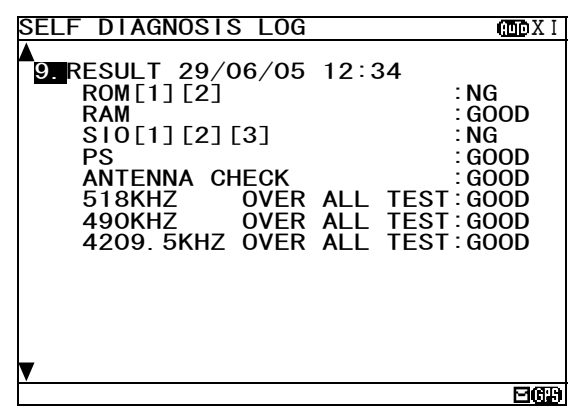

To print a result to the external printer, press the key in order to display the sub screen. Select the "[PRINT OUT]", and press the ENT key. Printing is started.

To stop printing, press the CLR key while printing.

To return to the SELF DIAGNOSIS screen, select the "[CANCEL]" and press the ENT key.

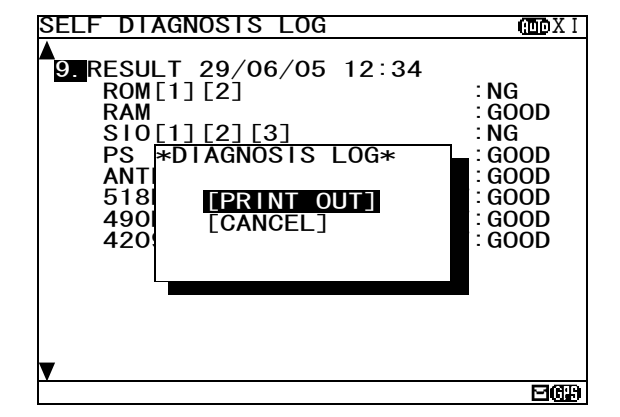

### 6.3.5.2 NAVTEX alarms (NAVTEX ALARM)

To display NAVTEX ALARM screen, select **2.NAVTEX ALARM** from MAINTENANCE menu (6.3.5). In the NAVTEX ALARM screen, the present alarm is displayed. On the ALARM HISTORY screen, the alarm which occurred in operation can be displayed from the latest one to a maximum of 20 affairs.

| NAVTEX ALARM                 | (Auto X I |
|------------------------------|-----------|
| 11/12/05 15:34               |           |
| 054, A, Printer err          |           |
|                              |           |
|                              |           |
|                              |           |
|                              |           |
|                              |           |
|                              | ലത്ത      |
| Fig.6-15 NAVTEX ALARM screen | <u> </u>  |

Notes

- To return to the MAINTENANCE screen, press the CLR key or key. - "NO DATA" is displayed when NAVTEX alarm has not occurred.

To print the NAVTEX alarms to the external printer, press the  $\frac{1}{2}$  key in order to display the sub screen. Select the "[PRINT OUT]", and press the ENT key. Printing is started.

To stop printing, press the CLR key while printing.

To return to the NAVTEX ALARM screen, select the "[CANCEL]" and press the ENT key.

| NAVTEX ALARM                                          | I XOD |
|-------------------------------------------------------|-------|
| 11/12/05 15:34                                        |       |
| 054, A, Printer err                                   |       |
| *NAVTEX ALARM*<br>[HISTORY]<br>[PRINTOUT]<br>[CANCEL] |       |
|                                                       | EGR   |

#### a. Alarm history (ALARM HISTORY)

This screen displays a history of alarms which occur while the power is on. It displays the alarm history from the most recent one maximum 20 lines.

To return to the NAVTEX ALARM screen, press the CLR key or d key.

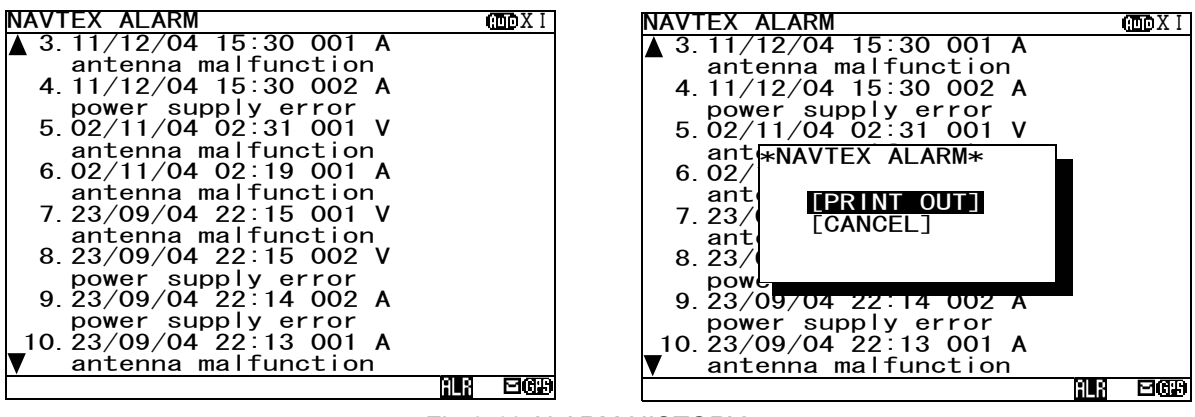

Fig.6-16 ALARM HISTORY screen

### Procudure

- 1) To display the next old result, press the ▼ key.
  - "▼" mark is displayed on the bottom line when the alarm history screen is able to scroll downward.
  - "▲" mark is displayed on the top line when the alarm history screen is able to scroll upward.
  - Press the  $|\blacktriangle| \forall$  key and scroll the viewing area.

The time of an alarm occurred and is restored is displayed when external GPS receiver is connected. "--/--/-- --:--" is displayed when time is not able to be acquired. (External GPS receiver is not connected.)

The display of the alarm is described.

1

Alarm message: 001, V, antenna malfufnction

2

- 1: The alarm number (refer to the following table)
- 2: The alarm condition -> "V": Healthy status, "A": Alarm is occurring

3

3: Alarm's description text (refer to the following table)

The list of NAVTEX alarm

| Alarm No. | Alarm's description text   | The contents of unusual detection           |
|-----------|----------------------------|---------------------------------------------|
| 002       | Receiver 1 malfunction     | Unusual detection at the RX1                |
| 003       | Receiver 2 malfunction     | Unusual detection at the RX2                |
| 004       | Receiver 3 malfunction     | Unusual detection at the RX3                |
| 005       | General failure            | Unusual detection at the power supply part  |
| 006       | Built in self test failure | Self diagnosis failure                      |
| 051       | Antenna malfunction        | Unusual detection of antenna connection     |
| 052       | Flash memory error         | The data in a memory is broken.             |
| 053       | Rx unit modem error        | Unusual detection at the modem part         |
| 054       | Printer error              | External printer has malfunction            |
| 055       | EXT SIO output error       | Unusual detection at the "DISP" output port |

2) To print the NAVTEX alarms to the external printer, press the key in order to display the sub screen. Select the "[PRINT OUT]", and press the ENT key. Printing is started.

[PRINT OUT]: Printing is started.

[CANCEL]: Diagnosis is canceled, and the sub screen is closed.

### 6.3.5.3 Setting status of the NAVTEX Receiver (STATUS)

To display STATUS screen, select **3.STATUS** from MAINTENANCE menu (6.3.5). The setting information of NCR-333 is displayed on the screen.

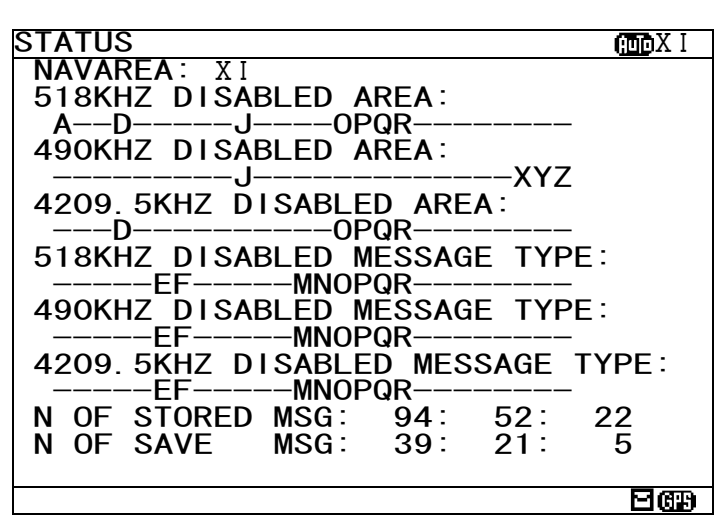

Fig.6-17 STATUS screen

The setting information of each items are as follows;

- 518 (490, 4209.5) kHz DISABLED AREA: The alphabet of stations which does not receive is displayed. - 518 (490, 4209.5) kHz DISABLED MESSAGE TYPE:
  - The alphabet of message type which does not receive is displayed.

- N OF STORED MSG: The number of the stored messages is displayed. Starting from the left, 518k, 490k, and 4209.5 kHz are displayed. When the number of the stored messages is the maximum it is displayed as "ELILL"

- N OF SAVE MSG:

is the maximum, it is displayed as "FULL". The number of the saved messages is displayed. Starting from the left, 518k, 490k, and 4209.5 kHz are displayed. When the number of the saved messages is the maximum, it is displayed as "FULL".

### Notes

- To return to the MAINTENANCE screen, press the CLR key or <a> key.</a>

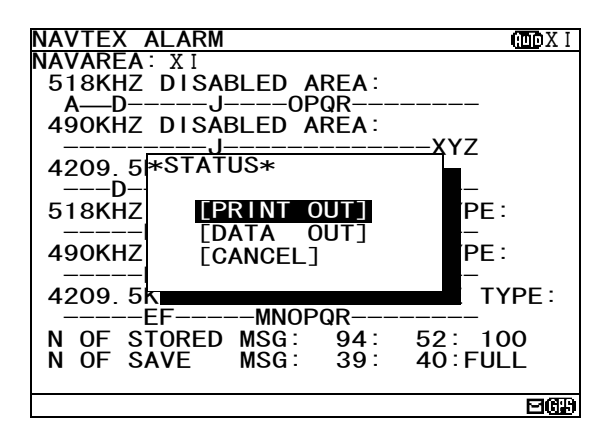

Press the key in order to display the sub screen.

To print the setting status to the external printer, select the "[PRINT OUT]", and press the ENT key. To stop printing, press the CLR key while printing.

To output the status data to serial ports, select the "[DATA OUT]", and press the ENT key.

To stop outputting press the <u>CLR</u> key while data outputting.

To return to the STATUS screen, select the "[CANCEL]" and press the  $\overline{\text{ENT}}$  key.

### 6.3.5.4 Port monitor (PORT MONITOR)

Select 4.PORT MONITOR, and press the ENT key. PORT MONITOR screen appears.

Select the port for monitoring. It can check whether data is normally outputted from the port. In addition, the displayed data can be stored temporarily to be rechecked.

| PORT MONI | TOR        |     | I Xoon |
|-----------|------------|-----|--------|
| 1. PORT   | SELECTION: | OFF |        |
| 2. Port   | LOG        |     |        |
|           |            |     |        |
|           |            |     |        |
|           |            |     |        |
|           |            |     | 269    |

Fig.6-18 PORT MONITOR screen

### Procudure

- 1. Press the  $\blacktriangle$  vev in order to select the items.
- 2. When the ENT key is pressed, the menu screen of selected item appears. Pressing the key can display the same.
  - When cursor is on the item 1, cursor moves to the right side of ":"
  - When cursor is on the item 2, the menu screen of item 2 appears.

### Notes

- To return to the MAINTENANCE screen, press the CLR key or key.
- If the key is pressed when cursor is on the right side of ":" of the item 1, cursor returns on the item
- 1. (1.PORT SELCTION)

#### The outlines of menus are as follows;

- 1. PORT SELECTION: Select the port to check the serial in/output data. (See a. The check of in/output data) The data stored temporarily is displayed. (See c. Port log)
- 2. PORT LOG:

### a. The check of in/output data (PORT SELECTION)

### Procudure

- 1) Select 1.PORT SELECTION, and press the ENT key. Cursor moves to the right side of ":".
- 2) Press the  $\blacktriangle$  velocity key and select the following items;
  - OFF: The monitoring of each port does not carry out.
  - GPS IN: Input data of the GPS port
  - DISP IN: Input data of the DISP (Option) port
  - DISP OUT: Output data of the DISP (Option) port
- 3) Example Select the "GPS IN", and press the ENT key.

PORT MONITOR menu screen changes to the data display screen.

| PORT MONITOR            | OT N I |                   | PORT MONITOR                                                                           | (TOD X I        |
|-------------------------|--------|-------------------|----------------------------------------------------------------------------------------|-----------------|
|                         |        |                   | \$PRMC, 012601.00, A, 3541.273, N,<br>4, 251, E, 00, 0, 158, 020903, 00,               | 1393<br>W.D*2   |
| 1. PORT MONITOR: GPS IN |        | ENT               | D<br>\$GPGLL. 3541. 273. N. 13934. 251. E                                              | . 0126          |
| 2. PORT LOG             |        | $\overline{\Box}$ | 01.0<br>\$GPGGA,012602.00,3541.273,N,1<br>251 E 2 08 01 0 +0050 M +039                 | 3934.<br>м об   |
|                         |        | <b>_</b> /        | , 0686*5C<br>\$PRMC, 012601. 00, A, 3541. 273, N,                                      | M, 05,<br>1393  |
|                         |        |                   | 4. 251, E, 00. 0, 158. , 020903, 00. ,<br>D                                            | ₩, D*2          |
|                         |        | CLR               | \$GPGLL, 3541. 273, N, 13934. 251, E<br>01. 0                                          | , 0126          |
|                         |        | $\square$         | \$GPGGA, 012602.00, 3541.273, N, 1<br>251, E, 2, 08, 01.0, +0050, M, +039,<br>,0686*5C | 3934.<br>M, 05, |
|                         | 269    |                   |                                                                                        | EGP             |

### Notes

- When neither the GPS receiver nor MPD is connected to the port of "GPS IN" and "DISP IN", nothing is displayed on the data display screen.

| b. Store the displaying data temporarily                                                                                                    |                                                                                                    |
|----------------------------------------------------------------------------------------------------|----------------------------------------------------------------------------------------------------|
| Procudure         1) Press the key. The sub screen appears.         2) Select the "ISTARTI" and press the ENT key. Storing of                                                                                      | PORT MONITOR<br>\$PRMC, 012601.00, A, 3541.273, N, 1393<br>4.251, E, 00.0, 158., 020903, 00., W, D*2<br>D<br>\$GPGLL, 3541.273, N, 13934.251, E, 0126<br>01.0                                                                           |
| the displaying data is started.<br>During storing, the following is displayed on the screen title.<br>"NOW LOGGING"                                                                                                | \$GPGGA, 0       *PORT MONITOR*       13934.         251, E, 2.       , M, 05,         , 0686*5C       [STAR1]         \$PRMC, 01       [STOP]         4. 251, E, D       , W, D*2         D       \$GPGLL, 3-         E, 0126       01 |
| Notes <ul> <li>When the MENU, DISP or USER key is pressed, storing of the displaying data is stopped.</li> <li>Data is recordable to two screens.</li> <li>Data is stored until it turns off the power.</li> </ul> | \$GPGGA, 012602.00, 3541.273, N, 13934.<br>251, E, 2, 08, 01.0, +0050, M, +039, M, 05,<br>,0686*5C ⊟∰                                                                                                    |

3) For canceling, select the "[STOP]" and press the ENT key.

The sub screen is closed, and storing of the displaying data is stopped.

### c. Port log (PORT LOG)

### Procudure

- 1) Select 2.PORT LOG, and press the ENT key. PORT LOG screen appears. The data stored in the PORT MONITOR is displayed on this screen.
- 2) "▼" mark is displayed on the bottom line when the PORT LOG screen is able to scroll downward.
  - " $\blacktriangle$  " mark is displayed on the top line when the PORT LOG screen is able to scroll upward. Press the  $\blacksquare$   $\heartsuit$  key and scroll the viewing area.

| PORT LOG                | I X OLI |          | PORT LOG                             | I X CEO   |
|-------------------------|---------|----------|--------------------------------------|-----------|
|                         |         |          | \$PRMC, 012601.00, A, 3541.273, N    | 1, 1393   |
|                         |         |          | 4. 251, E, 00. 0, 158. , 020903, 00. | , W, D*2  |
| 1. PORT MONITOR: GPS IN |         |          | D                                    |           |
|                         |         | ENT      | \$GPGLL, 3541. 273, N, 13934. 251,   | E, 0126   |
|                         |         | N        | 01.0                                 |           |
| 2. PORT LOG             |         |          | \$GPGGA, 012602.00, 3541.273, N,     | 13934.    |
|                         |         | <u> </u> | 251, E, 2, 08, 01. 0, +0050, M, +039 | ), M, O5, |
|                         |         | ,        | , 0686 <b>*</b> 5C                   |           |
|                         |         |          | \$PRMC, 012601.00, A, 3541.273, N    | I, 1393   |
|                         |         |          | 4. 251, E, 00. 0, 158. , 020903, 00. | , W, D*2  |
|                         |         |          | D                                    |           |
|                         |         | CL R     | \$GPGLL, 3541. 273, N, 13934. 251,   | E, 0126   |
|                         |         | 0214     | 01.0                                 |           |
|                         |         |          | \$GPGGA, 012602. 00, 3541. 273, N,   | 13934.    |
|                         |         |          | 251, E, 2, 08, 01. 0, +0050, M, +039 | ), M, O5, |
|                         |         |          | , 0686*5C                            |           |
|                         | B       |          |                                      | E CF      |
|                         |         |          |                                      |           |

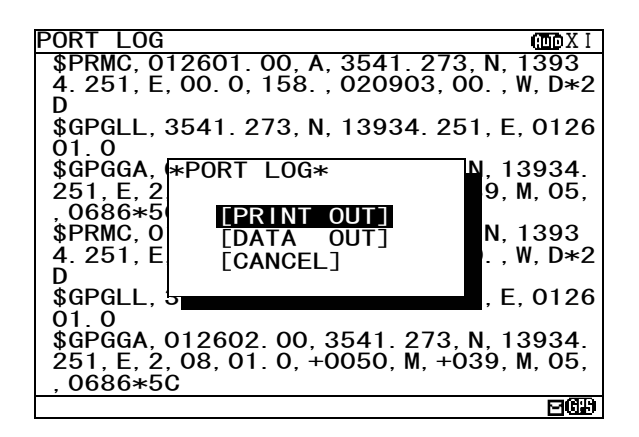

Press the key. The sub screen appears.

To print the setting status to the external printer, select the "[PRINT OUT]", and press the ENT key. To stop printing, press the CLR key while printing.

To output the status data to serial ports, select the "[DATA OUT]", and press the ENT key. To stop outputting, press the CLR key while data outputting.

To return to the PORT LOG screen, select the "[CANCEL]" and press the ENT key.

### Notes

- All the character strings displayed on the PORT LOG screen are printed.

### 6.3.5.5 Software version (SOFTWARE VERSION)

When MAINTENANCE menu screen is displayed, the present software version is displayed on the item 5. To display the MAIN MENU, press the CLR key.

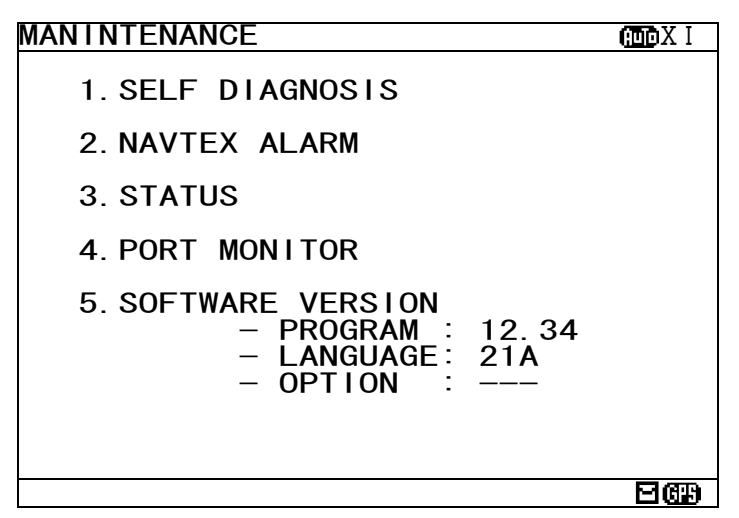

Fig.6-19 Maintenance manu screen

The explanations of each item are as follows;

- PROGRAM: Program version is displayed.
- LANGUAGE: Langage version is displayed.
- OPTION: Option langage version is displayed. When the option language is not installed, "---" is displayed.

### 6.3.6 The display language setting (LANGUAGE)

To select the display language, select **6.LANGUAGE** from MAIN MENU (6.3). Press the  $\blacktriangle$  velocity key and select the language. When the ENT key is pressed, menu screens are displayed in the selected language.

6. LANGUAGE: ENGLISH

When the language data is already installed, the language name is displayed as follows.

- FRENCH
- PORTUGUESE
- ITALIAN
- SPANISH

When the option language is already installed, the option language name is displayed.

The initial setting is "ENGLISH".

# 7. MAINTENANCE AND INSPECTION

The performance and longevity of this equipment depend on careful maintenance. To maintain the best performance, the following periodic inspections are highly recommended.

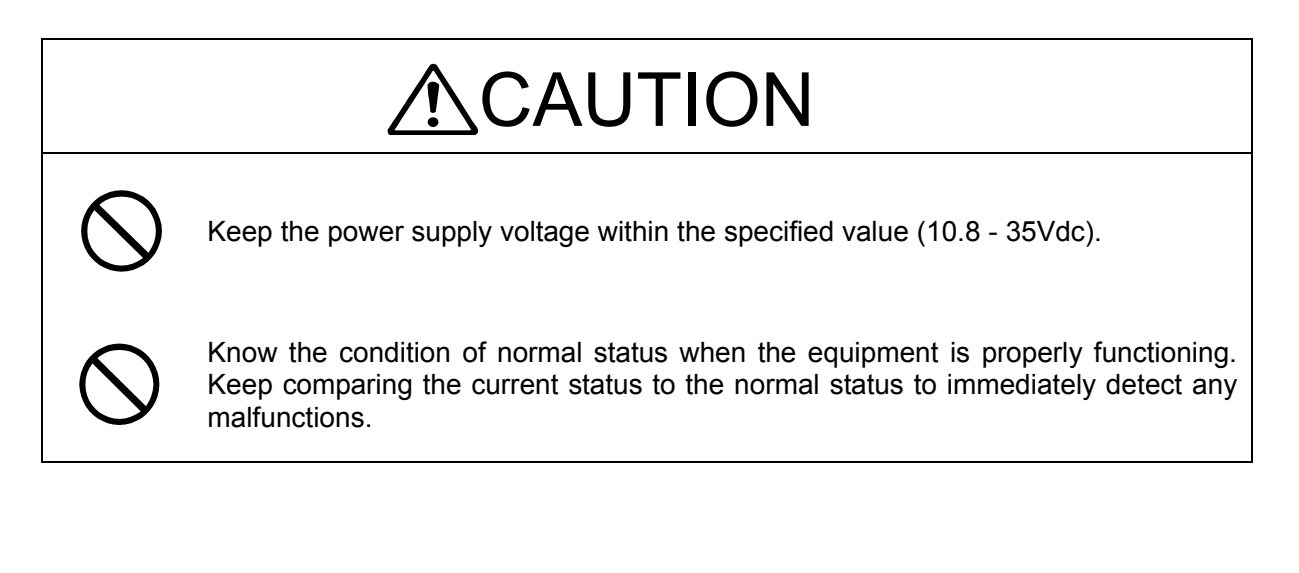

# ∕ MARNING

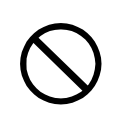

Do not attempt to inspect or repair the inside of this equipment with the exception of qualified service personnel, as doing so may cause fire, electric shock or malfunction. If any malfunctions are detected, contact our service center or agents.

Use only specified fuses. The use of other fuse may cause fire and/or damage.

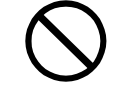

The fuses are used for NBG-319 or NBG-320.

The power switch on the power distribution panel must be turned off during replacing a fuse. Remove the cap of the front panel, and then exchange fuses.

### 7.1 General Maintenance and Inspection

Below are listed general maintaining and inspecting items, which can be done with usual tools and apparatus.

| No. | Item                  | Maintenance and inspection                                                                                                    |
|-----|-----------------------|----------------------------------------------------------------------------------------------------|
| 1   | Cleaning              | Gently clean the surface of the panel, switches, and cover with soft cloth or silicon oil. No oil is needed because this unit has no moving mechanisms inside. |
| 2   | Looseness<br>of parts | Inspect for looseness and correctly tighten the following: Screws, nuts and connectors.                                                                        |

### 7.2 Periodic Inspection

Regarding the functions for performing self-diagnosis and monitoring the system status, please refer to "6.3.5 Maintenance Menu"

### 7.2.1 Confirming the RX station and Message type

To check the receiving station and message type, please refer to 6.1.3 and 6.3.2. Be sure to set up the receiving station and message type correctly.

### 7.2.2 Confirming the Alarm Status

With referring 6.3.5.2, confirm that failure alarm is not occurring. If any alarm occurs, check the cause of the alarm. NCR-333 Alarm Table is followings.

| Failure a | larm list (ALR sentence output) |                                                                          |
|-----------|---------------------------------|--------------------------------------------------------------------------|
| Alarm     | Indication                      | Alarm Occurrence Conditions                                              |
| No.       |                                 |                                                                          |
| 005       | General failure                 | After carrying out self-diagnosis, NCR-333 detected                      |
| 006       | Built in self test failure      | that the input voltage was abnormal.                                     |
| 006       | Built in self test failure      | After carrying out self-diagnosis, NCR-333 detected                      |
| 051       | Antenna malfunction             | that the output voltage of antenna terminal was low voltage.             |
| 002       | Receiver 1 malfunction          | After carrying out self-diagnosis, NCR-333 detected                      |
| 006       | Built in self test failure      | that the receiver 1 (518kHz) could not receive because of abnormalities. |
| 003       | Receiver 2 malfunction          | After carrying out self-diagnosis, NCR-333 detected                      |
| 006       | Built in self test failure      | that the receiver 2 (490kHz) could not receive                           |
|           |                                 | because of abnormalities.                                                |
| 004       | Receiver 3 malfunction          | After carrying out self-diagnosis, NCR-333 detected                      |
| 006       | Built in self test failure      | because of abnormalities.                                                |
| 002       | Receiver 1 malfunction          | The receiver 1 (518kHz) could not receive because                        |
| 053       | Rx unit modem error             | of internal MODEM failure.                                               |
| 003       | Receiver 2 malfunction          | The receiver 2 (490kHz) could not receive because                        |
| 053       | Rx unit modem error             | of internal MODEM failure.                                               |
| 004       | Receiver 3 malfunction          | The receiver 3 (4209.5kHz) could not receive                             |
| 053       | Rx unit modem error             | because of internal MODEM failure.                                       |
| 051       | Antenna malfunction             | The output voltage of antenna terminal is low voltage.                   |
| 005       | General failure                 | The input voltage is low level.                                          |
| 054       | Printer error                   | External printer is abnormal.                                            |
| 055       | EXT SIO output error            | "DISP" output port is abnormal.                                          |

### NCR-333 Alarm Table

### 7. 3 Trouble Shootings

### 7.3.1 Trouble Shootings

# <u>∧</u>WARNING

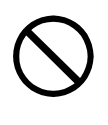

Do not attempt to inspect or repair the inside of this equipment with the exception of qualified service personnel, as doing so may cause fire, electric shock or malfunction. If any malfunctions are detected, contact our service center or agents.

For reference, this section presents a troubleshooting guideline for finding defective sections.

| Symptom of Error        | Possible Cause or Cause of Fault       | Countermeasures                      |  |
|-------------------------|----------------------------------------|--------------------------------------|--|
| Power is not supplied   | Power is not distributed from the      | Supply power from the distribution   |  |
| when the power switch   | inboard distribution panel.            | panel.                               |  |
| is pressed.             | Power is not supplied from the         | Check that the wiring of the power   |  |
|                         | power supply unit or NCR-333.          | unit is correct.                     |  |
|                         |                                        | Check that the output voltage of the |  |
|                         |                                        | power unit or NCR-333 is correct.    |  |
|                         | Power that the power unit supplies     | Replace the power unit.              |  |
|                         | is out of range.                       |                                      |  |
|                         | The fuses in the Power Supply Unit     | Check that the wiring is correct and |  |
|                         | (Option) are blown out.                | replace the fuses.                   |  |
|                         | The power supply cable is broken.      | Replace the power supply cable.      |  |
|                         | The controller switch is broken.       | Replace the CMD-953 circuit board.   |  |
| Some dots are missing   | The LCD malfunctions.                  | Replace the LCD.                     |  |
| on the LCD.             | The control unit malfunctions.         | Replace the CMJ-501N circuit         |  |
|                         |                                        | board.                               |  |
| No alarming sound is    | The buzzer malfunctions.               | Replace the CMD-953 circuit board.   |  |
| generated.              | The control unit malfunctions.         | Replace the CMJ-501N circuit         |  |
|                         |                                        | board.                               |  |
|                         |                                        |                                      |  |
| The illumination does   | The control unit malfunctions.         | Replace the CMJ-501N circuit         |  |
| not light.              |                                        | board.                               |  |
|                         | The LCD malfunctions.                  | Replace the LCD.                     |  |
| No NAVTEX message       | The polarity or antenna cable is       | Check if the polarity is correct and |  |
| is received.            | incorrect.                             | connect it.                          |  |
|                         | Neither the receiving station nor the  | Refer to "6.3.1" or "6.3.2".         |  |
|                         | message type is selected correctly.    |                                      |  |
|                         | The NAVTEX antenna (NAW-333)           | Replace the NAW-333.                 |  |
|                         | is damaged.                            |                                      |  |
|                         | The following alarm number             | Replace the CMN-2333.                |  |
|                         | appears: 002, 003, or 004.             |                                      |  |
|                         | Internal receiver 1, 2 or 3 is broken. |                                      |  |
| Sensor data (external   | The polarity of the serial cable is    | Check if the polarity is correct and |  |
| GPS, gyro, and          | incorrect.                             | connect it.                          |  |
| rate-of-turn) cannot be | The interface between the sensor       | Check if the interface is correct    |  |
| loaded.                 | and NCR-333 is incorrect.              | before its connection.               |  |
|                         | The sentence that the sensor           | Check the output command and the     |  |
|                         | generates is not supported by the      | version.                             |  |
|                         | NCR-333.                               |                                      |  |
|                         | The serial format (baud rate, etc.)    | Check the serial format of the       |  |
|                         | does not meet the setting of the       | sensor.                              |  |
|                         | controller.                            |                                      |  |
|                         | The sensor (GPS, gyro, rate-of-turn    | Replace the sensor.                  |  |
|                         | indicator) malfunctions.               |                                      |  |
|                         |                                        |                                      |  |

| Symptom of Error                                                     | Possible Cause or Cause of Fault       | Countermeasures                     |  |
|----------------------------------------------------------------------|----------------------------------------|-------------------------------------|--|
| Sensor data (external GPS, gyro, and rate-of-turn) cannot be loaded. | The DPU (CMJ-501N) malfunctions.       | Replace the CMJ-501N circuit board. |  |
| The external printer                                                 | The external printer is not ON.        | Turn on the external printer.       |  |
| does not print                                                       | The printer power is not turned on.    | Check the printer power cable.      |  |
|                                                                      | Printer property (printer settings) is | Refer to "6.3.4.5".                 |  |
|                                                                      | incorrect.                             |                                     |  |

### 7.3.2 Maintenance Units

Maintenance units for repair are followings.

| No. | Unit Name         | Model      | Note                          |
|-----|-------------------|------------|-------------------------------|
| 1   | RX UNIT           | CMN-2333   |                               |
| 2   | DPU               | CMJ-501N   |                               |
| 3   | KEYBOARD UNIT     | CMD-953    |                               |
| 4   | NAVTEX ANTENNA    | NAW-333-1  | ANTENNA for NCR-333           |
| 5   | POWER SUPPLY UNIT | NBG-319    | DC: +12/24Vdc                 |
| 6   | POWER SUPPLY UNIT | NBG-320    | AC: 110/220Vac, DC: +12/24Vdc |
| 7   | Whip Antenna      | 5ABBE00001 | 0.6 m                         |

Fuses

| No. | Unit Name | Model       | Note        |
|-----|-----------|-------------|-------------|
| 1   | 5A Fuse   | ULTSC 5A N1 | For NBG-319 |
| 2   | 2A Fuse   | MQ4 250V 2A | For NBG-320 |
| 3   | 4A Fuse   | MQ2 125V 4A | For NBG-320 |

### 7.3.3 Spear parts for periodic maintenance

Spear parts for periodic maintenance are followings.

| No. | Unit Name           | Code    | Decline period        | Note                                                                                    |
|-----|---------------------|---------|-----------------------|-----------------------------------------------------------------------------------------|
| 1   | LCD Unit            | CCN-392 | 40,000 hours          | 5 years in continuous operation                                                         |
| 2   | Printer<br>(Option) | DPU-414 | Approx. 500,000 lines | When the thermal paper of 25m roll length is used, about 90 thermal papers can be used. |

## 8. AFTER-SALES SERVICE

### Warranty

• Warranty period is one year from the purchase day.

#### Warranty

• Keeping period of maintenance parts is ten years from the production is discontinued.

#### Before returning repair

If what appears to be a malfunction is detected, refer to "7.3 Troubleshooting" to check if the equipment is actually defective before requesting repair.

If the defect persists, immediately stop operation and call our service center or agents.

- During the warranty period, our agencies or we will repair the malfunction without any fee, according to the specified procedure.
- After the warranty expires, we will repair the malfunction for a fee, if repair is possible. In this case, send the parts or we'll repair onboard in a specified port. The parts may be repaired in a plant if it's unrepairable onboard.
- Item for notification
   Product name, type, manufactured data, serial number, information about the malfunction (the more detailed, the better), information about the alarm number and software version, your company or organization name, address and phone number.

### Periodical maintenance recommendation

Performance of this equipment may degrade over time because parts wear out, although degradation depends on how this unit has been maintained.

We recommend periodic professional maintenance checks in addition to daily maintenance.

Call our service center or agents for periodic professional maintenance (This maintenance requires a service charge).

Call our office or the nearest agency for detailed information about after-sales service.

[JRC offices or the nearest agency] See the List of JRC offices or the nearest agency at the end of this manual.

## 9. SPECIFICATIONS

### 9.1 NAVTEX RECEIVER (NCR-333)

### 9.1.1 Receiver

- (1) Receiving frequency(2) Receiving modulation
- : 518kHz, 490kHz and 4209.5kHz
- : F1B
- (3) Sensitivity

(4) Antenna input

- : CER  $\leq$  1x10<sup>-2</sup> at 1uV (CER: Character Error Rate)
- : 50 ohms for NAVTEX antenna 50 ohms for wide-band antenna High impedance for wire antenna

### 9.1.2 Operation panel

- (1) Type of display
- (2) Key board
- : 5.7-inch FSTN LCD, 320×240 dots : 12 keys
- (3) Back-light
- : For LCD and key board
- (4) Dimmer control : Bright, medium1, medium2, off (Selectable from keyboard)

### 9.1.3 Power supply

- (1) Input voltage
- (2) Power consumption
- : 12 / 24Vdc (+30%, -10%)
- : 9 W (at 24 Vdc input)

### 9.1.4 External interfaces

 INS (Integrated Navigation System) communication ports DATA IN / DATA OUT One communication port meets the requirements of IEC 61162-1

- Baudrate : 4800bps
- Data bit : 8bits
- Parity : none
- Stop bit : 1bit
- Flow control : none
- (2) External printer / maintenance port PRINTER/MAINTENANCE

One communication port meets the requirements of RS-232C (D-sub 9pin).

- Baudrate : User setting (4800 / 9600 / 38.4k bps)
- Data bit : 8bits
- Parity : none
- Stop bit : 1bit
- Flow control : User setting (Hard / None)
- (3) Relay terminals BK
  - One port for <u>Break in relay</u> signal
- (4) Relay terminals EXTALR One port for external alarm device
- (5) Remote maintenance data output port DATA OUT2 One output port meets the requirements of IEC 61162-1
- (6) MPD (Multi purpose display) communication port DISP
   One communication port meets the requirements of RS-485

### 9.1.5 Environmental condition

Durability and resistance to environmental conditions: protected from the weather (IEC 60945)

- (1) Operating temperature  $: -15^{\circ}C$  to  $+55^{\circ}C$  (IEC 60945)
- (2) Storage temperature
- : -25°C to +75°C
- (3) Water resistance
- : IPX2

### 9.1.6 Supported interface sentences

| Indication | Sentence format | hat Supported sentence formatters |              |  |
|------------|-----------------|-----------------------------------|--------------|--|
| DATA IN    |                 | Input data                        |              |  |
|            | IEC61162-1      | Longitude/Latitude                | RMC, GGA,GLL |  |
| DATA OUT   | (NMEA Ver 1.5 - | Time of Position                  |              |  |
|            | 2.3)            | Datum Reference                   | DTM          |  |
|            |                 |                                   |              |  |
|            |                 | Speed Over Ground (SOG)           | RMC, VTG     |  |
|            |                 | Course Over Ground (COG)          | RMC, VTG     |  |
|            |                 | Heading                           | HDT          |  |
|            |                 | Rate of Turn                      | ROT          |  |
|            |                 | Acknowledge alarm                 | ACK          |  |
|            | IEC61097-6      | Request NAVTEX messages           | NRQ          |  |
|            |                 | Set NAVTEX mask                   | NMK          |  |
|            |                 | Output data                       |              |  |
|            | IEC61162-1      | Set alarm state                   | ALR          |  |
|            | IEC61097-6      | New NAVTEX received message       | NRX          |  |
|            |                 | Set NAVTEX mask                   | NMK          |  |

### 9.1.7 Received message log

(1) Stored message : Stores the 200 last received messages <sup>(\*1)</sup>. (Each channel)

(2) Saved message : Stores the 50 stored messages <sup>(\*1)</sup>. (Each channel)

<sup>(\*1)</sup>: message ... 500 character long message

Stored messages are erased 70 hours after their reception.

The source of time for handling message ageing is RMC sentence from an external source (DATA IN).

When the data from the external source is not inputted, it is counted by the internal timer.

### 9.2 NAVTEX ANTENNA (NAW-333 - Option)

### 9.2.1 Electrical characteristics

| (1) | Receiving frequency | : 518kHz, 490kHz | and 4209.5kHz |
|-----|---------------------|------------------|---------------|
| (2) | Bandwidth           | : 504kHz         | : ±20kHz      |

 $\pm 20 \text{kHz}$ 4209.5kHz : ±100kHz

(3) Consumption current

: 7Vdc 13mA (Typ.)

(4) Impedance

: 50 ohms

### 9.2.2 Environmental condition

(1) Operating temperature

: -25°C to +55°C (IEC 60945)

### 9.3 POWER SUPPLY UNIT (NBG-320 - Option)

| (1) | Input voltage   | : 100-120 / 200-220 Vdc ±10%, 50/60Hz Single phase<br>: 24Vdc (+30%, -10%) (Back up power supply) |
|-----|-----------------|---------------------------------------------------------------------------------------------------|
| (2) | Output voltage  | : Typ. 12Vdc ±10%                                                                                 |
|     |                 | $6.5Vdc \pm 10\%$ (for External Printer)                                                          |
| (3) | Maximum current | : 1.5 A (24V)                                                                                     |
|     |                 | 2.0 A (6.5V)                                                                                      |

### 9.4 POWER SUPPLY UNIT (NBG-319 - Option)

| <ul><li>(1) Input voltage</li><li>(2) Output voltage</li></ul> |  |
|----------------------------------------------------------------|--|
| (3) Maximum current                                            |  |

: 10.8 - 35Vdc

: 10.8 - 35Vdc

Typ. 6.5Vdc ±10% (for External Printer)

- : 1.5 A (12 / 24V)
- 2.0 A (6.5V)

### A Cautions for Safety

Read the Instruction Manual before your use for safety in operation.
Do not install this equipment in a place with water, wetness, vapor, dust and oily smoke. Otherwise, a fire, electric shock or failure may result. •For the installation work for this equipment, request to JRC agents or dealers. The installation work done by any non-specialist personnel may result in an electric shock or failure.

Specifications may be subject to change without notice.

For further information, contact:

Japan Radio Co., Ltd. URL http://www.jrc.co.jp/ JRC Since 1915

Marine Service Department Telephone: +81-3-3492-1305 Facsimile: +81-3-3779-1420

e-mail: AMSTERDAM Branch

e-mail:

Telephone: Facsimile: e-mail:

tmsc@m1.jrc.co.jp

+31-20-658-0750 +31-20-658-0755 Telephone: Facsimile: jrc@jrcr.nl SEATTLE Branch

+1-206-654-5644 +1-206-654-7030 service@jrcamerica.com

DC50-NCR-333 CODE No.7ZPJD0304

ISO9001, ISO14001 Certified